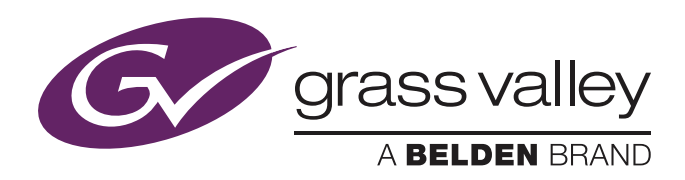

# User's Guide

3923 496 32511 November 2019 v2.0

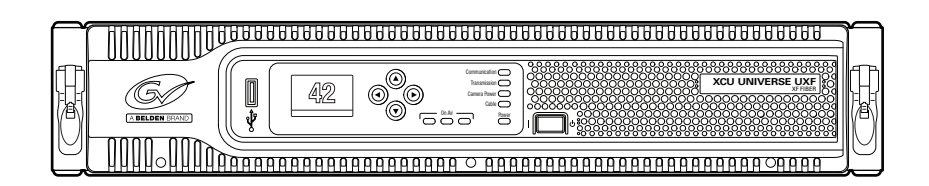

# **XCU UXF Fiber Series**

XF Transmission Fiber Base Station

#### **Declaration of Conformity**

We, Grass Valley Nederland B.V., Bergschot 69, 4817 PA Breda, The Netherlands, declare under our sole responsibility that these products are in compliance with the following standards:

- EN62368-1:2014 + AC:2015 Safety
- EN55032:2012 + C2:2013 EMC (Emission)
- EN55103-2:2009 EMC (Immunity)

following the provisions of:

a. the Low Voltage directive 2014/35/EU

- b. the EMC directive 2014/30/EU
- c. the RoHS directive 2011/65/EU

#### FCC CLASS A Statement

This product generates, uses, and can radiate radio frequency energy and if not installed and used in accordance with the instructions, may cause interference to radio communications.

It has been tested and found to comply with the limits for a CLASS A digital device pursuant to part 15 of the FCC rules, which are designed to provide reasonable protection against such interference when operated in a commercial environment.

Operation of this product in a residential area is likely to cause interference in which case the user at his own expense will be required to take whatever measures may be required to correct the interference.

#### Copyright

Copyright Grass Valley Canada 2019. Copying of this document and giving it to others, and the use or communication of the contents thereof, are forbidden without express authority. Offenders are liable to the payment of damages. All rights are reserved in the event of the grant of a patent or the registration of a utility model or design. Liable to technical alterations in the course of further development.

#### Trademarks

Grass Valley, LDX Series and derivatives are trademarks or registered trademarks of Grass Valley Canada. Belden Inc., Grass Valley Canada and other parties may also have trademark rights in other terms used herein.

#### Website

Visit the Grass Valley public website to download the latest user's guide updates and additional information about your broadcast product:

www.grassvalley.com

# Table of contents

# Chapter 1 – Introduction

| 1.1 | Welco | vme                                       |
|-----|-------|-------------------------------------------|
|     | 1.1.1 | About this guide                          |
|     | 1.1.2 | Compatibility                             |
|     | 1.1.3 | Related documents                         |
| 1.2 | Techn | ology12                                   |
|     | 1.2.1 | XF Fiber transmission                     |
|     | 1.2.2 | IP Media Network                          |
|     | 1.2.3 | Camera control, monitoring and intercom12 |
|     | 1.2.4 | XCU Front display                         |
|     | 1.2.5 | Cradle concept                            |
| 1.3 | Main  | features                                  |
| 1.4 | Overv | iew of IP connections                     |

# Chapter 2 – Installation

| 2.1 | Rack installation                     | . 17 |
|-----|---------------------------------------|------|
|     | 2.1.1 Installing rack mounting rails  | . 17 |
|     | 2.1.2 Installing the cradle           | . 18 |
|     | 2.1.3 Transporting rack mounted XCUs  | . 18 |
|     | 2.1.4 Connecting studio cabling       | . 19 |
| 2.2 | Mounting the XCU                      | . 19 |
| 2.3 | Connecting the control network        | . 20 |
| 2.4 | Connecting analog intercom            | .20  |
| 2.5 | Connecting studio signalling          | .21  |
|     | 2.5.1 Dry contact                     | 21   |
|     | 2.5.2 Dry contact with multiple XCUs. | . 22 |
|     | 2.5.3 Common ground                   | . 23 |
|     | 2.5.4 Voltage level                   | . 24 |
|     | 2.5.5 Open circuit/Voltage level      | . 25 |
| 2.6 | Setting external audio level          | . 26 |
| 2.7 | Using private data                    | . 26 |

# Chapter 3 – Configuration

| Studio C2IP configuration |                                                      |                                                                                                    |
|---------------------------|------------------------------------------------------|----------------------------------------------------------------------------------------------------|
| Settin                    | g the camera number                                  | . 28                                                                                                    |
| Acces                     | sing the XCU menu                                    | . 29                                                                                                    |
| 3.3.1                     | Using the front panel and display                    | . 29                                                                                                    |
| 3.3.2                     | Using the front panel and the Monitoring output      | . 29                                                                                                    |
| 3.3.3                     | Using the OCP 400 operation control panel            | .30                                                                                                    |
|                           | Studie<br>Settin<br>Acces<br>3.3.1<br>3.3.2<br>3.3.3 | Studio C2IP configurationSetting the camera numberAccessing the XCU menu3.3.1Using the front panel and display3.3.2Using the front panel and the Monitoring output3.3.3Using the OCP 400 operation control panel |

| 3.4 | Navigating the menu           |
|-----|-------------------------------|
|     | 3.4.1 Entering the menu       |
|     | 3.4.2 Finding your way        |
|     | 3.4.3 Leaving the menu        |
|     | 3.4.4 Making changes          |
|     | 3.4.5 User levels             |
| 3.5 | Setting up intercom           |
|     | 3.5.1 Studio interface setup  |
| 3.6 | Timing                        |
|     | 3.6.1 Synchronization         |
|     | 3.6.2 Shifting output signals |
| 3.7 | Color bars                    |

# Chapter 4 – IP Media Network configurations

| 4.1 | Overv  | view of IP streams                          |
|-----|--------|---------------------------------------------|
|     | 4.1.1  | 1X 720p/1080i/1080p                         |
|     | 4.1.2  | 6x 1080i (2x 10G IP)                        |
|     | 4.1.3  | 3x 1080i/1080p (2x 10G IP)                  |
|     | 4.1.4  | 1x 4K Tico (1x 10G IP)                      |
|     | 4.1.5  | 4K uncompressed (2x 10G IP)                 |
| 4.2 | Came   | ra Connect                                  |
| 4.3 | IP Me  | dia Network setup                           |
|     | 4.3.1  | Local ports setup                           |
|     | 4.3.2  | Main video                                  |
|     | 4.3.3  | Main video in 4K uncompressed mode          |
|     | 4.3.4  | IP Mon\Live tab                             |
|     | 4.3.5  | IP Video In tab                             |
|     | 4.3.6  | IP Audio tab                                |
|     | 4.3.7  | IP Intercom tab                             |
|     | 4.3.8  | PTP tab                                     |
| 4.4 | IP Rec | dundancy                                    |
|     | 4.4.1  | Introduction                                |
|     | 4.4.2  | Streams overview                            |
|     | 4.4.3  | Configuring IP Redundancy57                 |
|     | 4.4.4  | IP Media Network diagnostics                |
|     | 4.4.5  | Incoming audio/intercom                     |
| 4.5 | Test e | xample                                      |
| 4.6 | IP Tim | ning                                        |
|     | 4.6.1  | Timing for 2K single speed video modes60    |
|     | 4.6.2  | Timing for 4K Tico compressed video modes60 |
|     | 4.6.3  | Timing for 4K uncompressed video modes61    |

# Chapter 5 – Operation

| 5.1 | Front panel indicators              | . 63 |
|-----|-------------------------------------|------|
| 5.2 | Transmission diagnostics on the OCP | . 65 |
| 5.3 | Messages                            | . 66 |
| 5.4 | Replacement of fuses                | . 66 |

# Chapter 6 – XCU menu reference

| 6.1 | Video menu          | 57 |
|-----|---------------------|----|
| 6.2 | Monitoring menu     | 68 |
| 6.3 | Audio/Intercom menu | ;9 |

| 6.4 | Install menu     | 0 |
|-----|------------------|---|
| 6.5 | Security menu    | 0 |
| 6.6 | Diagnostics menu | 0 |
| 6.7 | Service menu     | 0 |

# Chapter 7 – Connectors and signals

| 7.1 | Connector back panel |                                                   |     |
|-----|----------------------|---------------------------------------------------|-----|
| 7.2 | Powe                 | r and Transmission                                |     |
|     | 7.2.1                | Mains power connector                             |     |
|     | 7.2.2                | SMPTE hybrid fiber connector                      |     |
| 7.3 | IP Me                | dia Network bay                                   |     |
|     | 7.3.1                | SFP+ ports layout                                 |     |
| 7.4 | IP Me                | dia Network streams                               |     |
|     | 7.4.1                | For HD, 3G and 4K Tico video modes                |     |
|     | 7.4.2                | For 4K uncompressed video modes                   |     |
|     | 7.4.3                | For HiSpeed (3X) and XtremeSpeed (6X) video modes |     |
| 7.5 | Baseb                | band BNC connectors                               | 102 |
|     | 7.5.1                | Main video outputs                                | 102 |
|     | 7.5.2                | External video input connectors                   | 107 |
|     | 7.5.3                | Teleprompter and Reference connectors             | 107 |
| 7.6 | Studio               | o connectors                                      | 108 |
|     | 7.6.1                | Signalling connector                              | 108 |
|     | 7.6.2                | Intercom connector                                | 109 |
|     | 7.6.3                | Auxiliary (AUX) connector                         | 109 |
|     | 7.6.4                | C2IP connector (top)                              | 109 |
|     | 7.6.5                | IP Trunk connector (bottom)                       |     |
|     | 7.6.6                | Digital Audio OUT 1+2 connector                   |     |
|     | 7.6.7                | Digital Audio OUT 3+4 connector                   |     |
|     | 7.6.8                | Analog Audio OUT 1 connector                      |     |
|     | 7.6.9                | Analog Audio OUT 2 connector                      |     |
|     |                      |                                                   |     |

# Chapter 8 – Specifications

| 8.1 | Technical specifications | 113 |
|-----|--------------------------|-----|
| 8.2 | Dimensions               | 115 |

# Recycling

Visit www.grassvalley.com for recycling information.

# Packing for return

If a unit is being returned to Grass Valley for servicing, try to use the containers and materials of the original packaging. Attach a tag indicating the type of service required, return address, model number, full serial number and the return number which will be supplied by your Grass Valley service centre.

If the original packing is not available or can no longer be used contact your regional Grass Valley service representative to have a return package provided.

# Important information

Read these instructions carefully and retain them for future reference.

During installation and operation of this equipment, local building safety and fire protection standards must be observed.

Whenever it is likely that safe operation is impaired, the apparatus must be made inoperative and secured against any unintended operation. The appropriate servicing authority must then be informed. For example, safety is likely to be impaired if the apparatus fails to perform the intended function or shows visible damage.

Any changes or modifications not expressly approved in this manual could void your authority to operate this equipment.

#### **Cautions and Warnings**

Read and comply with the warning and caution notices that appear in the manual.

- Warnings indicate danger that requires correct procedures or practices to prevent death or injury to personnel.
- Cautions indicate procedures or practices that should be followed to prevent damage or destruction to equipment or property.

## Warnings

To prevent fire or shock hazard, do not expose the unit to rain or moisture.

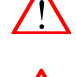

To avoid electrical shock, do not remove covers or panels. Refer servicing to qualified personnel .

In case of an emergency ensure that power is disconnected.

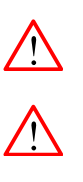

Use only fuses of the type and rating specified.

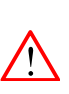

Connect the unit only to a power with the specified voltage rating.

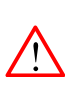

To prevent risk of overheating, ventilate the unit correctly.

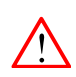

For safety reasons the unit must be mounted in a 19-inch rack which has safety covers according to IEC65.

# Fiber-optic transmission units

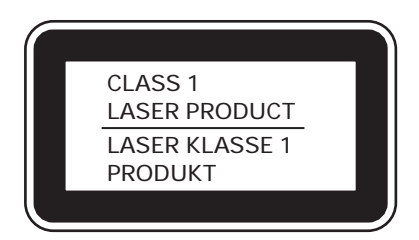

#### Laser safety statement (Europe)

Fiber-optic transmission units are classified as a "CLASS 1 Laser Product" according to EN 60825-1, Safety of Laser products. Class 1 laser products are considered safe and do not result in biological hazard if used according to the instructions.

#### Laser safety statement (US)

Fiber-optic transmission units are classified as a "CLASS 1 Laser Product" according to 21CFR 1040.10 of the US Food and Drug Administration (FDA) Center for Devices and Radiological Health.

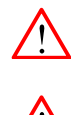

Use of controls, adjustments or performance of procedures other than those specified herein may result in hazardous radiation exposure.

To ensure proper use of this product, please read this instruction manual carefully and retain for future reference. Should the unit ever require maintenance, contact an authorized service location.

#### Fiber-optic cable precautions

Fiber-optic cables and connectors are easily damaged; take the following percautions into account:

- Do not bend the cable beyond the minimum permissible bend range specified for the cable.
- Avoid kinks in the cable.
- Avoid subjecting the cable to a high tension force (even momentarily).
- Do not twist the cable when connecting it to equipment.
- Insert connectors straight and fully into their corresponding sockets.
- In fiber-optic cable systems always put the dust caps on cable and panel connectors immediately after disconnecting a cable. Keep the dust caps clean.

# Cleaning fiber-optic connectors

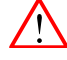

#### WARNING

Never clean an optical connector attached to a fiber that is carrying light.

Particles of foreign matter on the tip of a ferrule can have a disabling effect on fiber-optic transmission. Fiber-optic connectors need to be cleaned every time they are mated and unmated; it is essential that fiber-optic users develop the necessary discipline to always clean the connectors before they are mated.

Use a commerially available cleaning kit specifically designed for fiber-optic connectors and follow the manufacturer's instructions carefully.

- The connector sections to be cleaned include the tips and sides of ferrules, the interior walls of alignment sleeves, and the interior and exterior of connector shells.
- For plugs, the interior surfaces of alignment sleeves and the tips of ferrules are to be cleaned with a cleaning stick treated with the appropriate fluid. (Cleaning sticks with a slender design are available that allow alignment sleeves to be cleaned without having to detach them.)
- For jacks, it is important to clean both the tips and sides of the completely protruding ferrules.
- Both the male and female connector shells tend to attract dust and metal particles, so it is important to clean both the insides and outsides.
- The fiber end face and ferrule must be absolutely clean before it is inserted into a transmitter or receiver.
- Mate the connector immediately! Do not let the connector lie around and collect dust before mating.
- Air can be used to remove lint or loose dust from the port of a transmitter or receiver to be mated with the connector. Never insert any liquid into the ports.

# Mains lead wiring for UK users

The wires in the mains lead are colored in accordance with the following code: GREEN and YELLOW- EARTH

BLUE- NEUTRAL

**BROWN-LIVE** 

As the colors of the wires in the mains lead of this apparatus may not correspond with the colored markings identifying the terminals in your plug proceed as follows:

- The wire colored GREEN AND YELLOW must be connected to the terminal on the plug marked with the letter E or by the safety earth symbol () or colored GREEN or GREEN AND YELLOW.
- The wire colored BROWN must be connected to the terminal marked with the letter L or colored RED.
- The wire colored BLUE must be connected to the terminal marked with the letter N or colored BLACK.

Ensure that your equipment is connected correctly - if you are in any doubt consult a qualified electrician.

# **Chapter 1**

# Introduction

## 1.1 Welcome

Grass Valley's XCU UXF Fiber Series is a heavy duty, multi-standard transmission and power system designed for Grass Valley studio cameras.

#### 1.1.1 About this guide

The purpose of this user's guide is to present a detailed description of how to install and operate the XCU UXF Fiber Series . It provides the information necessary to install, set up and operate the unit in different configurations.

#### 1.1.2 Compatibility

This user's guide describes the functionality of the following software versions:

| Component                                                                  | Version              |  |
|----------------------------------------------------------------------------|----------------------|--|
| XCU UXF Fiber Series                                                       | Software package v11 |  |
| Camera Connect (part of MCP 450 package)                                   | Application v1.43    |  |
| Note: Connected camera(s) must have the latest software package installed. |                      |  |

Make sure that your hardware components are using the listed software versions. Refer to the information below for more details about getting more information and download the latest software.

#### 1.1.3 Related documents

Before proceeding, check the Grass valley website at <u>www.grassvalley.com</u> for the latest version of this user's guide and additional information:

- Online versions of documentation; updated versions of user's guides, data sheets, brochures, application notes in pdf-format are available for download.
  - To access some of the information, registration is required.
- Software updates and release notes are available for download.

# 1.2 Technology

#### 1.2.1 XF Fiber transmission

Grass Valley's latest XCU UXF Fiber Series is based on full digital transmission and a proven and robust power system. The XF transmission system consists of a dockable XF Universe Fiber adapter adapter that fits on Grass Valley camera heads and the XCU UXF Fiber Series that takes care of power, signal transport and conversion and connection to the studio or OB van.

The XCU UXF Fiber Series is equipped with a hybrid fiber connector that offers full digital video transmission and remote control of cameras up to a distance of 2,500 m and beyond, using hybrid fiber cables.

The XF Fiber transmission is a propriety IP-routable protocol that supports all different video formats.

#### 1.2.2 IP Media Network

The XCU UXF Fiber Series offers both IP and baseband connectivity through its unique hybrid IP solution. The XCU is used with the XF Universe Fiber camera adapters and offers both IP and baseband connections. The XCU UXF Fiber Series is equipped with SFP+ slots that offer video, audio and timing transmission over IP based (10 G) networks supporting SMPTE 2022-6 and SMPTE 2110-10/20/21/30 transport standards including SAP announcements.

#### 1.2.3 Camera control, monitoring and intercom

You can access the XCU menu, which contains all operational settings, from the OCP 400 Operational Control Panel. In addition to the operational menu, the installation and service menus can be accessed directly from the XCU. The XCU is compatible with all existing camera control system (C2IP) components.

An OCP 400 operational control panel can be connected directly to the XCU via an Ethernet cable or via the C2IP Ethernet-based control network.

For monitoring and advanced system configuraton the MCP 450 Master Control PC can be connected. This product includes Grass Valley's versatile Camera Connect application that allows for convenient and remote configuration and monitoring of all IP Media Network and IP infrastructure.

The XCU intercom facilities provide for two-wire or four-wire high quality intercom signals (analog) or as AES67 or embedded streams over the IP Media Network.

#### 1.2.4 XCU Front display

The XCU's front panel display and navigation buttons allow for easy access to the internal menu system. This makes quick setup and monitoring possible:

- All settings can be done easily via navigation buttons;
- First diagnose information is directly visible.

Additionally, transmission quality can be continuously monitored before and during operation from the OCP 400 operational control panel and/or the Camera Connect application.

#### 1.2.5 Cradle concept

The XCU UXF Fiber Series mounting system is like no other in the world. The unique cradle can be pre-mounted and pre-wired in a 19-inch rack which ensures secure mechanical and electrical connections including all connections to the IP infrastucture. This allows for the XCU to be easily slided in and out whenever needed.

Each XCU UXF Fiber Series comes with one UXF Cradle, but additional cradles may be purchased to extend usability across different environments, allowing you to quickly and easily move XCU UXF Fiber Series between OB vans, studios, or anyplace.

Pre-mounted and pre-wired to eliminate cabling errors, the unique cradle concept provides ondemand resources for fast paced productions, resulting in less set up time and more on-air time. All installation settings are stored in the internal memory of the cradle to allow immediate operation after sliding in an XCU unit

Compatibility with the LDX Series and many LDK Series cameras extends the cradle's usefulness across all types of productions.

Transmission connectors can easily be exchanged during production and in the field. All other connectors are mounted on a separate connector panel at the back of the cradle. After disconnecting mains power and the transmission cable the XCU can be removed.

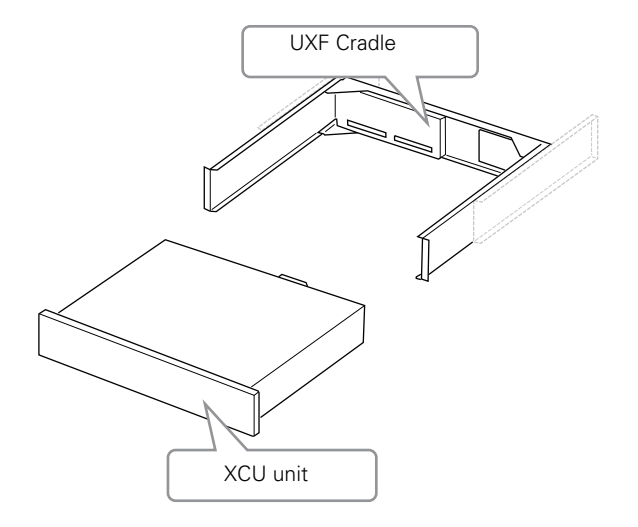

## 1.3 Main features

- Flexible and multiple audio and video connectivity: the XCUs hybrid solution offers both baseband and IP connectivity simultaneously.
- Supports 4K intoPIX TICO<sup>(R)</sup> compression over IP and uncompressed 4K over IP.
- The unique UXF cradle mounting concept ensures maximum flexibility with minimum setup time.
- Transports the following digital signals from **camera to XCU**: main video signal, four audio channels (including embedded digital audio), two intercom channels, control, private data and an IP trunk.
- Transports the following digital signals from XCU to camera: power, three external HD video inputs, teleprompter signal, three intercom channels, control, private data and an IP trunk.

- Supports the unique Direct IP and Direct IP plus operational modes, allowing remote production over ethernet based networks.
- Supports all HD/3G/4K video formats: 4K50/59.94, 1080p50/59.94, 1080PsF23.98/24/25/ 29.97, 1080i50/59.94, 720p50/59.94.
- Universe version supports HS/XS video formats for ultra slow motion applications: 1080i150/179/300/359, 720p150/179/300/359, 1080p150/179.
- Supports video, audio, intercom and timing over the 10G IP Media Network infrastructure using SFP+ output cages (SFP+ modules are not included).
- Full camera control via Grass Valley's C2IP Ethernet-based control network.
- Supports discovery and registration (AMWA-NMOS IS-04) signals over C2IP.
- Supports a general purpose 1 Gb/s IP Trunk connection between camera and XCU.
- Offers three-channel digital intercom over IP and analog three channel (two-wire or fourwire) intercom compatible with international standards.
- Built in a compact 2 RU high, robust 19-inch rack with a reliable power unit that has low power consumption, ideal for outside broadcast vans.

# 1.4 Overview of IP connections

The diagram below shows an overview of the different IP connections in a typical IP Media Network system configuration:

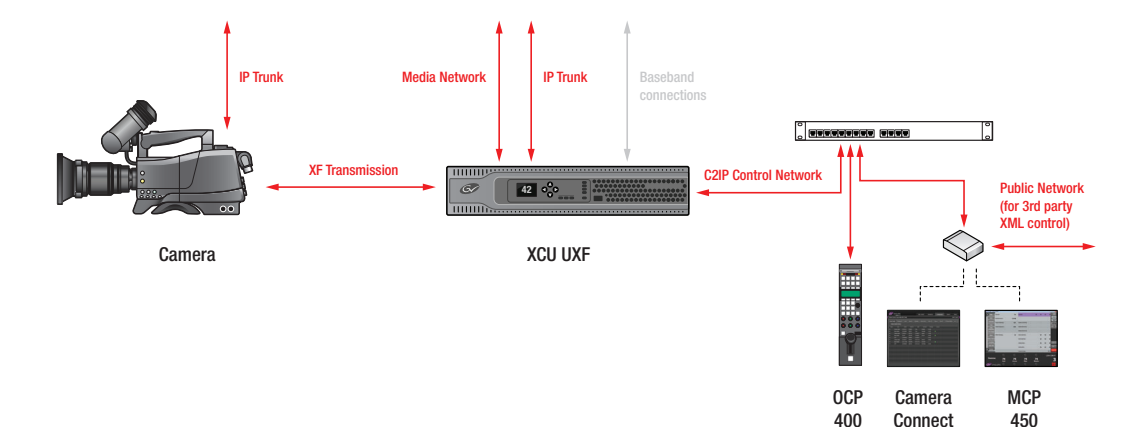

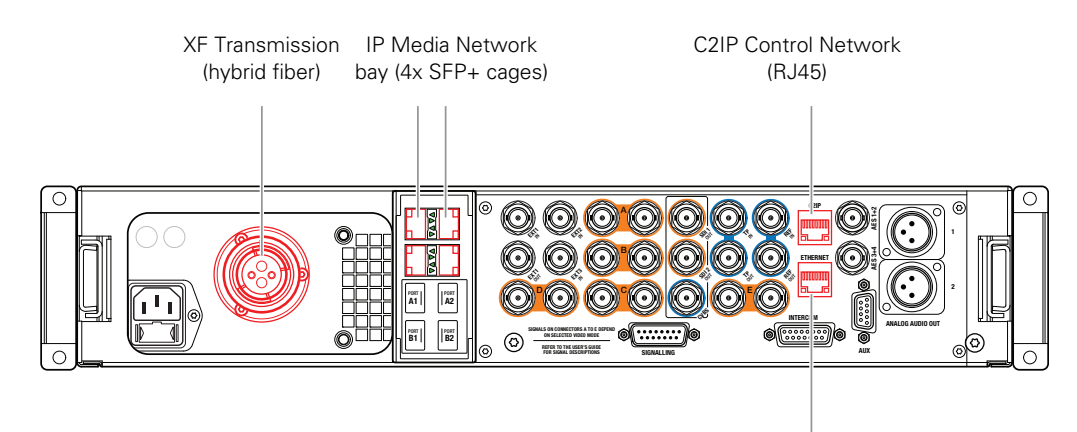

The backpanel of the XCU shows the different IP connections:

IP Trunk to camera (RJ45)

# **Chapter 2**

# Installation

# 2.1 Rack installation

#### 2.1.1 Installing rack mounting rails

The UXF Cradle can be mounted in most standard 19-inch video or IT rack types. The unit needs two rack units (2 RU) of vertical space in the rack.

Install two L-shaped rack mounting rails (not supplied) that match your rack type. Refer to the documentation of your mounting rails or rack for installation instructions.

- Make sure that both front and back end of the rails are attached to the rack. Allow a minimum distance of 30 cm (11.8 in.) between the secured points.
- There should be a blind/untapped area in the front of the vertical rack beam where the locking mechanism of the XCU engages the rack.
- The thickness of the horizontal leg of the L-shaped mounting rails must not exceed 2 mm (0.08 in.) in order to leave enough space for more cradles to be mounted below the unit.

Below is an example of a rack mounting rail installed in a 19-inch rack. Note that your specific situation may be different.

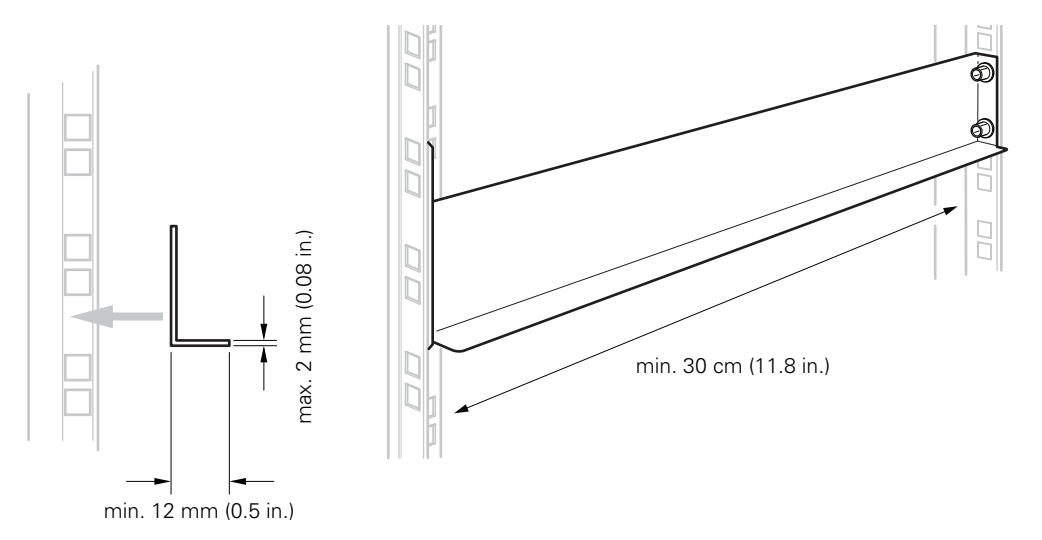

#### 2.1.2 Installing the cradle

After mounting the rack mounting rails, install the cradle:

- 1. Slide the cradle into the rack so it is supported by the L-shaped mounting rails.
- 2. Fix the cradle to the front rack posts using four M6-screws (not supplied with the unit).

#### 2.1.3 Transporting rack mounted XCUs

When transporting rack mounted XCUs in a flightcase make sure to take the following precautions:

- Use proper shock absorbers for the rack to prevent damage during transport.
- To prevent any horizontal movement of the cradle and XCU during transport, make sure there is as little horizontal clearance as possible between the cradle and the mounting rails:

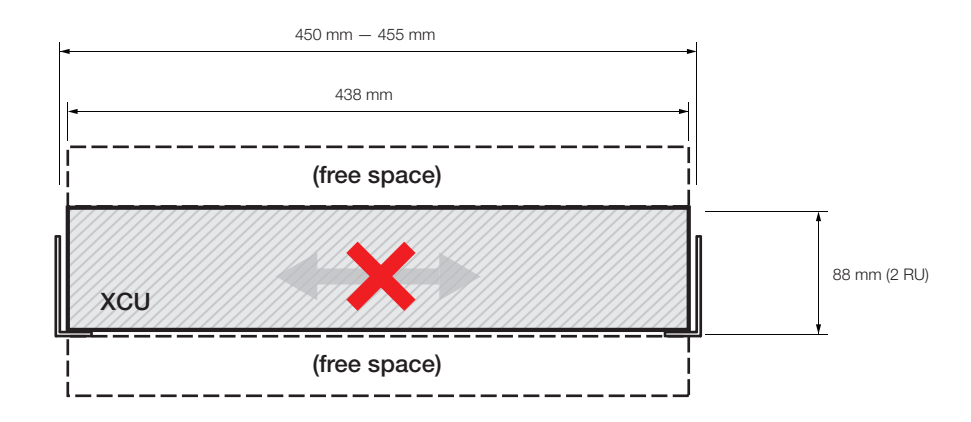

• To prevent any vertical movement of the cradle during transport, lock up the cradle between other units and the vertical rail stands as indicated in the illustration below. Make sure there is enough support at the back of the unit, at a minimum distance of 400 mm from the rack front/

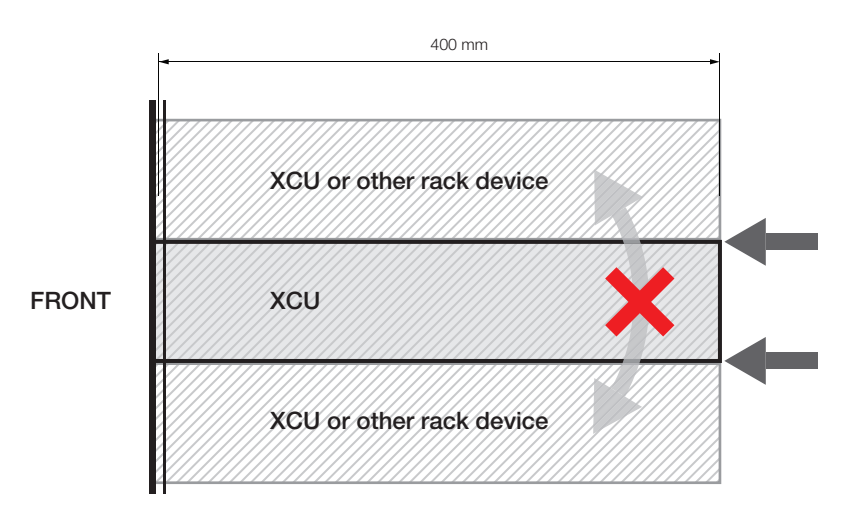

#### 2.1.4 Connecting studio cabling

The studio cabling (IP Media Network, baseband video, control and intercom, studio signalling) can now be connected according to your application and studio configuration. Refer to "Power and Transmission" on page 94 for connectors and signals available on the cradle.

# 2.2 Mounting the XCU

To mount the XCU into the cradle, proceed as follows:

- Place the XCU onto the sliding rails of the cradle, slide the unit into the cradle and push firmly.
- Push down the right and left locking handles until they snap down.

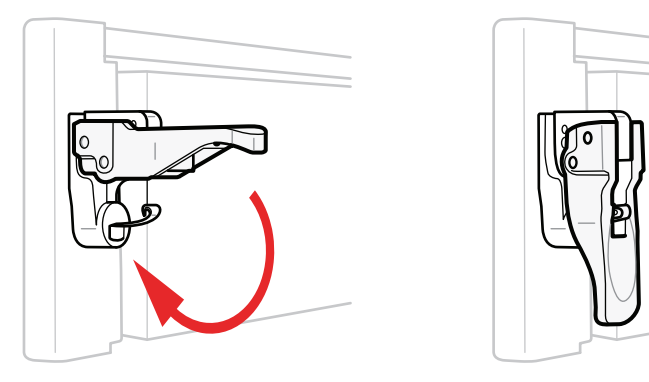

To remove the XCU from the cradle, proceed as follows:

- Hold down the springs inside the locking handles and at the same time swing them open.
- Pull out the XCU from the cradle by pulling the XCU at its sides.

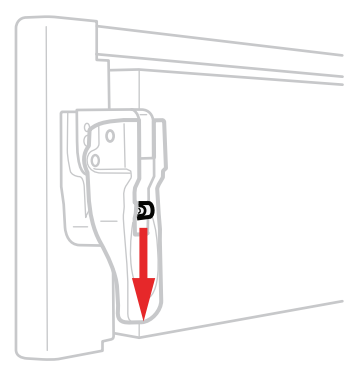

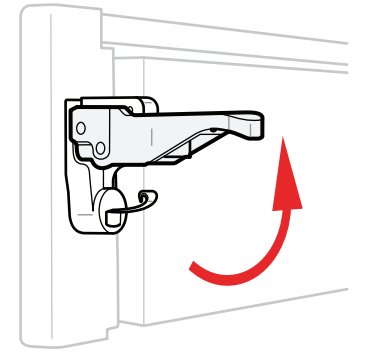

• Now the transmission and mains cables can be connected. Refer to "Connector back panel" on page 93 for connectors and signals available on the XCU.

# 2.3 Connecting the control network

The XCU is connected to the control network switch or router via an Ethernet cable (straightthrough, not cross-over) via the C2IP (RJ45) connector. An OCP 400 (Operational Control Panel) and, if required an MCP 450 (Master Control PC), are also connected to the Ethernet network via a hub or router. An OCP 400 can also be connected directly to the XCU using a (cross-over or a straight-through) Ethernet cable.

The IP address and other options for the Ethernet connection can be set up in the XCU menu.

#### Note

By default, the Ethernet connection is set up for Auto IP configuration.

## 2.4 Connecting analog intercom

Connect the analog studio intercom system to the rear of the XCU (cradle). Both a two and four-wire cabling can be used. In the AUDIO/INTERCOM > INTERCOM > ENG > WIRE MODE menu select the cabling system: 2wire or 4wire.

The wiring of the panel connector is shown below for two-wire and four-wire systems.

#### Two-wire systems

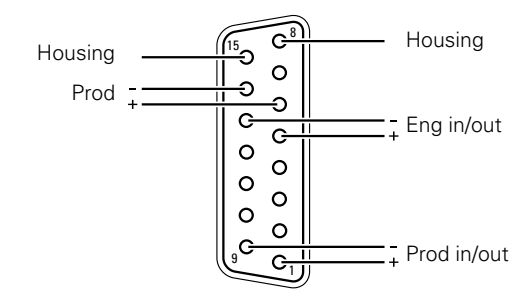

| Signal         | Value       |
|----------------|-------------|
| Signal level   | 0 dBu (RMS) |
| Load impedance | 200 Ω       |
| Voltage level  | max. 40 VDC |

#### Four-wire systems

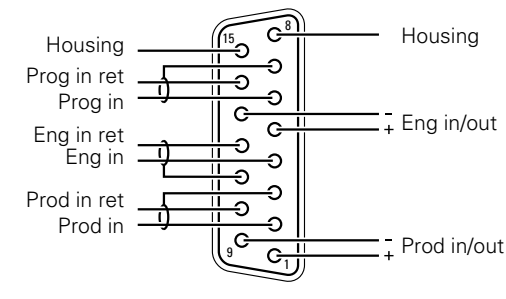

| Signal              | Value                         |
|---------------------|-------------------------------|
| Output signal level | +6 or 0 dBu (RMS) selectable  |
| Output impedance    | max. 50 $\Omega$ symmetrical  |
| Input signal level  | +6 or 0 dBu (RMS) selectable  |
| Impedance           | min. 9 k $\Omega$ symmetrical |

# 2.5 Connecting studio signalling

Connect the studio signalling system to the rear of the XCU (cradle). The wiring of the signalling connector is shown below:

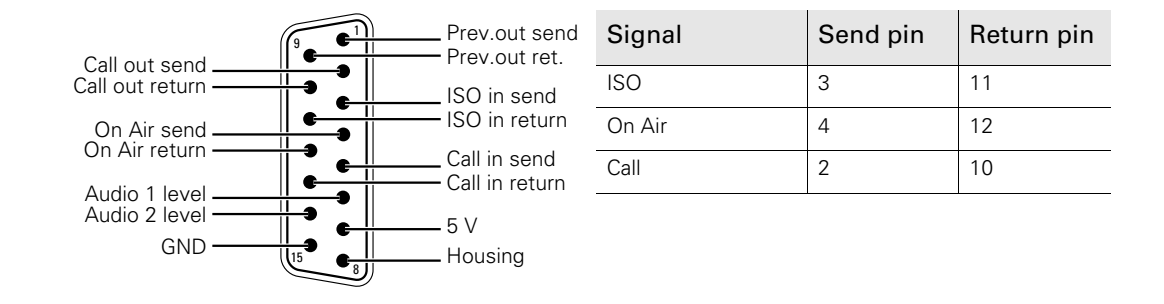

There are several connection methods for the ISO (On Air Yellow), On Air and Call signalling functions: dry contact, common ground, voltage level and open circuit/voltage level.

A selection in the INSTALL > SIGNALLING INPUT menu allows you to make the activity state of the function (Active or Inactive) correspond to a particular input signal. There are two leads for each connection - Send and Return.

#### 2.5.1 Dry contact

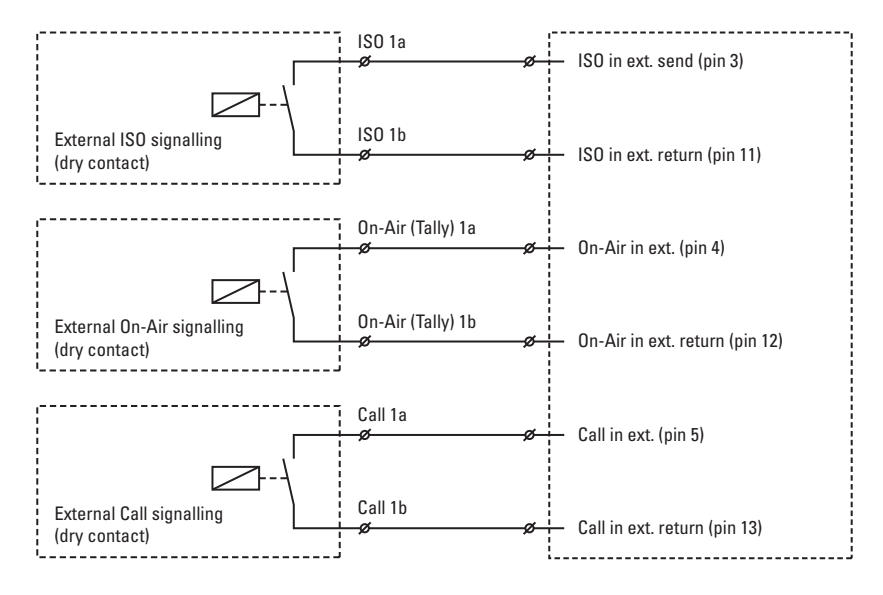

#### Note

A common return (not ground!) can be used for all three functions (ISO, On Air and Call)

If a contact is closed, the corresponding function is Active or Inactive, depending on the selection in the INSTALL > SIGNALLING INPUT menu:

| Menu setting  | Input is shorted:    | Input is open:       |
|---------------|----------------------|----------------------|
| LH (low-high) | Function is Active   | Function is Inactive |
| HL (high-low) | Function is Inactive | Function is Active   |

#### 2.5.2 Dry contact with multiple XCUs

This is an example of an On Air signalling with multiple XCUs using a common contact.

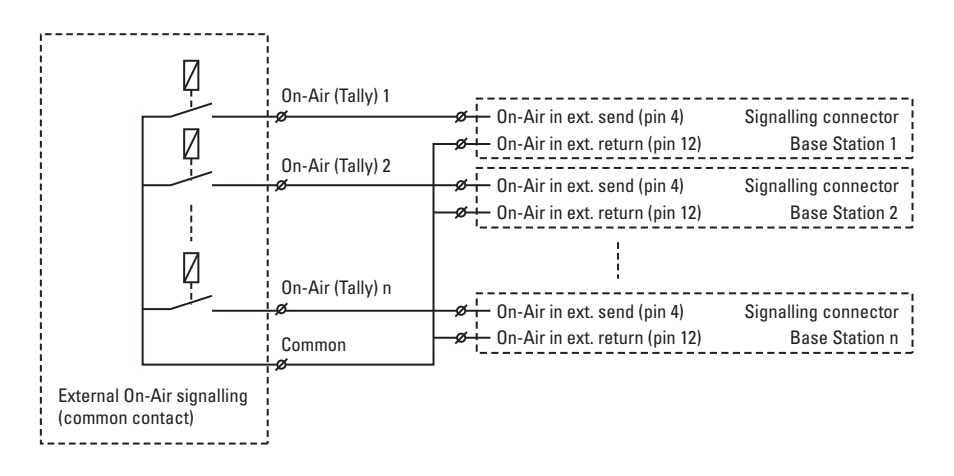

#### Note Note

Use either Send or Return only, but do not mix.

If a contact is closed, the corresponding function is Active or Inactive, depending on the selection in the INSTALL > SIGNALLING INPUT menu:

| Menu setting  | Input is shorted:    | Input is open:       |
|---------------|----------------------|----------------------|
| LH (low-high) | Function is Active   | Function is Inactive |
| HL (high-low) | Function is Inactive | Function is Active   |

#### 2.5.3 Common ground

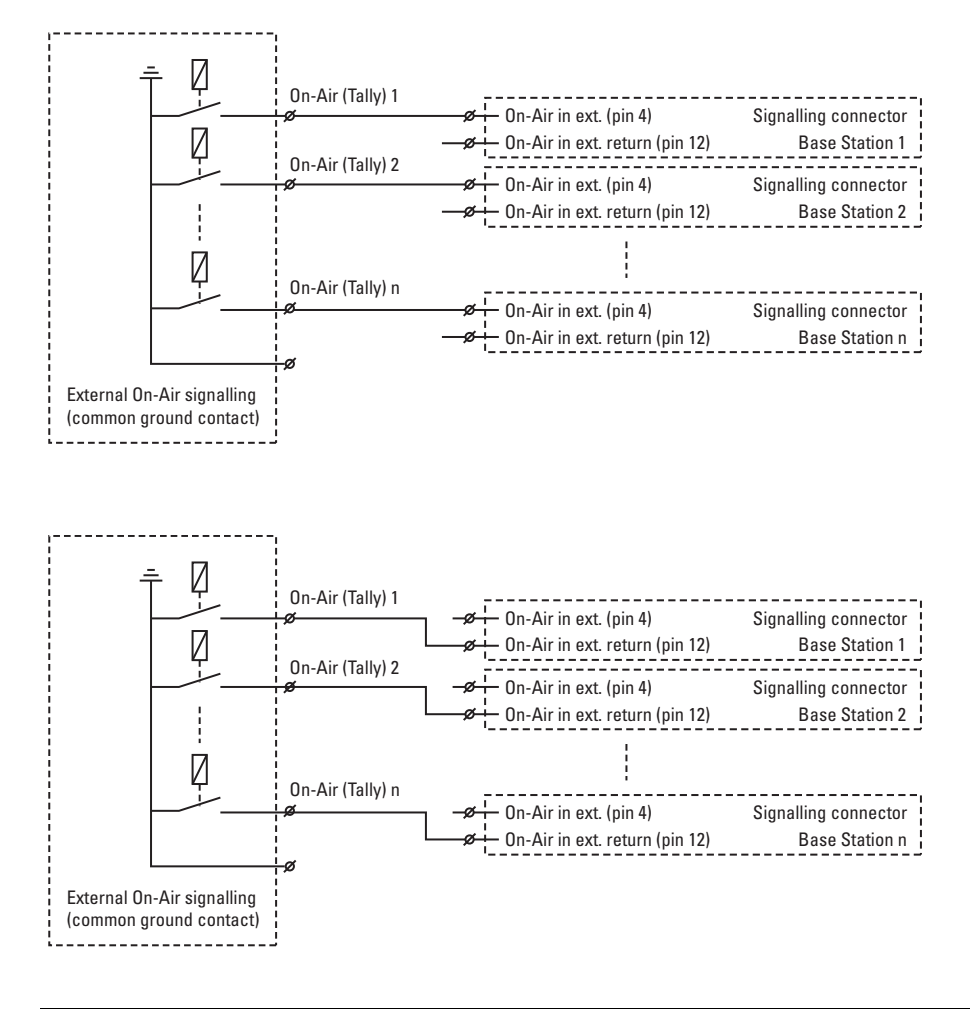

#### Note Note

Ensure that a reliable ground coupling exists between the control device ground and the XCU UXF Fiber Series ground.

If a contact is closed, the corresponding function is Active or Inactive, depending on the selection in the INSTALL > SIGNALLING INPUT menu:

| Menu setting  | Input is shorted:    | Input is open:       |
|---------------|----------------------|----------------------|
| LH (low-high) | Function is Active   | Function is Inactive |
| HL (high-low) | Function is Inactive | Function is Active   |

#### 2.5.4 Voltage level

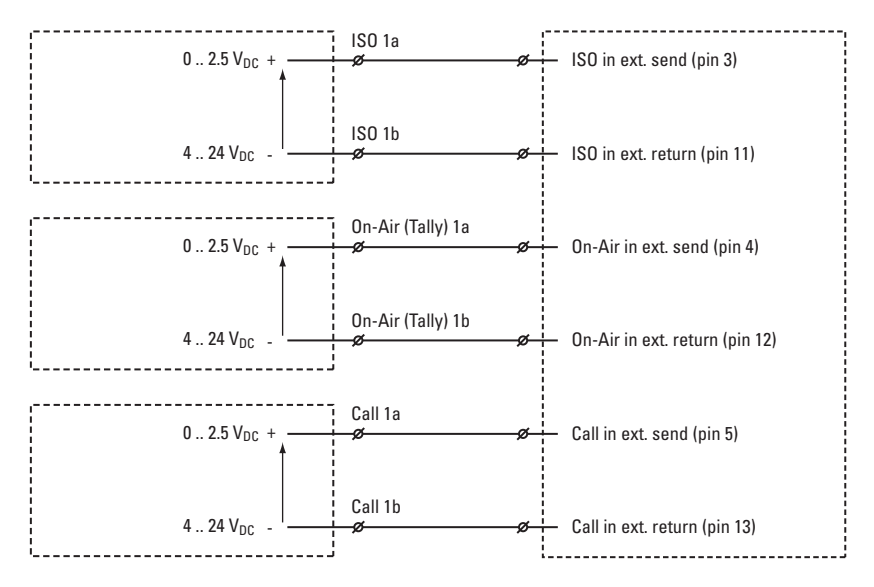

Apply a DC voltage to the inputs (respect polarity). If the voltage is low (0 to 2.5 V), the function is Active (or Inactive). If the voltage is high (4 to 24 V) the function is Inactive (or Active). The function state depends on the selection in the INSTALL > SIGNALLING INPUT menu:

| Menu setting  | Input is 0 to 2.5V:  | Input is 4 to 24V:   |
|---------------|----------------------|----------------------|
| LH (low-high) | Function is Active   | Function is Inactive |
| HL (high-low) | Function is Inactive | Function is Active   |

#### 2.5.5 Open circuit/Voltage level

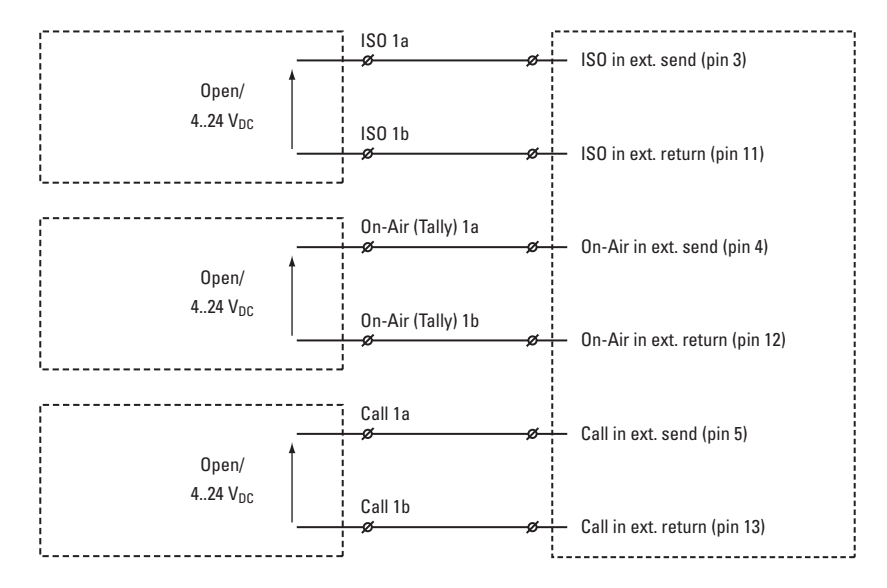

Leave the circuit open or apply a DC voltage to the inputs (respect polarity). If the circuit is open, the function is Active (or Inactive). If the voltage is high (4 to 24 V) the function is Inactive (or Active).

The function state depends on the selection in the INSTALL > SIGNALLING INPUT menu:

| Menu setting   | Input is open:       | Input is 4 to 24V:   |
|----------------|----------------------|----------------------|
| OH (open-high) | Function is Active   | Function is Inactive |
| HO (high-open) | Function is Inactive | Function is Active   |

# 2.6 Setting external audio level

The camera audio levels for channel 1 and 2 can be externally controlled by the XCU. In the camera system menu, go to the INSTALL > AUDIO > AUDIO GAIN MODE item and select Ext.

On the OCP 400, push the **SETUP** button and choose the Cam submenu. Use the **NEXT** button to scroll to the REM AUDIO menu and select **Rem**. Apply a DC voltage to pins 6 and 14 of the signalling connector to control the levels of audio channels 1 and 2 respectively, as shown in the figure below:

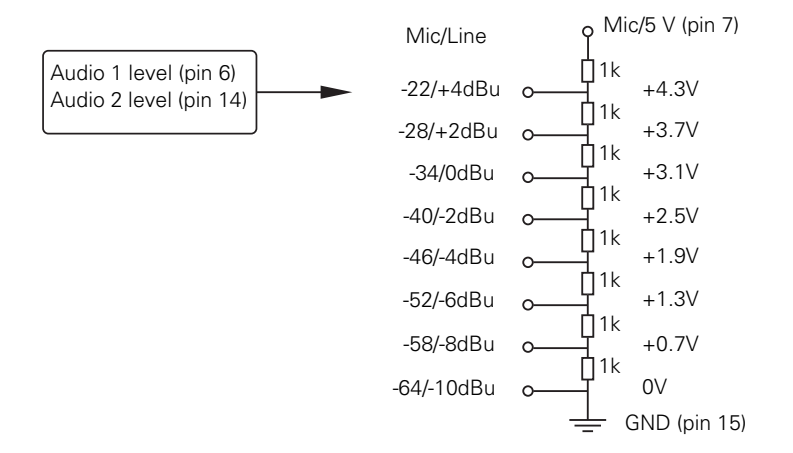

The actual audio level depends on the setting of the switches at the back panel of the camera adapter. The minimum input sensitivity for nominal output level is -64 dBu for microphone levels and -32 dBu for line levels. Input sensitivity can be selected with steps of 6 dB.

## 2.7 Using private data

Private data channels can be used for sending serial data via the transmission cable. For example, electronic scriptboard or character data for a video display unit or pan and tilt data can be transmitted to the camera.

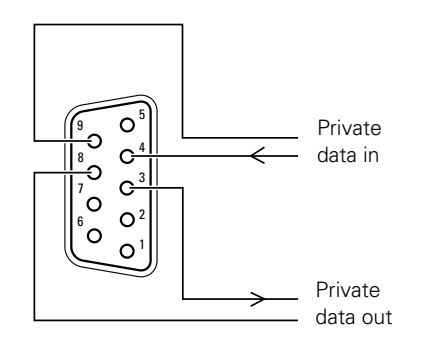

| Function            | Value             |
|---------------------|-------------------|
| Bitrate             | max. 100 kbit/s   |
| Output level (high) | > 4 V             |
| Output level (low)  | < 4 V             |
| Output impedance    | 250 Ω             |
| Input level (high)  | > 2 V (max. 12 V) |
| Input level (low)   | < 2 V             |
| Input impedance     | > 4.7 kΩ          |

#### Note Note

Propagation-delay times vary with cable length, especially if a return signal is involved. At max.lengths the total delay is at least 25  $\mu$ s and can be more than 30  $\mu$ s depending on the type of cable. The duty cycle difference between input and output is max. 5%.

# **Chapter 3**

# Configuration

# 3.1 Studio C2IP configuration

Below is a typical basic C2IP (Camera Control) network with multiple camera systems, control panels and a Camera Connect unit.

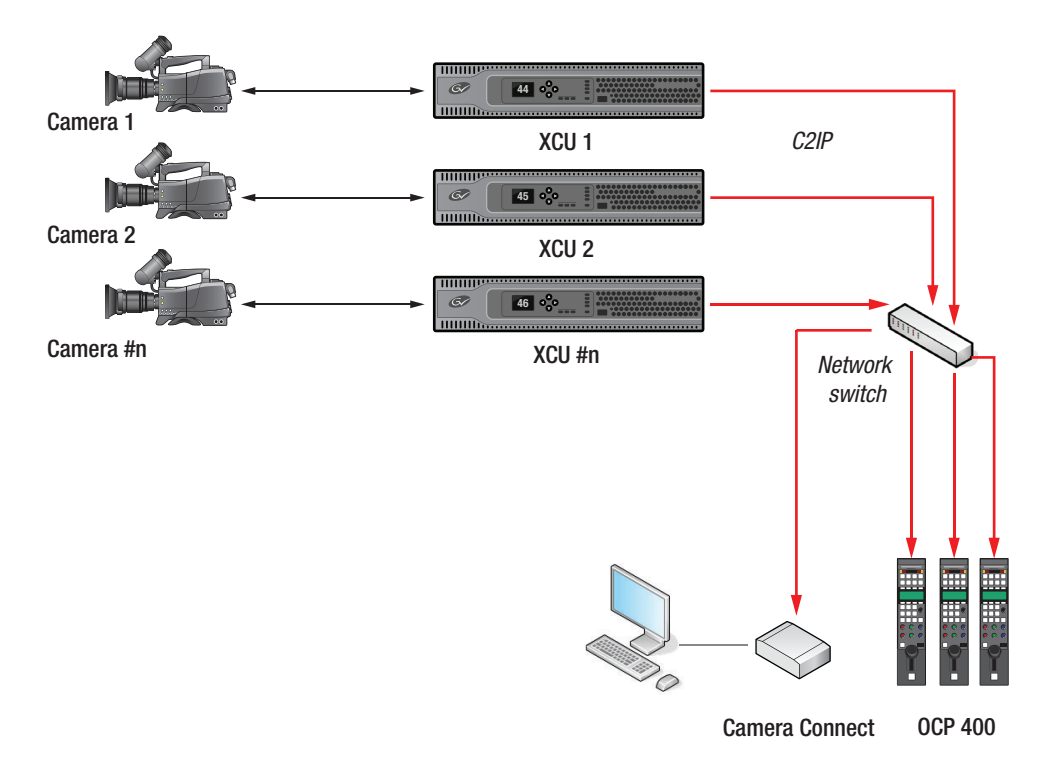

# 3.2 Setting the camera number

The front navigation panel is used to display and set the camera number, to display operational and diagnostic information and to access and navigate the internal XCU menu.

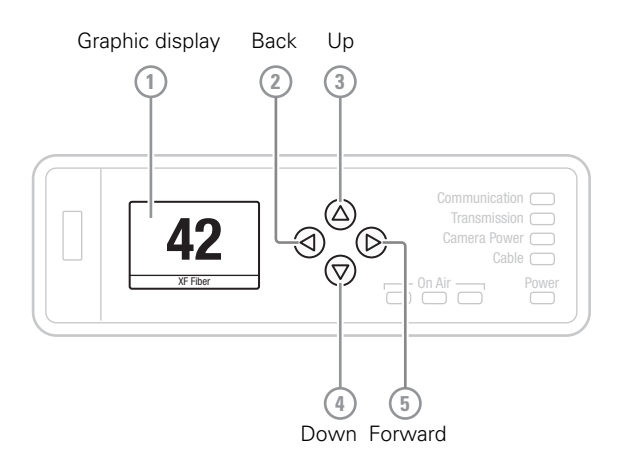

• Push and hold the Forward button [5] for two seconds until the following selection menu appears:

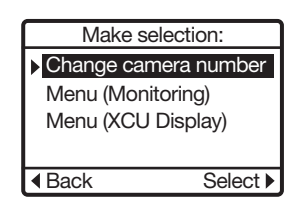

- Select the **Change camera number** option and push the Forward button. Or push the Back button [2] to return to the main display status.
- Use the Up [3] and Down [4] buttons to select the camera number. Push the Forward button to confirm the settings or push the Back button to cancel the selection.

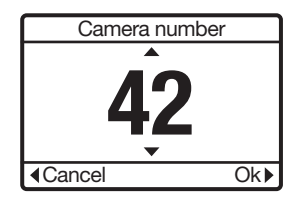

# 3.3 Accessing the XCU menu

#### 3.3.1 Using the front panel and display

The easiest way to operate the XCU menu is by using the front panel and display.

• Push and hold the Forward button [5] for two seconds until the following selection menu appears:

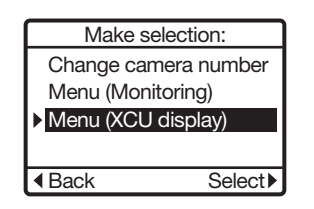

- Select the **Menu (XCU Display)** option and push the Forward button to select. Or push the Back button to return to the main display status.
- The XCU Menu appears. Use the Up, Down buttons to scroll through the menu items, Back to go one level up and Forward to open a submenu or to enter a value when a function is selected. The function value is shown in the bottom right of the display.

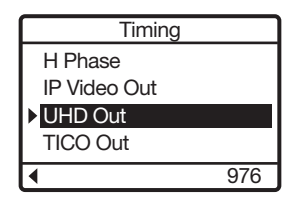

#### 3.3.2 Using the front panel and the Monitoring output

- Connect a viewing monitor to the Monitoring output of the XCU.
- Push and hold the Forward button [5] for two seconds until the following selection menu appears:

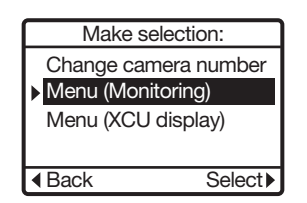

• Select the **Menu (Monitoring)** option and push the Forward button to select. Or push the Back button to return to the main display status.

• The navigation pad appears. Use the Up, Down and Forward buttons to navigate the XCU menu. The menu text appears on the Monitoring output(s) of the XCU. Push the Back button to leave the menu.

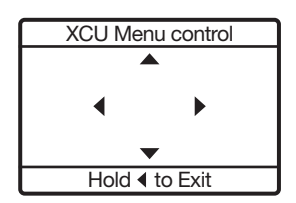

#### 3.3.3 Using the OCP 400 operation control panel

The OCP 400 can be used to access the XCU menu remotely:

- Connect a viewing monitor to the Monitoring output of the XCU.
- Push the SETUP MENU button on the OCP 400 to open the setup menu.
- Push the Selection button to choose the BS (= XCU) menu.

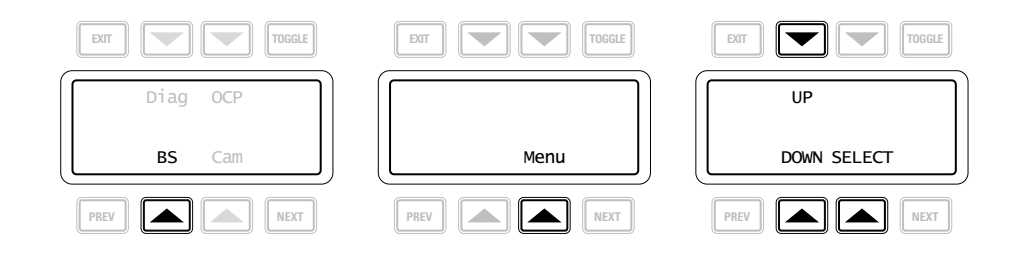

- Push the Selection button enter the menu.
- The menu appears on the Monitoring output of the XCU. Use the appropriate selection buttons to navigate the menu. You can also use the rotary contol on the OCP 400 to move up or down through the menu.

## 3.4 Navigating the menu

The XCU menu is used for configuring the unit. As there are a large number of functions and setup options available, it may require some time to become familiar with them all. The menu is available on the Monitoring output or on the XCU front display.

#### 3.4.1 Entering the menu

Use the navigation panel on the XCU UXF Fiber Series or the OCP 400 to access the XCU menu. The functions of the XCU are grouped into menus and sub-menus. When accessed, the main menu appears on the monitor outputs:

| MENU OFF                                                      |                      |
|---------------------------------------------------------------|----------------------|
| ►Video<br>Monitoring<br>Audio/Intercom<br>Install<br>Security | >><br>>><br>>><br>>> |
| Root                                                          |                      |
| Diagnostics                                                   | >>                   |

The main menu screen shows five items and the name of the menu (at the bottom). One or more item can be hidden but become visible when you scroll down. A cursor shows your position in the menu. Use the Up and Down buttons to move the cursor up and down.

#### 3.4.2 Finding your way

Use the navigation buttons to move the cursor through the menu items. If a double arrow (>>) is visible, then pressing the Select button brings you one level lower in the menu system. Only five items are visible in each menu. Scroll up or down to see more items.

When you first enter a menu (other than the main menu) the cursor is positioned next to the first item. The TOP and PREVIOUS entries are not immediately visible but are located above the first item. Use the control to scroll up to them.

- Select TOP to bring you back to the Main menu.
- Select PREVIOUS to go back to the menu that you were in before the current one.

| PREVIOUS                                                                                  |                               |
|-------------------------------------------------------------------------------------------|-------------------------------|
| <ul> <li>Cam Conn<br/>Alias<br/>Device ID<br/>Timing<br/>Time/Date<br/>Install</li> </ul> | >><br>Jim<br>XCU1<br>>><br>>> |
| Signalling input<br>C2IP Network<br>Media Network                                         | >><br>>><br>>>                |

The System menu above shows the items displayed when you first enter the menu and the other items that are available by scrolling up or down.

#### 3.4.3 Leaving the menu

If you are deep within the menu structure, follow these steps to leave:

- If necessary move the cursor to the left column.
- Scroll upwards until the cursor points to TOP (this is the main menu).
- Press the Select button; the cursor now points to the Menu Off item of the Main menu.
- Press the Select button to leave the menu.

This is the recommended way of leaving the system menu. The menu system disappears after a few seconds when you stop navigating. This delay can be set in the MONITORING > MENU.

However, when you enter the menu again you enter at the last position of the cursor and not at the top of main menu. To prevent confusion the next time you enter the system menu, it is advisable to leave the system menu by returning to the main menu (TOP) and selecting MENU OFF.

#### 3.4.4 Making changes

To find out where to change a function, consult "XCU menu reference" on page 67 to find out under which menu group or subgroup the function is located. If the cursor points to an item (and there are no double arrows to indicate a sub-menu) then the item pointed to has a value. The value can be:

- a toggle value (only two values, for example Yes or No)
- a list value (more than two values)
- an analog value (variable from 00 to 99)
- or unavailable (---).

If the value is unavailable it cannot be changed. This is indicated by three dashes (---). This can occur, for example, when a function is switched off. The analog values associated with that function are then unavailable. If there are only two values associated with the function, then pressing the Select button toggles between these two values. If a value is displayed next to a function that is one of several possible values, then pressing the Select button places the cursor in a list menu indicating the value currently selected. Use the Up and Down buttons to point to a new value. Press the Select button to return the cursor to the function list. If an analog value is displayed next to a function name, pressing the Select button places the cursor in front of the value and the navigation control is used to change the analog value. Press the Select button to return the cursor to the function places the cursor in front of the value and the navigation control is used to change the analog value. Press the Select button to return the cursor to the function places the cursor in function to return the cursor to the function places the select button to return the cursor to the function places the cursor in function to return the cursor to the function places the select button to return the cursor to the function list.

#### 3.4.5 User levels

There are four user levels: user 0, user 1, user 2 and user 3. The purpose of the user levels is to restrict the set of functions which can be changed by whoever is operating the unit. User level 0 is a special protection level which locks most of the operational controls of the camera. Use this level to ensure that a camera that has been set-up is not tampered with. User level 0 is not normally used for operational purposes as it is too restrictive for normal circumstances. The recommended minimum user level is 1. For full control set the level to 3. When you switch off the power, the access rights that were obtained by the use of the PIN code are disabled and the camera starts at the assigned user level when switched on again.

# 3.5 Setting up intercom

The studio camera systems offer extensive intercom facilities between camera operator (plus tracker) and XCU (studio). To help you set up and operate the intercom system, the following controls are available:

- XCU menu system
- Camera head menu system
- Camera (adapter) rear panel
- Camera head switches

#### Note Note

When setting up a system it is more convenient to use an OCP 400 or Camera Connect to set your preferences in both the XCU and camera head menus.

Intercom settings are stored in the (non-volatile memory of the) cradle so they keep tied to the rack position along with the intercom wiring.

#### 3.5.1 Studio interface setup

#### Intercom source selection

In the AUDIO/INTERCOM > INTERCOM menu, use SOURCE to select the source for the intercom system (valid for all channels).

- Analog intercom channels come from the 15-pin SubD XCU intercom connector at the back panel of the XCU. Refer to "Intercom connector" on page 109.
- Ext1 intercom channels come from the embedded (SDI) audio channels of the external video input 1 (EXT1) depending on the preferred video input.
   The table below shows the mapping of the embedded audio/intercom channels in the SDI/ST2022-6 video stream (intercom signals are shown in **bold**):

|                             | Ch 1              | Ch 2                 | Ch 3           | Ch 4           | Ch 5            | Ch 6             | Ch 7     | Ch 8     | Ch 9-16  |
|-----------------------------|-------------------|----------------------|----------------|----------------|-----------------|------------------|----------|----------|----------|
| SDI/IP out                  |                   |                      |                |                |                 |                  |          |          |          |
| Embedded audio/<br>Intercom | Audio 1<br>analog | Audio 2<br>analog    | Audio 1<br>AES | Audio 2<br>AES | Eng<br>intercom | Prod<br>intercom | not used | not used | not used |
| SDI/IP Ext1 in              |                   |                      |                |                |                 |                  |          |          |          |
| Embedded audio/<br>Intercom | Prog<br>intercom  | (program<br>ext2cam) | not used       | not used       | Eng<br>intercom | Prod<br>intercom | not used | not used | not used |

AES67 — intercom channels come from AES67 intercom stream of the IP Media Network.

#### Intercom wire mode

A four-wire or a two-wire studio system can be connected to the XCU. In the AUDIO/ INTERCOM > INTERCOM menu, use WIRE MODE to select the wire mode the Engineering (Eng), Production (Prod) and Program (Prog) channels. By default these values are set to four-wire.

#### Isolate

The isolate function disconnects the XCU intercom from the studio system.

#### Levels

In the four-wire mode the menu gives you a choice of either a 0 dB or a +6 dB signal level for each intercom channel. In the two-wire mode this level is always set to 0 dB.

You can also set sidetone (feedback) volume levels for both Engineering and Production channels in this menu.

# 3.6 Timing

#### 3.6.1 Synchronization

To synchronize the XCU (and camera system) a valid reference (HD Tri-Level sync or SD Black Burst) signal must be applied to the REF IN BNC connector at the back panel. You can also synchronize the XCU over the IP Media Network using PTP.

#### 3.6.2 Shifting output signals

All main HD Video, SD and monitoring output signals coming from the XCU are in phase. Still, due to different cable lengths or other delays, the signals from different XCUs can be out of phase when they are connected to a video switcher or router.

This variation in phase can be compensated for in the XCU by using horizontal phase (H-phase) adjustment. Go the INSTALL > TIMING menu and adjust the H-PHASE item.

The phase shift can be further adjusted in the INSTALL > TIMING > SHIFT menu. Use the PIXELS and LINES items to shift the signals over one or more pixels and one or more lines, respecively. The maximum shift is one frame.

#### Note

Service access is needed to access the Shift Pixel and Lines items.

# 3.7 Color bars

For setup and test purposes, the XCU can generate a color bar signal at the main video outputs (baseband connectors and IP Media Network simultaneously).

#### Note

The color bar also appears when no camera is connected and no valid video signal is received (unless the the INSTALL > NO SIGNAL item is set to Black).

- To turn on the XCU color bar, go to the VIDEO > COLOR BAR > COLOR BAR item and select On.
- The color bar type can be selected with the VIDEO > COLOR BAR > COLOR BAR TYPE item. Two HD color bar types are available: Split (default) and Full.

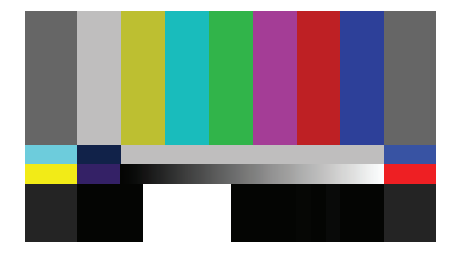

Split bar (according to SMPTE RP215)

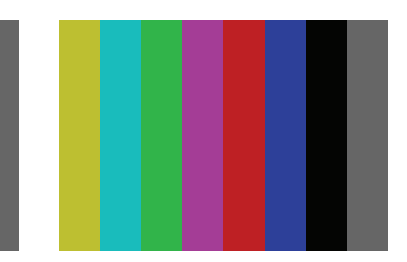

Full bar (with grey bars at the sides)
# **Chapter 4**

# IP Media Network configurations

# 4.1 Overview of IP streams

#### 4.1.1 1X 720p/1080i/1080p

Below is an overview diagram of the IP streams in the IP Media Network for 1X 720p/1080i and 1080p operation:

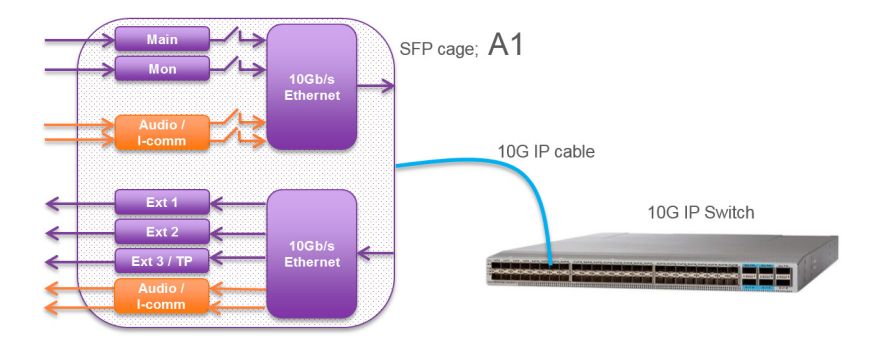

#### 4.1.2 6x 1080i (2x 10G IP)

Below is an overview diagram of the IP streams in the IP Media Network for 6X 1080i operation:

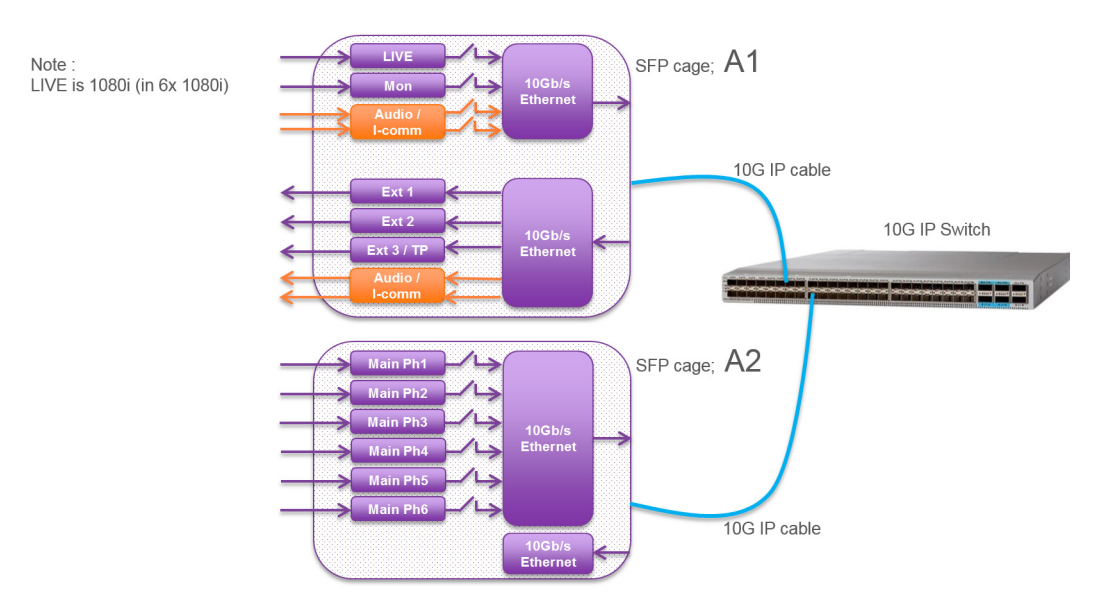

#### 4.1.3 3x 1080i/1080p (2x 10G IP)

Below is an overview diagram of the IP streams in the IP Media Network for 3X 1080i/1080p operation:

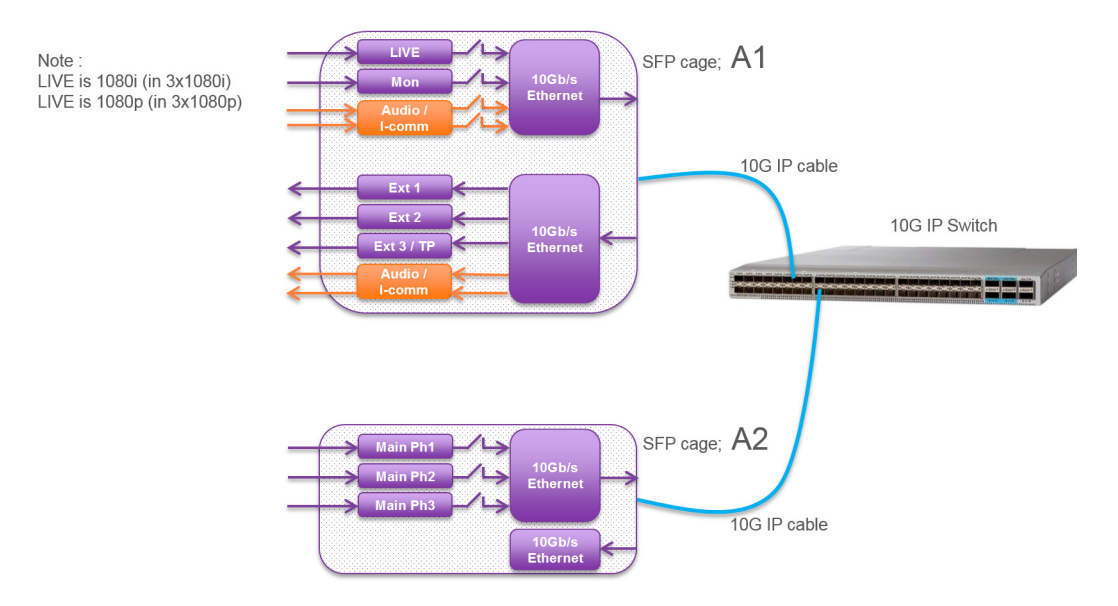

#### 4.1.4 1x 4K Tico (1x 10G IP)

Below is an overview diagram of the IP streams in the IP Media Network for 1X 4K Tico operation:

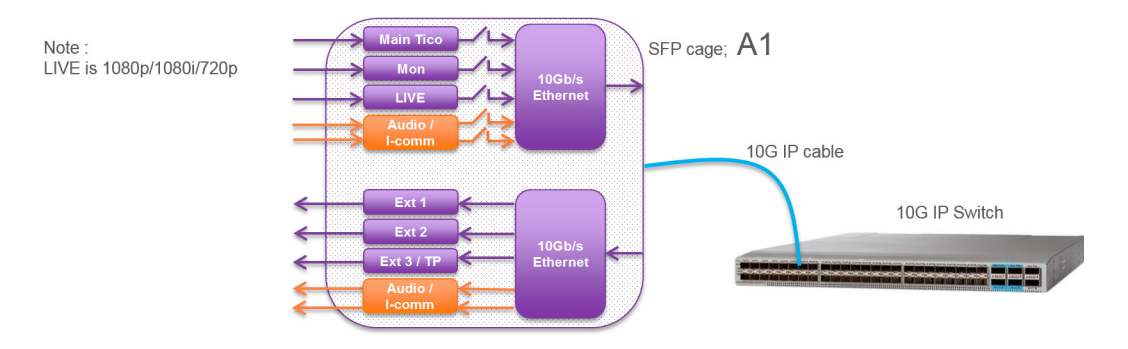

#### 4.1.5 4K uncompressed (2x 10G IP)

Below is an overview diagram of the IP streams in the IP Media Network 4K uncompressed (2x 10G IP) operation:

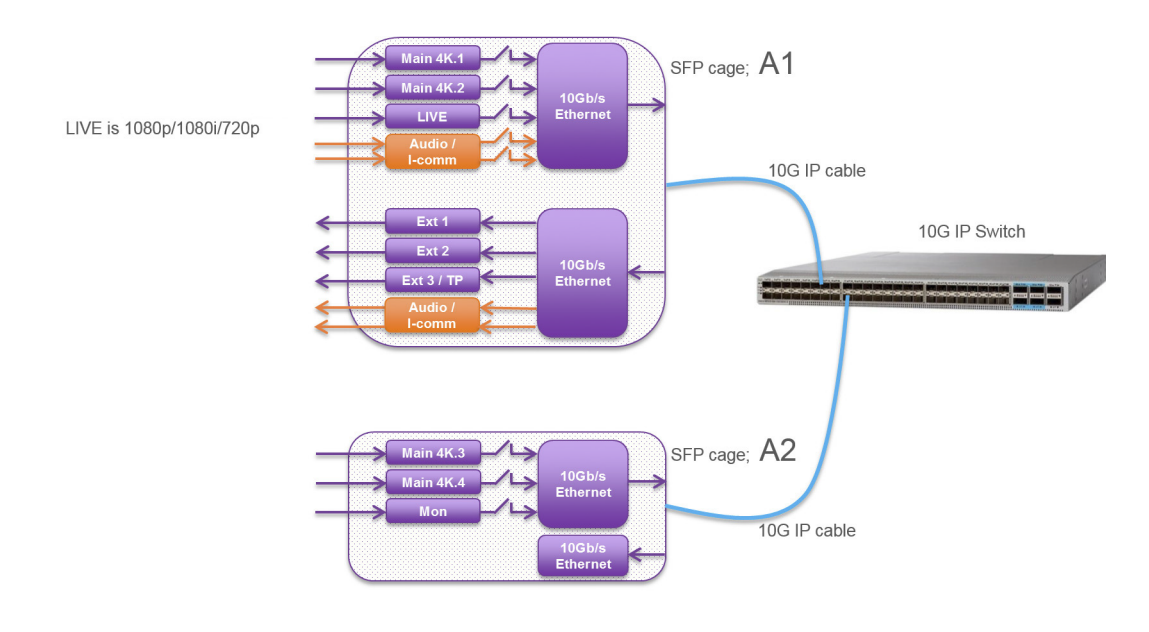

#### Note

Note: Due to the bandwidth limitations of network interface A1 in this mode, the "Mon video" stream is available on network interface A2.

### 4.2 Camera Connect

You can use the XCU menu (either via the front panel interface on the XCU or via the OCP 400 BS remote menu) to set up the IP Media Network but it is more convenient to use Grass Valley's Camera Connect application.

#### Note Note

Camera Connect is a part of the MCP 450 Master Control PC package.

Refer to the MCP 450/Camera Connect documentation for detailed setup and configuration of your camera control network including the MCP 450.

To configure the IP Media Network follow these steps:

• On the MCP 450, open the browser and acces the Camera Connect web interface:

| Camera Con | nect  |       |  |
|------------|-------|-------|--|
| Username:  | admin |       |  |
| Password:  | ••••• |       |  |
|            |       | Login |  |

- Enter user name and password. The default login name is admin and the password admin.
- Click Login. The Camera Connect user interface is shown.

#### Note Note

All user entries in the Camera Connect application are case sensitive.

 Click the Configuration tab at the top op the page; a row of sub tabs appears. The following sub tabs are used to configure the IP Media Network: PTP, IP Media Port A, IP Media Port B, IP Main A, IP Main B, IP Mon\Live, IP Video In, IP Audio and IP Intercom. Click the double arrows at the right to access more tabs:

| G         | grass valley<br>A Belden Brand |               |           | ХМ    | L Control | Monitoring | Configuration | System | About          |
|-----------|--------------------------------|---------------|-----------|-------|-----------|------------|---------------|--------|----------------|
| Camera Co | nnect: Grass Valley            | / R&D / Breda |           |       |           |            |               |        | admin   Logout |
| Device Co | nfig Nameserv                  |               |           |       |           |            |               | PTP >> |                |
| Name      | Type                           | Model         | Serial Nr | Alias | DeviceID  | Package    | Camera        |        |                |
|           | Base Station                   | XCU IP        | 02RSJD    | Jane  | XCU51     | v05.00     |               |        |                |
|           | Camera Head                    | LDX 86 U      | 032TZU    | J2K   | 032TZU    | v20.00     |               |        |                |
| 52        | Base Station                   | XCILILIXE     | 03RDS4    | .12K  | XCII-JOHN |            |               |        |                |

#### Note

The IP configuration tabs only list camera systems that are IP enabled.

# 4.3 IP Media Network setup

#### 4.3.1 Local ports setup

The list of camera systems is shown, sorted by camera number. Click the IP Media Port A tab: here you can configure (local) IP addresses, subnet mask and default gateway for Port A.

| Gr        | g    | rass valley             | /                |           | XM          | L Control     | Monitoring | Configura | ation | System | About          |
|-----------|------|-------------------------|------------------|-----------|-------------|---------------|------------|-----------|-------|--------|----------------|
| Camera C  | :onn | ect: Grass Va           | lley R&D / Breda |           |             |               |            |           |       |        | admin   Logout |
| <<<br>Cam | IP M | ledia Port A<br>Systems | IP Media Port B  | IP Main / | A IP Main B | IP Mon \ Live |            |           |       |        |                |
| Number    |      | Port A1                 | Port A           |           | Subnet Mask | Default Gatev | /ay        |           |       |        |                |
|           |      | 10.11.5.51              |                  |           | 255.255.0.0 | 10.11.5.1     |            |           |       |        |                |
| 52        | ۰    | 10.11.5.52              | 10.11.5.1        | 52 2      | 255.255.0.0 | 10.11.5.1     |            |           |       |        |                |
| 54        |      | 10.11.5.54              |                  |           | 255.255.0.0 | 10.12.5.1     |            |           |       |        |                |
| 73        | ۰    | 10.11.5.73              | 10.11.5.1        | 3 3       | 255.255.0.0 | 10.11.5.1     |            |           |       |        |                |
|           |      |                         |                  |           |             |               |            |           |       |        |                |
|           |      |                         |                  |           |             |               |            |           |       |        |                |
|           |      |                         |                  |           |             |               |            |           |       |        |                |
|           |      |                         |                  |           |             |               |            |           |       |        |                |

The indicator(s) in front of the IP addresses for port A1 and port A2 show the status of the physical IP network connection:

| Off | port is not in use.                                                          |
|-----|------------------------------------------------------------------------------|
| 0   | indicates a connection between the port and a 10 G IP device (e.g. a switch) |
| 0   | no connection                                                                |

#### Note

A green light does **not** mean that there is a *correct* communication link between XCU and the 10 G IP device.

Refer to the "IP Media Network bay" on page 95 for the location of the IP Media Network ports at the back panel of the XCU.

Click the camera system you want to set up. A popup window appears and you can edit the following parameters:

| IP Media Settings Port A | ×            |
|--------------------------|--------------|
| Camera System:           | 73           |
| Port A1 IP:              | 10.11.5.73 × |
| Port A2 IP:              | 10.11.5.92   |
| Subnet Mask:             | 255.255.0.0  |
| Default Gateway:         | 10.11.5.1    |
|                          | Ok Cancel    |

**Port A1 IP** — this is the local IP address of Port A1 in the IP Media Network. It is recommended to use an IP address in the *10.11.5.xxx* range.

**Port A2 IP** — this is the local IP address of Port A2 in the IP Media Network. It is recommended to use an IP address in the *10.11.5.xxx* range.

**Subnet mask** — for most situations the subnet mask is set to *255.255.0.0*. This is also the default value.

**Default gateway** — for most situations the default gateway is set to *10.11.5.1*. This is also the default value.

#### Note Note

Do not use IP address *10.11.5.1* as it is already in use for the default gateway. If you still want to use this address then you must enter a different default gateway.

Make sure to set unique IP addresses for each camera system in the IP Media Network to avoid network conflicts.

#### IP Media Network port B setup

The IP Media Port B tab is identical to the Port A tab and contains all settings for Port B which is used for a secondary stream to operate in IP Redundancy mode. Refer to "IP Redundancy" on page 56 for more information about IP Redundancy.

#### 4.3.2 Main video

In the IP Main A tab you can set up IP address and port number for the Main video outgoing stream for the primary IP Media Network Port. The transport standard for Main video is also selected in this tab.

| admin   Logo |
|--------------|
|              |
|              |
|              |
| Stream       |
|              |
|              |
|              |
|              |
|              |
|              |
|              |

Present indicator for Main video (sub) stream:

| Off | (Sub) stream is disabled                          |
|-----|---------------------------------------------------|
| 0   | (Sub) stream is enabled and stream is active.     |
| 0   | (Sub) stream is enabled but stream is not active. |

Normally, Main video is sent as a single IP stream but with uncompressed 4K the signal is split into four (sub)streams. Refer to the "Main video in 4K uncompressed mode" on page 44 for detailed information about configuring a 4K uncompressed Main video stream.

Click the camera system you want to configure. A popup window appears in which you can set the following parameters:

| IP Main Video (Port A) | ×                  |
|------------------------|--------------------|
| Camera System:         |                    |
| Main video:            |                    |
| Enabled:               | Port A+B 👻         |
| Standard               | ST2022-6 ST2110-20 |
| Stream 1 (Port A):     |                    |
| Dest. IP address:      | 224.11.8.73        |
| Dest. Port:            | 4002               |
|                        | Ok Cancel          |

#### Main Video

**Enabled** — selects whether the Main video is included in the IP Media Network stream and to which port the stream is sent:

Port A: Main video is routed to Port A (default setting).

*Port A+B*: Main video is routed to both Port A and B to enable redundant network operation. Refer to "IP Redundancy" on page 56 for more information about IP Redundancy.

*Off:* Main video is NOT inserted into the IP Media Network stream (this is also indicated with the indication *off* in front of stream 1).

**Standard** — this is the transport standard for Main video. Select either *ST2022-6* ('embedded SDI with audio and anciliary data over IP') or *ST2110-20* ('Video essence over IP').

#### Stream 1 (port A):

Dest. IP address — the destination IP address to which the stream is sent.

Dest. Port — the destination port number for the stream.

#### Note Note

When the same IP address is used for the Main video, Monitoring video and/or Live video streams, the port numbers for each stream MUST be set to different values.

#### 4.3.3 Main video in 4K uncompressed mode

In the IP Main A tab you can set up IP addresses and port numbers for the four (sub)streams of the 4K uncompressed Main video outgoing stream. The transport standard for Main video is also selected in this tab.

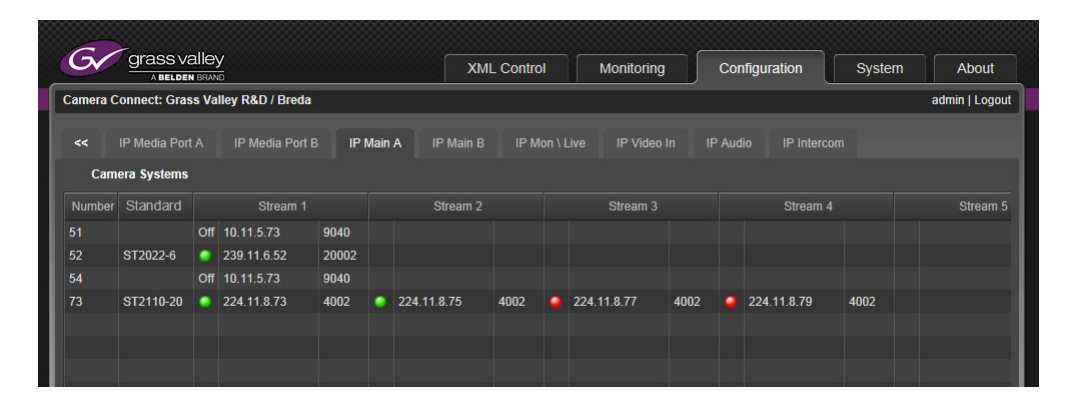

When the window does not display the four (sub)streams as indicated in the example above, the compression mode needs to be set to *Uncompressed* first. To do this, click the camera system you want to configure. A popup windows appears. Set the 4K Output item to *Uncompr* (indicated in red below) and click OK to activate the changes.

| IP Main Video (Port A) |             | ×         |
|------------------------|-------------|-----------|
| Camera System:         |             |           |
| Main video:            |             |           |
| Enabled:               | Port A+B    |           |
| Standard               |             | ST2110-20 |
| 4K Output:             |             |           |
| Stream 1 (Port A):     |             |           |
| Dest. IP address:      | 224.11.8.73 |           |
| Dest. Port:            | 4002        |           |
|                        | Ok          | Cancel    |

IP Main Video (Port A) Camera System Main video: Enabled: Uncomp 4K Output: AutoFillF Stream config Stream 1 (Port A): 224.11.8.73 Dest. IP address 4002 Dest. Port: Stream 2 (Port A): 224.11.8.75 Dest. IP address: 4002 Dest. Port: Stream 3 (Port A): 224.11.8.77 Dest. IP address: 4002 Dest. Port: Stream 4 (Port A): 224.11.8.79 Dest. IP address 4002 Dest. Port Ok Cano

With the 4K Output compression mode set to *Uncompr*, click the camera system you want to configure. A popup window appears in which you can set the following parameters:

#### Main Video

**Enabled** — selects whether the Main video is included in the IP Media Network stream and to which port the stream is sent:

Port A: Main video is routed to Port A (default setting).

*Port A+B*: Main video is routed to both Port A and B to enable redundant network operation. Refer to "IP Redundancy" on page 56 for more information about IP Redundancy.

*Off*: Main video is NOT inserted into the IP Media Network stream (this is also indicated with the indication *off* in front of stream 1).

**Standard** — this is the transport stadard for IP Main Video. Select either *ST2022-6* ('embedded SDI with audio and anciliary data over IP') or *ST2110-20* ('Video essence over IP').

4K Output — in this case Uncompr is selected.

**Stream config** — defines how streams 2,3 and 4 are configured, based on settings for stream 1:

*AutofillIP*: the IP addresses for stream 2, 3 and 4 are automatically filled in based on the entered IP address for stream 1. The last digit of the IP address for Stream 1 is increased by 2 for the subsequent streams.

*AutofillPrt*: the port numbers for streams 2, 3 and 4 are filled in based on the port number entered for stream 1. The port number is subsequently raised by 1. In case of a single destination unicast/multicast address, the port number of the first stream is entered and the port number for the subsequent streams is increased by 1.

#### Note

This is not applicable for receivers with two 10G ports. A single IP destination address causes the Ethernet switch to flood both ports with all four streams. This can only be used for 25G and 40G port receivers.

When *Manual* (default setting) is selected you can enter the IP addresses and port numbers manually for all four (sub)streams.

#### For streams 1 to 4

**IP address** — the destination IP address to which the stream is sent. By default, use four different multicast IP addresses.

Port — the destination port number for the stream.

#### Note

When the same IP address for Main Video, Monitoring video and or Live video is used, the port numbers for each stream MUST be set to different values.

#### 4.3.4 IP Mon\Live tab

The list of camera systems is shown, sorted by camera number. In this tab Monitoring video and/or Live video outputs can be set up.

#### Note Note

Live video is available as a selectable stream. In HD SDR operation the video mode is the same as Main video.

|          | A BELDEN BRAND |      |                  |                  |      |             | XML Control Monitoring  |           |     |              | nfiguratio | System | Abot            | ut         |      |
|----------|----------------|------|------------------|------------------|------|-------------|-------------------------|-----------|-----|--------------|------------|--------|-----------------|------------|------|
| amera Co | onnect: Gras   | s Va | lley R&D / Breda |                  |      |             |                         |           |     |              |            |        |                 | admin   Lo | ogou |
| <<       | P Media Port   |      | IP Media Port    |                  | Main | A IP Main B | IP M                    | on \ Live |     |              |            |        |                 |            |      |
| Came     | era Systems    |      |                  |                  |      |             |                         |           |     |              |            |        |                 |            |      |
| Number   | Monitoring     |      | Monitoring (Po   | ort A) Monitoria |      |             | ring (Port B) Live Live |           |     | Live (Port A |            |        | Live (Port B)   |            |      |
|          |                | Off  | 10.11.5.52       | 20005            | Off  |             |                         |           |     |              |            |        |                 |            |      |
| 52       | ST2110-20      | ٠    | 239.11.5.52      | 20002            | Off  | 10.12.8.36  | 20012                   | ST2022-6  | Off | 10.11.5.12   | 20009      | Off    | 255.255.255.255 | 65535      |      |
| 54       |                | Off  | 224.11.8.80      | 9040             | Off  |             |                         |           |     |              |            |        |                 |            |      |
| 73       | ST2110-20      | Off  | 239.11.8.74      | 20007            | Off  | 239.12.9.74 | 20007                   | ST2022-6  | Off | 239.11.8.76  | 20008      | Off    | 239.12.9.75     | 20008      |      |
|          |                |      |                  |                  |      |             |                         |           |     |              |            |        |                 |            |      |

Click the camera system you want to set up. The edit popup window appears in which you can edit the following parameters:

| Edit IP Mon Live  | ×                  |
|-------------------|--------------------|
| Camera System:    |                    |
| Monitoring:       |                    |
| Enabled:          |                    |
| Standard          | ST2022-6 ST2110-20 |
| Port A output:    |                    |
| Dest. IP address: | 224.11.5.73        |
| Dest. Port:       | 9040               |
| Port B output:    |                    |
| Dest. IP address: | 10.12.5.10         |
| Dest. Port:       | 20007              |
| Live video:       |                    |
| Enabled:          | Port A 🚽           |
| Protocol:         | ST2022-6 ST2110-20 |
| Port A output:    |                    |
| Dest. IP address: | 224.11.8.81        |
| Dest. Port:       | 9040               |
| Port B output:    |                    |
| Dest. IP address: | 10.12.5.11         |
| Dest. Port:       | 20008              |
|                   | Ok Cancel          |

#### Monitoring video

**Enabled** — selects whether the Monitoring video is included in the IP Media Network stream and to which port the stream is sent:

Port A: Monitoring video is routed to Port A (default setting).

*Port A+B*: Monitoring video is routed to both Port A and B to establish a redundant network connection. Refer to "IP Redundancy" on page 56 for more information about IP Redundancy.

*Off*: Monitoring video is NOT inserted into the IP Media Network stream (this is also indicated with the indication *off* in front of Stream 1).

**Stanard** — this is the transport standard for Monitoring video. Select either *ST2022-6* (embedded SDI with audio and anciliary data over IP) or *ST2110-20* (Video essence over IP).

#### Port A output

**Dest. IP address** — the destination IP address for Port A to which Monitoring video is sent. **Dest. Port** — the destination port number for Port A for Monitoring video.

#### Port B output

#### Note Note

Port B is only used when redundant operation is enabled.

**Dest. IP address** — the destination IP address for port B to which Monitoring video is sent. **Dest. Port** — the destination port number for Port A for Monitoring video.

#### Live video

#### Note Note

Live video is only present when HDR is enabled and/or when the XCU is running in a 4K video mode.

**Enabled** — selects whether the Live video is included in the IP Media Network stream and to which port the stream is sent:

Port A: Live video is routed to Port A (default setting).

*Port A+B*: Live video is routed to both Port A and B to establish a redundant network connection. Refer to "IP Redundancy" on page 56 for more information about IP Redundancy.

Off: Live video is NOT inserted into the IP Media Network stream.

**Standard** — this is the transport standard for Live video. Select either *ST2022-6* (embedded SDI with audio and anciliary data over IP) or *ST2110-20* (Video essence over IP).

#### Port A output

**Dest. IP address** — the destination IP address for Port A to which Live video is sent. **Dest. Port** — the destination port number for Port A for Live video. Port B output

#### Note

Port B is only used when IP Redundancy is in operation.

**Dest. IP address** — the destination IP address for port B to which Live video is sent. **Dest. Port** — the destination port number for Port B for Live video.

#### 4.3.5 IP Video In tab

The list of camera systems is shown, sorted by camera number. In this tab the incoming External 1, External 2 and Teleprompter video inputs can be set up.

|         | -     | A BELDEN BRAN | ND            |             |          |           | Control     |         | onitoning   |   | Conligu  |       | System        | About        |           |  |
|---------|-------|---------------|---------------|-------------|----------|-----------|-------------|---------|-------------|---|----------|-------|---------------|--------------|-----------|--|
| amera C | onn   | ect: Grass Va | illey R&D / B | reda        |          |           |             |         |             |   |          |       | a             | idmin   Logo |           |  |
| <<      | IP M  | ledia Port A  | IP Media      |             | P Main A | IP Main B | IP Mon \    |         | IP Video In |   |          |       |               |              |           |  |
| Cam     | era S | Systems       |               |             |          |           |             |         |             |   |          |       |               |              |           |  |
| Number  |       | Extern 1      | Port          | Multica     |          | Extern 2  | tern 2 Port |         | ern 2 Port  | M | ulticast |       | eleprompter   | Port         | Multicast |  |
|         |       |               | 20001         | No          | 9        |           | 20005       | No      |             |   |          | 20004 | No            |              |           |  |
| 52      | •     | ST2022-6      | 20002         | No          | 9        | ST2022-6  | 20006       | No      |             | 0 | ST2022-6 | 20007 | No            |              |           |  |
| 54      |       |               | 4002          | No          | 9        |           | 4100        | No      |             |   |          | 20006 | No            |              |           |  |
| 73      | •     | ST2110-20     | 20002         | 239.11.5.52 |          | ST2110-20 | 20002       | 239.11. | 6.52        | • | ST2022-6 | 9042  | 239.26.123.70 |              |           |  |
|         |       |               |               |             |          |           |             |         |             |   |          |       |               |              |           |  |
|         |       |               |               |             |          |           |             |         |             |   |          |       |               |              |           |  |
|         |       |               |               |             |          |           |             |         |             |   |          |       |               |              |           |  |
|         |       |               |               |             |          |           |             |         |             |   |          |       |               |              |           |  |

The Extern 1, Extern 2 and Teleprompter columns show the present indicator, transport standard, port number and Multicast IP address for each incoming video stream.

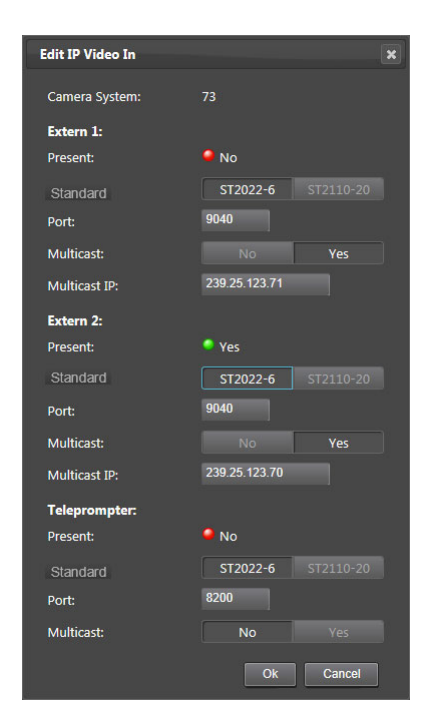

Click the camera system you want to set up. The edit popup window appears in which you can edit the following parameters:

#### For Extern 1, Extern 2 and Teleprompter:

Present — the present indicator can have the following status indications:

| no indication      | Steam is not present or not available.                 |
|--------------------|--------------------------------------------------------|
| Yes                | Steam is present.                                      |
| Unsupported format | Stream is present but audio has an unsupported format. |
| 🥥 No               | Stream is not present or an error has occured.         |

**Standard** — this is the expected transport standard for the incoming video stream. Select either *ST2022-6* or *ST2110-20*;

Port — the receiving port number for the video stream.

Multicast — Yes or No. Select whether you want to use multicast or not.

Multicast IP — the receiving multicast IP address (when Multicast = Yes)

#### 🐑 Tip

It is recommended to use port numbers in the 1000 .. 49152 range.

#### 4.3.6 IP Audio tab

The list of camera systems is shown, sorted by camera number. In this tab the outgoing and incoming IP Audio streams can be set up.

|         |       | A BELDEN BRAND   |            |       |              |       | XMI | L Control  |       | Monitor | ing Cor       | ifigura | tion       | System | About         |
|---------|-------|------------------|------------|-------|--------------|-------|-----|------------|-------|---------|---------------|---------|------------|--------|---------------|
| amera C | onn   | ect: Grass Valle | y R&D / Br | eda   |              |       |     |            |       |         |               |         |            |        | admin   Logou |
| <<      | IP M  | ledia Port A     | IP Media P | ort E | IP Main A    | IP Ma |     | IP Mon     |       | IP Vid  | leo In IP Aud | io      |            |        |               |
| Came    | era S | Systems          |            |       |              |       |     |            |       |         |               |         |            |        |               |
| Number  |       | Output (Por      | t A)       |       | Output (Port |       | CI  | annels Out | Input | Port    | Multicast Src |         | hannels In |        |               |
|         |       |                  |            |       |              |       |     |            |       |         |               |         |            |        |               |
| i2      | •     | 239.11.5.152     | 5004       | Off   | 239.12.5.1   | 5004  |     | 1 ms       | •     | 5002    | No            |         | 3 ms       |        |               |
| i4      |       |                  |            |       |              |       |     |            |       |         |               |         |            |        |               |
| 3       | ۲     | 239.11.5.73      | 4002       | Off   | 10.12.5.10   | 5001  |     | 1 ms       | •     | 5004    | 239.11.5.152  |         | 3 ms       |        |               |
|         |       |                  |            |       |              |       |     |            |       |         |               |         |            |        |               |

The columns show relevant information for both outgoing (on Ports A and B) and incoming streams.

Click the camera system you want to set up. The edit popup window appears in which you can edit the following parameters:

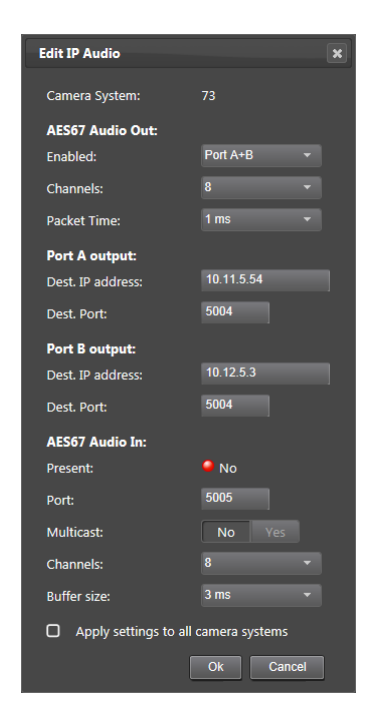

#### AES67 Audio Out

**Enabled** — selects whether AES67 Audio output is included in the IP Media Network stream and to which Port the stream is sent:

Port A: AES67 Audio is routed to Port A (default setting).

*Port A+B*: AES67 Audio is routed to both Port A and B to establish a redundant network connection. Refer to "IP Redundancy" on page 56 for more information about IP Redundancy.

Off: AES67 Audio is NOT inserted into the IP Media Network stream.

**Channels** — Number of audio channels that is inserted into AES67 Audio output. Can be 2,4,6, 8 or 16 channels.

Packet Time — Selects packet time of the AES67 Audio packets.

#### Port A output

Dest. IP address — the destination IP address for Port A to which AES67 Audio output is sent.Dest. Port — the destination port number for Port A for AES67 Audio output.

#### Port B output

#### Note Note

Port B is only used when redundant operation is enabled.

**Dest. IP address** — the destination IP address for port B to which AES67 Audio output is sent. **Dest. Port** — the destination port number for Port B for AES67 Audio output.

#### AES67 Audio In

**Present** — indicates whether an AES67 Audio input is present on the IP Media Network. It can have the following status indications:

| ono indication       | Steam is not present or not available.                 |
|----------------------|--------------------------------------------------------|
| Yes                  | Steam is present.                                      |
| O Unsupported format | Stream is present but audio has an unsupported format. |
| No                   | Stream is not present or an error has occured.         |

Multicast — Yes or No. Select whether you want to use multicast or not.

Multicast IP — the receiving multicast IP address, when Multicast = Yes.

**Channels** — Number of audio channels that is inserted into AES67 Audio input. Can be 2,4,6, 8 or 16 channels.

**Buffer Size** — Selects buffer size for AES67 Audio input. Can be 0.33 ms, 0.67 ms, 1 ms, 2 ms, 3 ms, 4 ms, 8 ms or 15 ms.

#### 🔊 Tip

Check the 'Apply settings to all camera systems' box and press OK to apply the (changed) settings in this window to all camera systems (where applicable).

#### 4.3.7 IP Intercom tab

The list of camera systems is shown, sorted by camera number. In this tab the incoming and outgoing IP Intercom streams can be set up.

|         | _     | A BELDEN BRAND   |             |     |              |       | XM | L Control   | Moni   | toring | Configuratio  | n    | Syst        | em Abo     |
|---------|-------|------------------|-------------|-----|--------------|-------|----|-------------|--------|--------|---------------|------|-------------|------------|
| amera C | onn   | ect: Grass Valle | ey R&D / Br | eda |              |       |    |             |        |        |               |      |             | admin   Lo |
| <<      | IP M  | edia Port A      | IP Media F  |     | IP Main A    | IP Ma |    | IP Mon      |        |        | IP Audio IP   | Inte | rcom        |            |
| Cam     | era S | systems          |             |     |              |       |    |             |        |        |               |      |             |            |
| Number  |       | Output (Po       | rt A)       |     | Output (Port | B)    | CI | nannels Out | Input  | Port   | Multicast Src |      | Channels In | Prog Src   |
|         |       |                  |             |     |              |       |    |             |        |        |               |      |             |            |
| 52      | Off   | 239.11.5.2       | 5004        | Off | 239.12.5.112 | 65535 |    | 1 ms        | Analog | 5002   | 239.11.5.11   |      | 3 ms        |            |
| 54      |       |                  |             |     |              |       |    |             | Analog |        |               |      |             |            |
| 73      | Off   | 239.11.5.11      | 5002        | Off | 10.12.5.11   | 5002  |    | 1 ms        | AES67  | 5004   | 239.11.5.52   |      | 3 ms        | Audio      |
|         |       |                  |             |     |              |       |    |             |        |        |               |      |             |            |
|         |       |                  |             |     |              |       |    |             |        |        |               |      |             |            |

Click the camera system you want to set up. The edit popup window appears in which you can edit the following parameters:

| Edit IP Intercom      | ×                |
|-----------------------|------------------|
| Camera System:        | 73               |
| Source:               | AES67 👻          |
| Program source:       | Intercom Audio   |
| AES67 Intercom Out:   |                  |
| Enabled:              | Port A+B 🚽       |
| Channels:             | 8 -              |
| Packet Time:          | 1 ms 🚽           |
| Port A output:        |                  |
| Dest. IP Address:     | 10.11.5.54       |
| Dest. Port:           | 5005             |
| Port B output:        |                  |
| Dest. IP Address:     | 10.12.5.34       |
| Dest. Port:           | 5004             |
| AES67 Intercom In:    |                  |
| Present:              | Yes              |
| Port:                 | 9000             |
| Multicast:            | No Yes           |
| Multicast IP:         | 239.0.123.70     |
| Channels:             | 8 -              |
| Buffer size:          | 3 ms 👻           |
| Apply settings to all | l camera systems |
|                       | Ok Cancel        |

**Source** — Selects input source for intercom Eng and Prod channels. Analog = from intercom subD-connector at backpanel of XCU (Cradle); Ext1 = from embedded SDI audio of external video input 1 (EXT1). AES67 = from AES67 Intercom stream on the IP Media Network. **Program source**— Intercom or Audio.

#### AES67 Intercom Out

**Enabled** — selects whether the AES67 intercom output is included in the IP Media Network stream and to which port the stream is sent:

Port A: AES67 intercom is routed to Port A (default setting).

*Port A+B*: AES67 intercom is routed to both Port A and B to establish a redundant network connection. Refer to "IP Redundancy" on page 56 for more information about IP Redundancy.

*Off*: AES67 intercom is NOT inserted into the IP Media Network stream (this is also indicated with the indication *off* in front of Stream 1).

**Channels** — Number of audio channels that is inserted into AES67 intercom output. Can be 2,4,6, 8 or 16 channels.

Packet Time — Selects packet time of the AES67 intercom output audio packets.

#### Port A output

**Dest. IP address** — the destination IP address for Port A to which AES67 intercom output is sent.

**Dest. Port** — the destination port number for Port A for AES67 intercom output.

#### Port B output

#### Note Note

Port B is only used when redundant operation is enabled.

**Dest. IP address** — the destination IP address for port B to which AES67 intercom output is sent.

Dest. Port — the destination port number for Port B for AES67 intercom output.

#### AES67 Intercom In

Present — indicates whether AES67 intercom input is present on the IP Media Network.

Multicast — Yes or No. Select whether you want to use multicast or not.

Multicast IP — the receiving multicast IP address, when Multicast = Yes.

**Channels** — Number of audio channels that is inserted into AES67 intercom input. Can be 2,4,6, 8 or 16 channels.

**Buffer Size** — Selects buffer size for AES67 intercom input. Can be 0.33 ms, 0.67 ms, 1 ms, 2 ms, 3 ms, 4 ms, 8 ms or 15 ms.

#### 🆏 Tip

Check the 'Apply settings to all camera systems' box and press OK to apply the (changed) settings in this window to all camera systems (where applicable).

#### AES67 Channel mapping for audio and intercom

For the audio and intercom audio channel mapping on the IP Media Network, refer to the table below:

|               | Ch 1          | Ch 2        | Ch 3              | Ch 4              | Ch 5 to 8/16      |  |  |  |  |
|---------------|---------------|-------------|-------------------|-------------------|-------------------|--|--|--|--|
| Output stream |               |             |                   |                   |                   |  |  |  |  |
| Audio A1      | Cam Audio 1   | Cam Audio 2 | Cam AES1          | Cam AES2          | (digital silence) |  |  |  |  |
| Intercom A1   | Eng           | Prod        | (digital silence) | (digital silence) | (digital silence) |  |  |  |  |
| Input stream  |               |             |                   |                   |                   |  |  |  |  |
| Audio A1      | Prog intercom | Prog spare  | (not used)        | (not used)        | (not used)        |  |  |  |  |
| Intercom A1   | Eng           | Prod        | Prog intercom     | Prog spare        | (not used)        |  |  |  |  |

#### 4.3.8 PTP tab

The XCU can be synchronized over the IP Media Network to a PTP grandmaster clock using the Precision Time Protocol (PTP).

 The PTP sub tab can be found by clicking the double arrow (<<) at the left. The PTP sub tab is located in the first group of tabs.

The list of camera systems is shown, sorted by camera number. In this tab you can set up synchronization to a PTP grandmaster.

|                      | A BELDEN    | BRAND                  |           |      | XML Cont       | rol Mo             | onitoring | Configuration      | System | About         |
|----------------------|-------------|------------------------|-----------|------|----------------|--------------------|-----------|--------------------|--------|---------------|
| Camera Con           | nect: Grass | Valley R&D / Breda     |           |      |                |                    |           |                    |        | admin   Logol |
| Device Cor           | nfia Nar    | neserver Audio         | Inte      | Sian | alling Video   | Format Vi          | deo Out   | /ideo In Direct IP | PTP >> |               |
| Camera               | Systems     |                        |           |      |                |                    |           |                    |        |               |
| Number               | PTP         | PTI                    | P Profile |      | Offset to GM   | Path delay         |           |                    |        |               |
|                      |             |                        |           |      |                |                    |           |                    |        |               |
|                      |             |                        |           |      |                |                    |           |                    |        |               |
| 51<br>52             | •           | SMPTE2059              |           |      | 7 ns           | 7019 ns            |           |                    |        |               |
| 51<br>52<br>54       | •           | SMPTE2059              |           |      | 7 ns           | 7019 ns            |           |                    |        |               |
| 51<br>52<br>54<br>73 | •           | SMPTE2059<br>SMPTE2059 |           |      | 7 ns<br>-57 ns | 7019 ns<br>7131 ns |           |                    |        |               |
| 51<br>52<br>54<br>73 | •           | SMPTE2059<br>SMPTE2059 |           |      | 7 ns<br>-57 ns | 7019 ns<br>7131 ns |           |                    |        |               |

Click the camera system you want to set up. The edit popup window appears in which you can edit the following parameters:

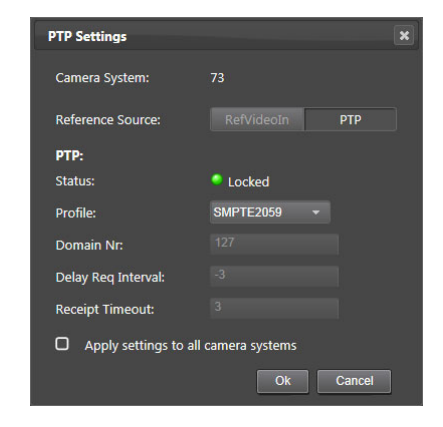

**Reference Source** — select the source of the video reference to which the camera system locks. When *RefVideoIn* is selected the camera system locks to the Reference input signal on the BNC REF IN connector (can be HD Tri-Level sync or SD Black Burst), when *PTP* is selected the camera system configured to lock to a PTP grandmaster reference clock on the IP Media Network.

#### PTP

Status — shows PTP locking status. The following status indications are possible:

| locked      | XCU is locked to the PTP grandmaster clock.                            |
|-------------|------------------------------------------------------------------------|
| Calibrating | XCU has found a PTP grandmaster and is calibrating to the grandmaster. |
| listening   | XCU is searching for a PTP grandmaster on the IP Media<br>Network      |
| isabled     | PTP is switched off (for example when Reference Source = RefVideoIn)   |
| off         | XCU is not connected to the IP Media Network.                          |

**Profile** — select the PTP protocol/domain used for locking to the PTP grandmaster; either *SMPTE2059*, *AES67*, *AES-SMPTE or User*.

When *User* is selected the parameters *Domain Nr*, *Delay Req Interval* and *Receipt Timeout* must be set. For more information about these parameters, refer to the IEEE1588 PTP (Precision Time Protocol) specification.

#### 🖏 Tip

Check the 'Apply settings to all camera systems' box and press OK to apply the (changed) settings in this window to all camera systems (where applicable).

### 4.4 IP Redundancy

#### 4.4.1 Introduction

Redundancy provides an alternative transmission route for video streams in case of a (partial) network failure or when maintenance needs to be carried out on (a part of) the network without interrupting operation.

The XCU supports IP Redundancy for the IP Media Network. The IP Media Network bay has two ports (B1 and B2) that are used for redundant media transport over IP networks.

The XCU offers redundant video, audio, synchronization (PTP) and intercom outgoing streams from the unit to a redundant media network (primary and secondary network).

Transmission redundancy is achieved by stream duplication. This means that the RTP (Real Time Protocol) stream is duplicated and only the MAC addresses, IP addresses and UDP port numbers are different for the redundant stream.

Note that the following streams are excluded from redundant operation:

- All incoming streams from the network to the XCU (External video, Teleprompter video and audio/intercom)
- C2IP and AMWA-NMOS

#### 4.4.2 Streams overview

Below is a schematic diagram of the IP Media Network interface with transmission stream redundancy for video and audio streams.

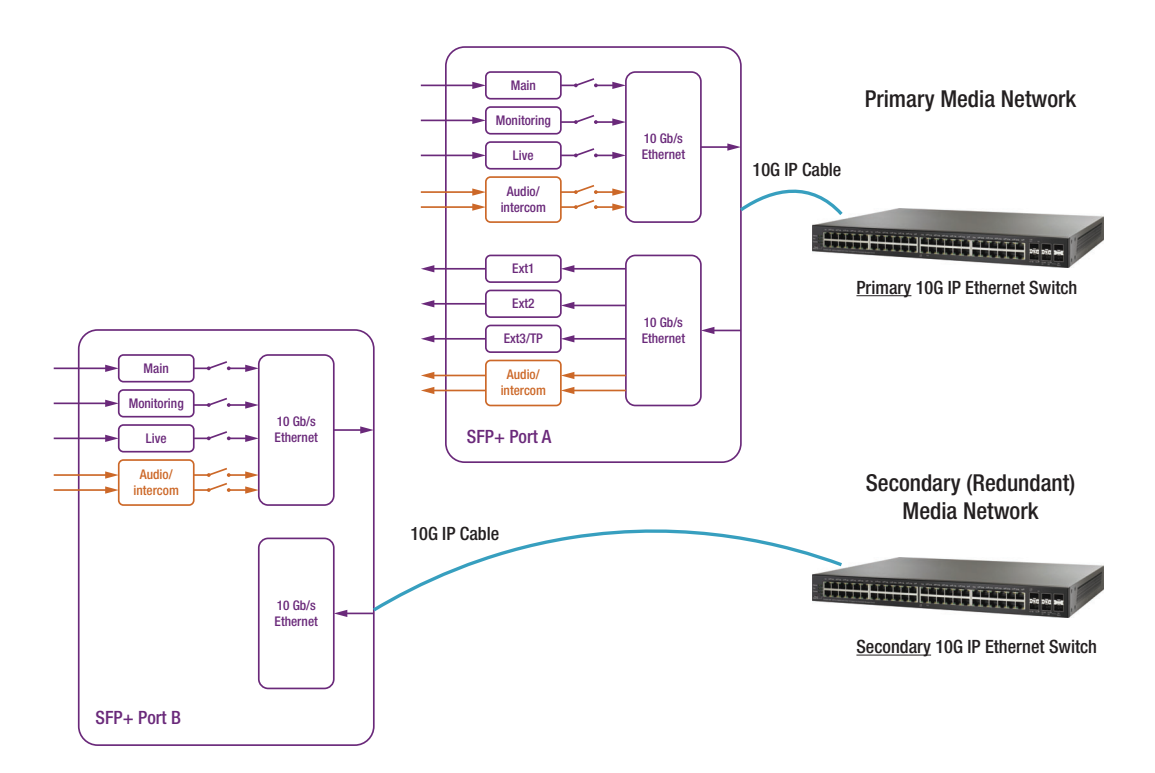

#### 4.4.3 Configuring IP Redundancy

#### Setting up local IP addresses

Set up the local IP and Port address for Ports A and B

#### Note

Make sure that Ports A and B are set up to use separate subnets.

#### **Enabling streams**

For each of the following outgoing streams, IP Redundancy can be individually enabled or disabled. When enabled, the stream is duplicated on the secondary stream on Port B:

- Main video click the *IP Main A* tab, click the camera system and set *Enabled* to **Port A+B** or click the *IP Main B* tab, click the camera system and set *Enabled* to **Port A+B**.
- Monitoring video click the *IP Mon\Live* tab, click the camera system and set *Enabled* to **Port A+B** under *Monitoring video*.
- Live video click the *IP Mon\Live* tab, click the camera system and set *Enabled* to **Port A+B** under *Live video*.
- AES67 audio click IP Audio tab, click the camera system and set Enabled to Port A+B.
- Intercom audio click the *IP Intercom* tab, click the camera system and set *Enabled* to **Port A+B**.

#### 4.4.4 IP Media Network diagnostics

Used bitrate can be viewed in the DIAGNOSTICS > MEDIA NETWORK > OUTGOING STREAMS menu for all individual ports.

The locked status for each (enabled) primary and/or secondary IP stream can be monitored in the DIAGNOSTICS > MEDIA NETWORK > OUTGOING STREAMS menu,. Select the item of the stream (Main video, Live video, Monitoring video, Audio and Intercom) to view its locked status.

#### 4.4.5 Incoming audio/intercom

IP Redundancy does noet support the reception of redundant audio/intercom (incoming) streams.

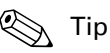

A work around for redundancy would be to receive intercom streams from a secondary network by an IP audio interface, embed the intercom in an Ext1 (SMPTE2022-6) stream and send this to the XCU on the primary IP Media Network. This could be feasible if the audio/ intercom network is separated from the video network. In this case the intercom input source should be set to "Ext1".

## 4.5 Test example

Below is a simple test configuration to connect two XCUs (cross-linked). All IP settings are in unicast, no network switch is used. For test purposes, short length copper twisted pair cabling can be used.

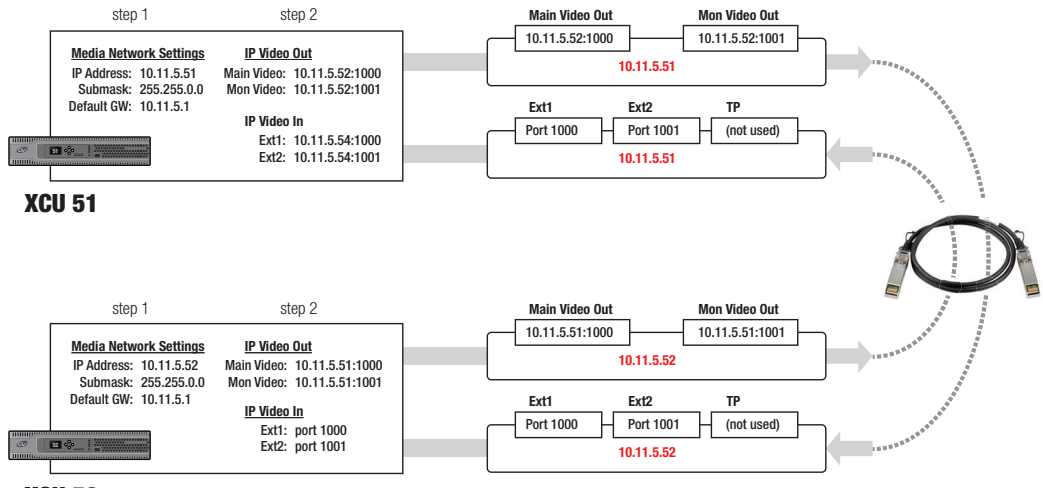

XCU 52

## 4.6 IP Timing

A separate delay is available for the main video signal from the camera to the IP Media Network to allow the receiver of the stream to align the incoming IP stream to the reference video. A built-in, fixed delay aligns the IP streams roughly to reference input for each frame rate but a custom delay allows to align the received IP stream at the destination node.

Below are schematic diagrams of the timing and delay chains in the XCU for different situations:

#### 4.6.1 Timing for 2K single speed video modes

In the XCU menu, go the INSTALL > TIMING menu and use the IP VIDEO OUT function to set the delay between -5000  $\mu s$  and +5000  $\mu s$ .

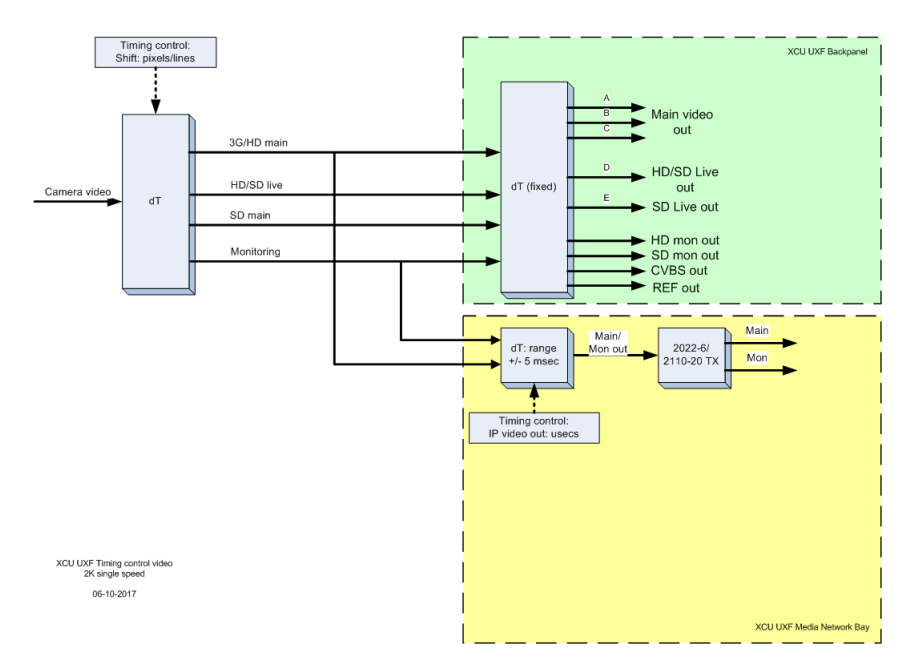

#### 4.6.2 Timing for 4K Tico compressed video modes

In the XCU menu, go the <code>INSTALL</code> > <code>TIMING</code> menu and use the <code>IP</code> <code>VIDEO</code> <code>OUT</code> function to set the delay between -5000  $\mu s$  and +5000  $\mu s.$ 

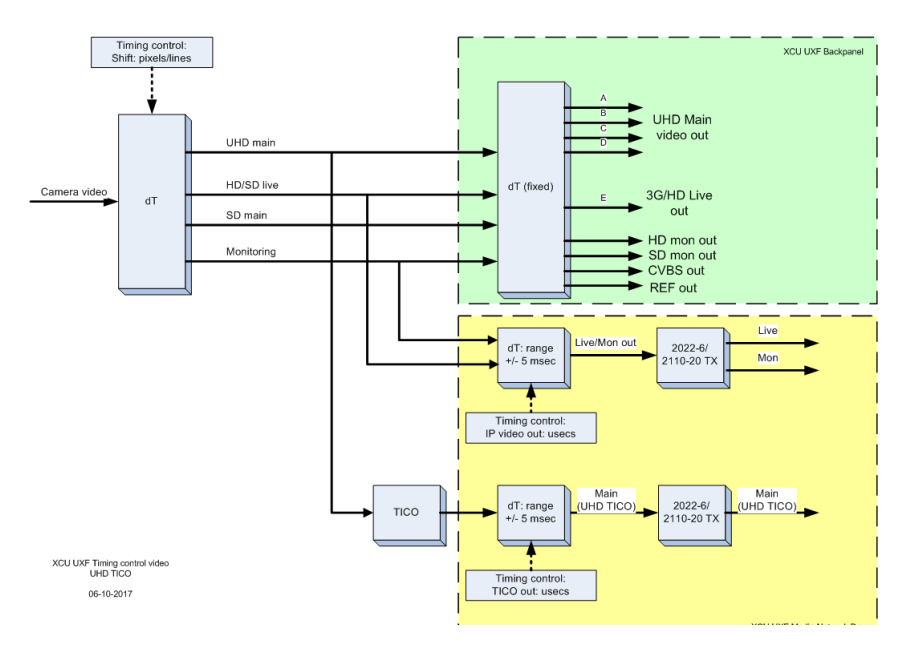

In the XCU menu, go the <code>INSTALL</code> > <code>TIMING</code> menu and use the <code>TICOOUT</code> function to set the delay between -5000  $\mu s$  and +5000  $\mu s$ .

#### 4.6.3 Timing for 4K uncompressed video modes

In the XCU menu, go the <code>INSTALL</code> > <code>TIMING</code> menu and use the <code>UHD</code> OUT function to set the delay between -5000  $\mu s$  and +5000  $\mu s$ .

In the XCU menu, go the <code>INSTALL</code> > <code>TIMING</code> menu and use the <code>IP</code> <code>VIDEO</code> OUT function to set the delay between -5000  $\mu s$  and +5000  $\mu s$ .

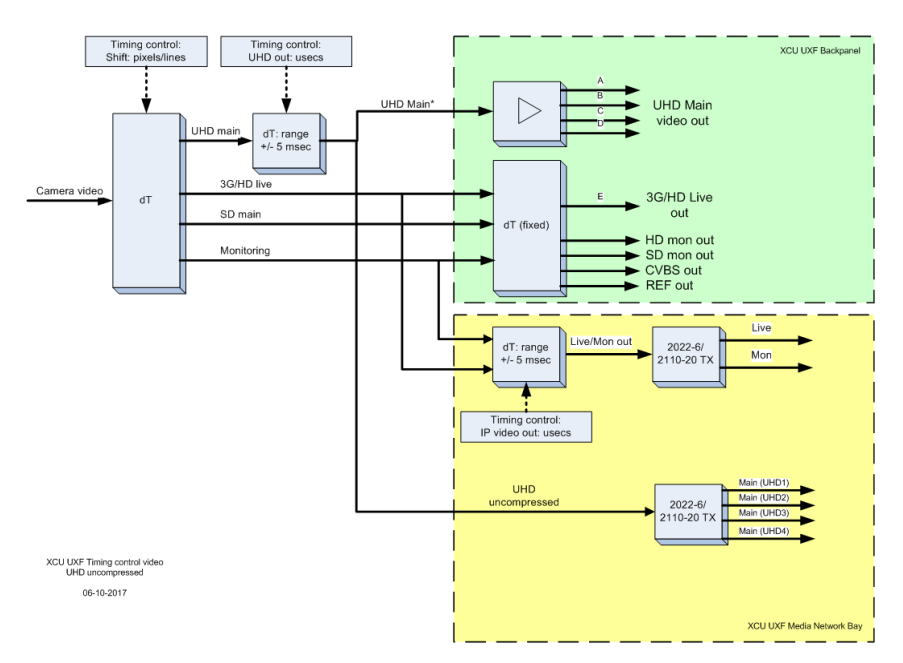

Chapter 4 - IP Media Network configurations

# **Chapter 5**

# Operation

# 5.1 Front panel indicators

During setup and operation, transmission can be monitored on the XCU front panel. A graphical display and several LED indicators provide information about important operational and diagnostic functions.

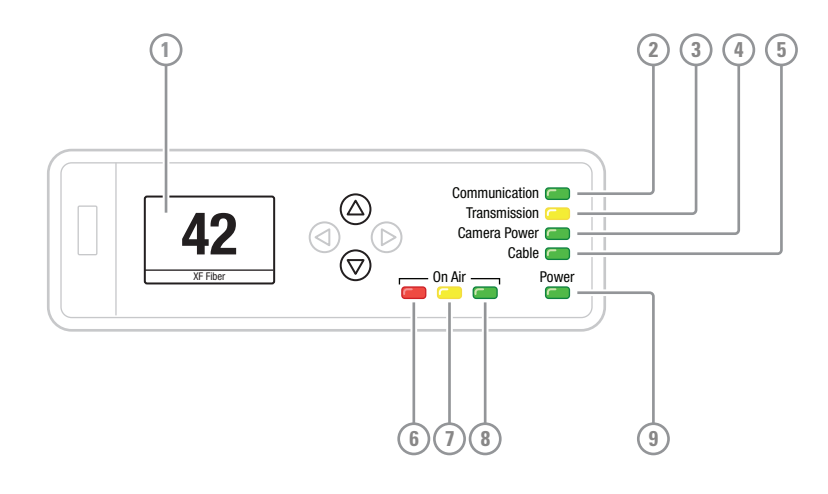

#### 1 Display

In normal operation the display shows the number of the camera connected to the XCU. It can also show configuration and diagnostic information.

Use the up and down buttons next to the display to loop through five different screens of information: Transmission, Signals, Status, Audio and Intercom:

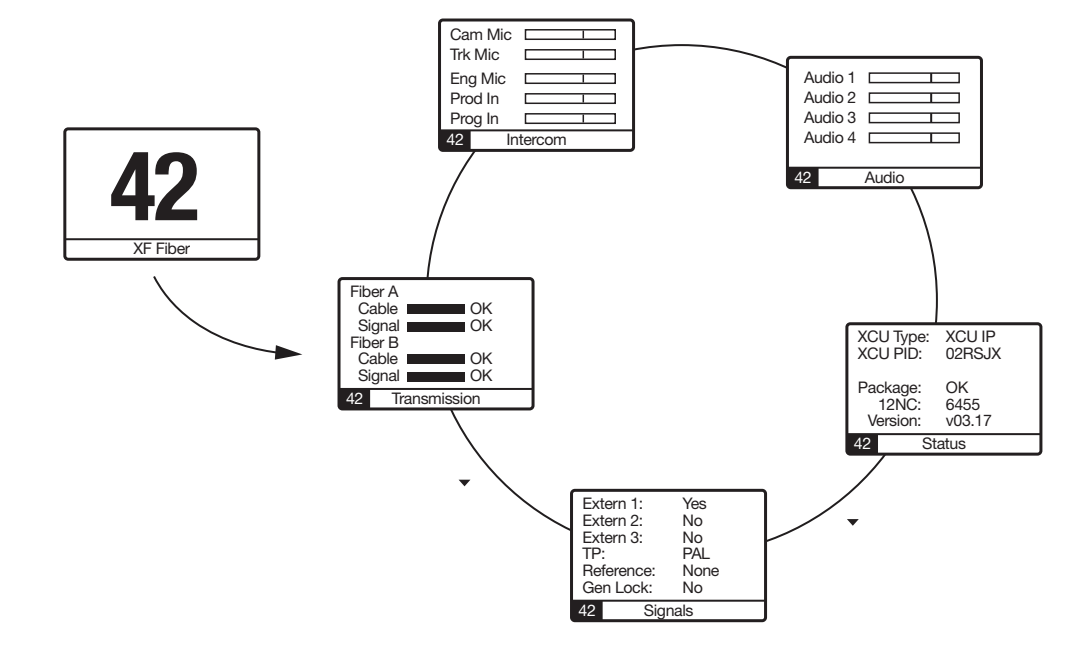

#### ② Communication indicator

This green indicator lights when communication between camera and the XCU is established and working correctly. A red light indicates a communication error.

#### ③ Transmission indicator

This indicator lights when a working signal transmission is established between the camera and XCU. A correct XF Fiber connection is indicated by a yellow light. A red light indicates a connection error.

#### (4) Camera Power indicator

A green light means that the connected camera is powered by the XCU and switched on. A flashing green light indicates that a camera is connected but not switched on. A red light indicates a power supply error (e.g. a power overload).

#### (5) Cable indicator

This green indicator lights when a transmission cable is correctly connected between the camera and XCU. A flashing red light indicates a missing or interrupted transmission cable. A red light indicates that a cable is connected but there is an error (e.g. a short circuit).

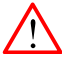

#### WARNING

When the temperature in the XCU becomes too high, an *EMERGENCY STOP* occurs. This is indicated by four indicators (Communication, Transmission, Camera Power and Cable) flashing simultaneously red. Switch off the unit and contact your regional Grass Valley service representative.

#### 6 On Air indicator

The On Air indicator lights when the connected camera is switched On Air.

#### On Air Yellow indicator (or ISO)

The On Air Yellow indicator lights when the connected camera is switched to On Air Yellow or when the camera is in ISO mode.

#### ③ On Air Green indicator (or Call)

The On Air Green indicator lights when the connected camera is switched to On Air Green or when a Call signal is sent or received.

#### Power indicator

This green indicator lights when the XCU is switched on. A flashing green indicator means that the unit is shutting down.

### 5.2 Transmission diagnostics on the OCP

With an Operational Control Panel (OCP 400) is connected to the system, transmission can be monitored in the diagnostics page of the panel:

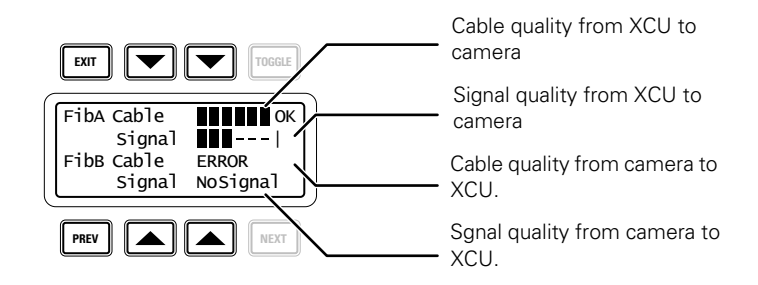

| Indication | Description                                                                                                    |
|------------|----------------------------------------------------------------------------------------------------|
| OK         | Cable or signal quality is OK.                                                                                                    |
|            | Cable or signal quality is below optimum, transmission is still in operation. The quality level can vary between 6 (high) and 0 (low) units. |
|            | Cable or signal quality is poor. Check cable and connectors for interruptions, broken or dirty optical connections.                          |
| ERROR      | Cable error. Check cable and connectors for interruptions, broken or dirty optical connections.                                              |
| NoSignal   | No signal is received. Check cable and connectors for interruptions, broken or dirty optical connections.                                    |

## 5.3 Messages

| Message                                      | Location            | Situation                                                                                    | Solution or possible action                                                        |
|----------------------------------------------|---------------------|----------------------------------------------------------------------------------------------|------------------------------------------------------------------------------------|
| "No Cradle"                                  | Front panel display | XCU Unit is not mounted into a cradle. The unit will power up but does not normally operate. | Mount the XCU into the cradle and power up.                                        |
| [All indicators flash<br>simultaneously red] | Front panel         | Emergency stop: temperature in the XCU is too high.                                          | Switch off the unit and contact your regional Grass Valley service representative. |
| "Dup ??? ip adresses"                        | Monitoring video    | Duplicate IP address or port entered<br>in the IP configuration section of the<br>XCU menu.  | Re-enter IP settings                                                               |

# 5.4 Replacement of fuses

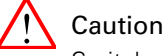

Switch off the XCU and disconnect power cables before proceeding.

Use only fuses of the type and rating specified. Always replace both fuses at the same time.

The XCU is equipped with 2x T8AH type 250 V fuses . They are located in the mains entry at the back of the unit. Follow these steps to replace the fuses located in the mains entry:

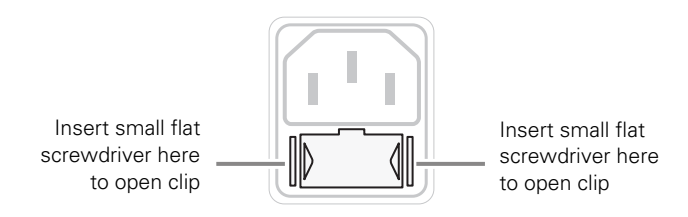

- 1. Insert a very small screwdriver into the hole at the left side and then at the right side of the fuseholder to unclip both side of the fuseholder.
- 2. Extract the fuseholder from the mains entry by pulling of the small clip at the bottom of the fuseholder.
- 3. Replace both fuses.
- 4. Insert the fuseholder until it clicks into place.
- 5. Connect the power supply for the XCU to the IEC connector at the rear.

# **Chapter 6**

# XCU menu reference

# 6.1 Video menu

| Me | enu item         | Settings                              | Default | Level  | Description                                                                                                    |
|----|------------------|---------------------------------------|---------|--------|----------------------------------------------------------------------------------------------------|
| Со | lour Bar         |                                       |         |        | ·                                                                                                    |
|    | Colour Bar       | Off, On                               | Off     | User 1 | Turns color bar on or off (when camera signal is not present)                                                                                                    |
|    | Bar Type         | Split, Full                           | Split   | User 1 | Selects color bar type: Split (according to SMPTE RP215), Full                                                                                                    |
| An | /light           | Optimal, Good,<br>Fair, Poor, Extreme | Optimal | User 3 | When XCU is running HiSpeed or XtremeSpeed<br>video modes, this setting defines how flickr<br>reduction is applied to the camera video signal. Refer<br>to the camera user's guide for a detailed explanation<br>of the settings.<br>Note: Only valid for Universe (U) version and in<br>combination with HS/XS capable cameras. |
| SD | Detail           |                                       |         |        |                                                                                                    |
|    | Detail           | Off, On                               | Off     | User 1 | Turns SD Detail on or off                                                                                                    |
|    | Source           | R, G, Y, R+G                          | Y       | User 1 | Selects the source for SD Detail signal generation.                                                                                                    |
|    | Level            | 099                                   | 25      | User 1 | Sets overall SD Detail level: amount of detail added to the SD video signal.                                                                                                    |
|    | Vertical LvI     | 099                                   | 50      | User 1 | Sets the level of the vertical component in the SD Detail signal.                                                                                                    |
|    | Noise Slicer     | 099                                   | 10      | User 1 | Sets the level of the Noise Slicer.                                                                                                    |
|    | Coarse/Fine      | 099                                   | 90      | User 1 | Sets SD Detail balance between coarse and fine structures ( $0 = \text{coarse}$ , $99 = \text{fine}$ ).                                                                                                    |
|    | Level Dependence | 099                                   | 30      | User 1 | Sets the SD Detail reduction level for shadow areas.                                                                                                    |
|    | Soft Detail      | Off, On                               | Off     | User 1 | Switches SD Soft Detail on or off. This function reduces the amount of detail added fo large transitions.                                                                                                    |
|    | Soft Detail Lvl  | 099                                   | 50      | User 1 | Sets the maximum limit level of detail for SD Soft Detail.                                                                                                    |

# 6.2 Monitoring menu

| Me        | enu item      | Settings                       | Default | Level  | Description                                                                                |
|-----------|---------------|--------------------------------|---------|--------|--------------------------------------------------------------------------------------------|
| Dis       | play          | On, Time                       | Time    | User 2 | Selects the camera menu to stay permanently On or to disappear after a set Time.           |
| Menu time |               | 330                            | 10      | User 3 | Sets the length of time the menu is dis-played when<br>the Display mode is set to<br>Time. |
| Sta       | itusbar       |                                |         |        |                                                                                            |
|           | Camera Number | Off, On                        | Off     | User 1 | Switch on to show the camera number in the status bar.                                     |
|           | Name          | Off, Alias, Dev ID,<br>Head ID | Off     | User 1 | Switch on and select system Alias, Device ID or<br>Head ID to show in the status bar.      |
|           | Cable Info    | Off, On                        | Off     | User 1 | Switch on to show transmission cable information in the status bar.                        |

# 6.3 Audio/Intercom menu

| Menu item |                | Settings               | Default  | Level   | Description                                                                                                    |
|-----------|----------------|------------------------|----------|---------|----------------------------------------------------------------------------------------------------|
| Audio     |                | •                      |          |         | •                                                                                                    |
| Au        | dio1 Level     | 0dB, 6dB               | 6dB      | User 1  | Selects studio attenuation level for Audio input 1                                                                                                    |
| Au        | dio2 Level     | 0dB, 6dB               | 6dB      | User 1  | Selects studio attenuation level for Audio input 2.                                                                                                    |
| Interco   | m              | '                      |          |         |                                                                                                    |
| Inp       | ut Source      | Analog, Ext1,<br>AES67 | Analog   | User 1  | Selects source for intercom Eng and Prod channels:<br>Analog = from intercom subD-connector at<br>backpanel of XCU (Cradle);<br>Ext1 = from embedded SDI audio of external video<br>input 1 (EXT1)<br>AES67 = from AES67 intercom stream of the IP<br>Media Network. |
| Pro       | ogram Source   | Intercom, Audio        | Intercom | User 1  | Selects source for intercom Prog channel:<br>Intercom = from intercom connector at back panel of<br>XCU (cradle);<br>Audio = from embedded audio.<br>(In case of AES67 use program input source from<br>audio or intercom incoming stream)                           |
| lso       | Isolate        |                        |          |         |                                                                                                    |
|           | Isolate        | Isolate, System        | System   | User 1  | Isolate = disconnects outgoing Engineering and<br>Production intercom signals of the XCU UXF to the<br>intercom syste.<br>System = isolate is off                                                                                                    |
| En        | Eng            |                        |          |         |                                                                                                    |
| ·         | Wire Mode      | 4wire, 2wire           | 4wire    | User 1  | Selects wiring mode for Engineering (Eng) intercom channel.                                                                                                    |
|           | Volt/Cur drive | 4wire, 2wire           | 4wire    | Service | <advanced settings=""></advanced>                                                                                                    |
|           | 2/4 wire       | 4wire, 2wire           | 4wire    | Service | <advanced settings=""></advanced>                                                                                                    |
|           | Level          | 0dB, 6dB               | 6dB      | User 1  | Selects intercom channel attenuation (only available in 4wire mode, in 2wire mode level is always 0 dB).                                                                                                    |
|           | Side Tone      | 099                    | 50       | User 1  | Sets side tone (feedback) volume level.                                                                                                    |
| Prod      |                |                        |          |         |                                                                                                    |
| ·         | Wire Mode      | 4wire, 2wire           | 4wire    | User 1  | Selects wiring mode for Production (Prod) intercom channel.                                                                                                    |
|           | Volt/Cur drive | 4wire, 2wire           | 4wire    | Service | <advanced settings=""></advanced>                                                                                                    |
|           | 2/4 wire       | 4wire, 2wire           | 4wire    | Service | <advanced settings=""></advanced>                                                                                                    |
|           | Level          | 0dB, 6dB               | 6dB      | User 1  | Selects intercom channel attenuation (only available in 4wire mode, in 2wire mode level is always 0 dB).                                                                                                    |
|           | Side Tone      | 099                    | 50       | User 1  | Sets side tone (feedback) volume level.                                                                                                    |
| Prog      |                |                        |          |         |                                                                                                    |
| I         | Wire Mode      | 4wire, 2wire           | 4wire    | User 1  | Selects wiring mode for Program intercom channel.                                                                                                    |
|           | Level          | 0dB, 6dB               | 6dB      | User 1  | Selects intercom Program (Prog) channel attenuation<br>(only available in 4wire mode, in 2wire mode level is<br>always 0 dB).                                                                                                    |

# 6.4 Install menu

| Menu item |             | item             | Settings                      | Default | Level   | Description                                                                                                    |
|-----------|-------------|------------------|-------------------------------|---------|---------|----------------------------------------------------------------------------------------------------|
| Са        | m C         | onn              |                               |         |         | +                                                                                                    |
|           | ConnectType |                  | Cable, DirectIP,<br>DirectIP+ | Cable   | User 2  | Selects the connection type between camera<br>and XCU:<br>Cable = camera and XCU are connected directly<br>by the transmission cable.<br>DirectIP = camera and XCU are connected via<br>the IP Media Network<br>Note: option is only available when the "GVLC-<br>XF-Direct-IP" eLicense is installed.<br>DirectIP+ = camera and XCU are connected via<br>the IP Media Network in DirectIP+ mode.<br>Note: option is only available when the "GVLC-<br>XF-Direct-IP+" eLicense is installed. |
|           | Name        |                  | <text></text>                 | _       | User 2  | Sets Network name for XCU<br>Note: only available when the "GVLC-XF-Direct-<br>IP" eLicense is installed.                                                                                                    |
|           | Nu          | mber             | 199                           | 1       | User 2  | Selects logical camera number.                                                                                                    |
|           | Sti         | eams             |                               |         |         |                                                                                                    |
|           |             | BackPanel ExtOut | Off, On                       | On      | Service | Disables the External video output stream to the XF-adapter.<br>Note: use this setting to save bandwidth in Direct IP mode.                                                                                                    |
|           |             | Teleprompter     | Off, On                       | On      | Service | Disables the Teleprompter video output stream<br>to the XF-adapter.<br>Note: use this setting to save bandwidth in<br>Direct IP mode.                                                                                                    |
| Ali       | as          | I                | <text></text>                 | —       | User 2  | Sets Alias for the camera system.                                                                                                    |
| De        | vice        | ID               | <text></text>                 | —       | User 2  | Sets Device ID for the XCU.                                                                                                    |
| Tir       | ning        | ]                | '                             | '       |         |                                                                                                    |
|           | ΗF          | Phase            | 099                           | 50      | User 0  | Sets the horizontal (H) sync phase.                                                                                                    |
|           | IP '        | Video Out        | -5000 5000                    | 0       | User 0  | Sets timing advance or delay for outgoing video streams on the IP Media Network in $\mu$ s with respect to reference video.                                                                                                    |
|           | UF          | ID Out           | -5000 5000                    | 0       | User 0  | Sets timing advance or delay for outgoing UHD video streams in $\mu$ s with respect to reference video.                                                                                                    |
|           | HS          | Out              | -5000 5000                    | 0       | User 0  | Sets timing advance or delay for outgoing HS video streams in $\mu$ s with respect to reference video.                                                                                                    |
|           | TIC         | CO Out           | -5000 5000                    | 0       | User 0  | Sets timing advance or delay for outgoing TICO video streams in $\mu$ s with respect to reference video.                                                                                                    |
|           | Au          | dio Delay        | 0170 ms                       | 0 ms    | User 0  | Sets delay for outgoing audio signals (both baseband and IP streams) with respect to video.                                                                                                    |
| S         |             | ift              |                               |         |         |                                                                                                    |
|           |             | Pixels           | 01920                         | 0       | Service | <advanced settings=""></advanced>                                                                                                    |
| Lines     |             | Lines            | 01080                         | 0       | Service | <advanced settings=""></advanced>                                                                                                    |
| Time/Date |             |                  |                               |         |         |                                                                                                    |
|           | Tin         | ne               | <time></time>                 | —       | User 2  | Shows current time.                                                                                                    |

| Menu item        |                | Settings                                        | Default  | Level  | Description                                                                                                    |
|------------------|----------------|-------------------------------------------------|----------|--------|----------------------------------------------------------------------------------------------------|
| D                | ate            | <date></date>                                   | —        | User 2 | Shows current date.                                                                                                    |
| С                | hange time     | 1                                               | I        | I      |                                                                                                    |
| I                | Hours (24h)    | 023                                             | 0        | User 2 | Sets the value for hours.                                                                                                    |
|                  | Minutes        | 059                                             | 0        | User 2 | Sets the value for minutes.                                                                                                    |
|                  | Set time       | Exec,                                           |          | User 2 | Apply new time settings.                                                                                                    |
| С                | hange date     | 1                                               |          | I      |                                                                                                    |
| I                | Day            | 131                                             | 1        | User 2 | Sets the value for day.                                                                                                    |
|                  | Month          | 112                                             | 1        | User 2 | Sets the value for month.                                                                                                    |
|                  | Year           | 20002199                                        | 2015     | User 2 | Sets the value for year.                                                                                                    |
|                  | Set date       | Exec,                                           |          | User 2 | Apply new date settings.                                                                                                    |
| St               | tatus          | NotSet, DataLoss,<br>Error, Ok                  | NotSet   | User 2 | Shows status of the internal clock.                                                                                                    |
| В                | att. Status    | Ok, Low, Error                                  | OK       | User 2 | Shows internal battery status                                                                                                    |
| В                | attery         | 09999                                           | 0        | User 2 | Shows battery level                                                                                                    |
| Signa            | Illing input   | I                                               | I        | I      |                                                                                                    |
| 0                | nair Source    | GPIO, Ethernet                                  | GPIO     | User 0 | GPIO (General Purpose Input/Output): On Air is<br>controlled by the signalling connector on the<br>XCU;<br>Ethernet: On Air is controlled via the C2IP<br>(Ethernet) network, e.g. by the OCP 400. |
| 0                | nair R Inp.    | Low/High, High/<br>Low, Open/High,<br>High/Open | Low/High | User 0 | Selects switch mode for the Red On Air signalling input.                                                                                                    |
| 0                | nair Y Inp.    | Low/High, High/<br>Low, Open/High,<br>High/Open | Low/High | User 0 | Selects switch mode for the Yellow On Air (ISO) signalling input.                                                                                                    |
| C                | all Input      | Low/High, High/<br>Low, Open/High,<br>High/Open | Low/High | User 0 | Selects switch mode for the Call signalling input.                                                                                                    |
| Signalling Outp. |                |                                                 | ļ        | '      |                                                                                                    |
| Crash2Air        |                | On, Off                                         | Off      | User 1 | <advanced settings=""></advanced>                                                                                                    |
| C2IP             | Network        | 1                                               | I        | I      | 1                                                                                                    |
| IF               | Settings       |                                                 |          |        |                                                                                                    |
|                  | IP mode        | Auto, Manual,<br>DHCP                           | Auto     | User 0 | Selects automatic, manual or DHCP IP mode for the C2IP network.                                                                                                    |
|                  | Subnet Mask    | 031                                             | 0        | User 0 | Selects the subnet mask value (when IP mode is set to manual).                                                                                                    |
|                  | IPs            |                                                 |          |        |                                                                                                    |
|                  | XCU            | [1250].[0255].[0<br>255].[1254]                 | n/a      | User 0 | Sets local IP address of the XCU for the C2IP control network (when IP mode is set to manual)                                                                                                    |
|                  | CAM            | [1250].[0255].[0<br>255].[1254]                 | n/a      | User 0 | Sets camera head IP address in the C2IP control network (when IP mode is set to manual).                                                                                                    |
|                  | Def GW         | [1250].[0255].[0<br>255].[1254]                 | n/a      | User 0 | Selects camera head default gateway IP address<br>in the C2IP control network (when IP mode is set<br>to manual).                                                                                  |
|                  | Apply settings | Exec,                                           | Exec     | User 0 | Select Exec to apply the new IP settings.                                                                                                    |

| Menu item     |           | Settings                                         | Default  | Level  | Description                                                                                                    |
|---------------|-----------|--------------------------------------------------|----------|--------|----------------------------------------------------------------------------------------------------|
| Nameserver 1  |           |                                                  |          |        |                                                                                                    |
| Use serve     | er        | No, Yes                                          | No       | User 0 | Select Yes to enable Name Server 1<br>Note: to use the name server feature the<br>Nameserver eLicense must be installed on the<br>Camera Connect                                                                                                    |
| Status        |           | Off, Unknown,<br>Active, Unavail                 | Off      | User 0 | Shows currrent status of Name Server 1                                                                                                    |
| IP            |           | [1250].[0255].[0<br>255].[1254]                  | n/a      | User 0 | Selects Name Server 1 IP address.                                                                                                    |
| Apply set     | tings     | Exec,                                            | Exec     | User 0 | Select Exec to apply the new IP settings.                                                                                                    |
| Nameserver    | 2         | 1                                                |          |        |                                                                                                    |
| Use serve     | er        | No, Yes                                          | No       | User 0 | Select Yes to enable Name Server 2<br>Note: to use the name server feature the<br>Nameserver eLicense must be installed on the<br>Camera Connect                                                                                                    |
| Status        |           | Off, Unknown,<br>Active, Unavail                 | Off      | User 0 | Shows currrent status of Name Server 2                                                                                                    |
| IP            |           | [1250].[0255].[0<br>255].[1254]                  | n/a      | User 0 | Selects Name Server 2 IP address.                                                                                                    |
| Apply set     | tings     | Exec,                                            | Exec     | User 0 | Select Exec to apply the new IP settings.                                                                                                    |
| Media Network |           |                                                  |          |        |                                                                                                    |
| Port A        |           |                                                  |          |        |                                                                                                    |
| Local IP      |           |                                                  |          |        |                                                                                                    |
| Subn          | et Mask   | 031                                              | 16       | User 0 | Set local subnet mask for ports A1 and A2                                                                                                    |
| A1 IP         | •         | [1250].[0255].[0<br>255].[1254]                  | n/a      | User 0 | Set local IP address for port A1                                                                                                    |
| A2 IP         | 1         | [1250].[0255].[0<br>255].[1254]                  | n/a      | User 0 | Set local IP address for port A2                                                                                                    |
| GW I          | Р         | [1250].[0255].[0<br>255].[1254]                  | n/a      | User 0 | Set local gateway address for ports A1 and A2                                                                                                    |
| Outgoing      | g Streams |                                                  |          |        |                                                                                                    |
| Main          | Video     |                                                  |          |        |                                                                                                    |
| Ρ             | 'ayload   | ST2022-6, ST2110-<br>20, Tico 2022, Tico<br>2110 | ST2022-6 | User 0 | Select Payload for Main video outgoing stream:<br>ST2022-6: embedded SDI with audio and<br>anciliary data over IP, uncompressed.<br>ST2110-20: video essence only over IP,<br>uncompressed.<br>Tico 2022: embedded SDI with audio and<br>anciliary data over IP (Tico compressed).<br>Tico 2110: video essence only over IP (Tico<br>compressed). |
| IF            | 2         | [1250].[0255].[0<br>255].[1254]                  | _        | User 0 | Set the destination IP address of the Main video outgoing stream or (sub)stream 1 when multiple (sub)streams are used.                                                                                                    |
| Ρ             | ortNr     | 065535                                           | 0        | User 0 | Set the destination Port number for the Main video outgoing stream or (sub)stream 1 when multiple (sub)streams are used.                                                                                                    |
| S             | ubStrConf | AutofillIP,<br>AutofillPrt, Manual               | Manual   | User 0 | When 4K uncompressed video mode is selected,<br>this selects the method of configuration of the<br>Main video (sub)streams (substreams 2 to 4).                                                                                                    |
| Menu item |                 | Settings                        | Default  | Level  | Description                                                                                                    |
|-----------|-----------------|---------------------------------|----------|--------|----------------------------------------------------------------------------------------------------|
|           | Stream 2        |                                 | 11       |        | ·                                                                                                    |
|           | IP              | [1250].[0255].[0<br>255].[1254] | —        | User 0 | Set destination IP address for Main video outgoing (sub)stream 2 (if present).                                                                                                    |
|           | PortNr          | 065535                          | 0        | User 0 | Set destination Port number for Main video outgoing (sub)stream 2 (if present).                                                                                                    |
|           | Stream 3        |                                 |          |        |                                                                                                    |
|           | destIP          | [1250].[0255].[0<br>255].[1254] | _        | User 0 | Set destination IP address for Main video outgoing (sub)stream 3 (if present).                                                                                                    |
|           | destPortNr      | 065535                          | 0        | User 0 | Set destination IP address for Main video outgoing (sub)stream 3 (if present).                                                                                                    |
|           | Stream 4        |                                 |          |        |                                                                                                    |
|           | IP              | [1250].[0255].[0<br>255].[1254] | _        | User 0 | Set destination IP address for Main video outgoing (sub)tream 4 (if present).                                                                                                    |
|           | PortNr          | 065535                          | 0        | User 0 | Set destination Port number for Main video outgoing (sub)stream 4 (if present).                                                                                                    |
|           | Stream 5        |                                 |          |        |                                                                                                    |
|           | destIP          | [1250].[0255].[0<br>255].[1254] | —        | User 0 | Set destination IP address for Main video outgoing (sub)stream 5 (if present).                                                                                                    |
|           | destPortNr      | 065535                          | 0        | User 0 | Set destination IP address for Main video outgoing (sub)stream 5 (if present).                                                                                                    |
|           | Stream 6        |                                 |          |        |                                                                                                    |
|           | IP              | [1250].[0255].[0<br>255].[1254] | —        | User 0 | Set destination IP address for Main video outgoing (sub)stream 6 (if present).                                                                                                    |
|           | PortNr          | 065535                          | 0        | User 0 | Set destination Port number for Main video outgoing (sub)tream 6 (if present).                                                                                                    |
| Li        | ve Video        |                                 |          |        | IP configuration of the Live video outgoing<br>stream. Available in HDR mode as switchable<br>HDR/SDR stream and as downscaled 1080p<br>signal in 4K mode.<br>Note: the XDR eLicense needs to be installed on<br>the camera. |
|           | Source          | HD, 3G                          | HD       | User 0 | Selects source for Live Video outgoing stream:<br>HD or 3G (this is a pre-selection)                                                                                                    |
|           | Standard        | ST2022-6, ST2110-<br>20         | ST2022-6 | User 0 | Selects standard for Live video outgoing stream:<br>ST2022-6: SDI signals over IP<br>ST2110-20: video "essence" over IP                                                                                                    |
|           | IP              |                                 |          |        | Set destination IP address for Live video outgoing stream.                                                                                                    |
|           | PortNr          | 065535                          | 0        | User 0 | Set destination port number for Live video outgoing stream.                                                                                                    |
| М         | onitoring Video |                                 | ľ        |        |                                                                                                    |
|           | Standard        | ST2022-6, ST2110-<br>20         | ST2022-6 | User 0 | Selects standard for Monitoring video outgoing<br>stream:<br>ST2022-6: embedded SDI with audio and<br>anciliary data over IP, uncompressed.<br>ST2110-20: video essence only over IP,<br>uncompressed.                       |
|           | IP              | [1250].[0255].[0<br>255].[1254] | —        | User 0 | Set destination IP address for Monitoring video.                                                                                                    |

| Menu item |              | Settings                        | Default  | Level  | Description                                                                                                    |
|-----------|--------------|---------------------------------|----------|--------|----------------------------------------------------------------------------------------------------|
|           | PortNr       | 065535                          | 0        | User 0 | Set destination Port number for Monitoring video.                                                                 |
| Au        | dio          |                                 | ļ        |        |                                                                                                    |
|           | IP           | [1250].[0255].[0<br>255].[1254] | —        | User 0 | Set destination IP address for Audio stream.                                                                      |
|           | PortNr       | 065535                          | 0        | User 0 | Set destination Port number for Audio stream.                                                                     |
|           | Number of Ch | 2,4,6,8,16                      | 8        | User 0 | Selects number of channels in the Audio stream.<br>Note: the allocation of audio payload to channels<br>is fixed. |
|           | Packet Time  | 0.125 ms, 0.250<br>ms, 1 ms     | 1 ms     | User 0 | Selects packet time of the AES67 packets. Refer to the AES67 specification.                                       |
| Int       | ercom        |                                 |          |        |                                                                                                    |
|           | IP           | [1250].[0255].[0<br>255].[1254] | —        | User 0 | Set destination IP address for Intercom stream.                                                                   |
|           | PortNr       | 065535                          | 0        | User 0 | Set destination port number for Intercom stream.                                                                  |
|           | Number of Ch | 2,4,6,8,16                      | 8        | User 0 | Selects number of channels in the Intercom stream. Note: allocation of audio payload to channels is fixed.        |
|           | Packet Time  | 0.125 ms, 0.250<br>ms, 1 ms     | 1 ms     | User 0 | Select packet time of the AES67 packets. Refer to the AES67 specification.                                        |
| Incom     | ing Streams  |                                 | ·        |        |                                                                                                    |
| Ex        | tern 1       |                                 |          |        |                                                                                                    |
|           | Standard     | ST2022-6, ST2110-<br>20         | ST2022-6 | User 0 | Selects tstandard for External 1 stream:<br>ST2022-6: SDI signals over IP<br>ST2110-20: video essence over IP     |
|           | PortNr       | 065535                          | 0        | User 0 | Set receiving Port Number for External 1 stream.                                                                  |
|           | Multicast    | No, Yes                         | No       | User 0 | Select Yes for Multicast IP or No for Unicast IP streaming.                                                       |
|           | IP           | [1250].[0255].[0<br>255].[1254] | —        | User 0 | Multicast IP address for External 1 stream (when Multicast = Yes)                                                 |
| Ex        | tern 2       |                                 |          |        |                                                                                                    |
|           | Standard     | ST2022-6, ST2110-<br>20         | ST2022-6 | User 0 | Selects standard for External 2 stream:<br>ST2022-6: SDI signals over IP<br>ST2110-20: video essence over IP      |
|           | PortNr       | 065535                          | 0        | User 0 | Set receiving Port Number for External 2 stream.                                                                  |
|           | Multicast    | No, Yes                         | No       | User 0 | Select Yes for Multicast IP or No for Unicast IP streaming.                                                       |
|           | IP           | [1250].[0255].[0<br>255].[1254] | —        | User 0 | Multicast IP address for External 2 stream (when Multicast = Yes)                                                 |
| Те        | leprompter   |                                 |          |        |                                                                                                    |
| 1         | Standard     | ST2022-6, ST2110-<br>20         | ST2022-6 | User 0 | Selects standard for Teleprompter stream:<br>ST2022-6: SDI signals over IP<br>ST2110-20: video essence over IP    |
|           | PortNr       | 065535                          | 0        | User 0 | Set receiving Port Number for Teleprompter stream.                                                                |
|           | Multicast    | No, Yes                         | No       | User 0 | Select Yes for Multicast IP or No for Unicast IP streaming.                                                       |

| Menu item |              | Settings                                                    | Default | Level  | Description                                                                                                    |
|-----------|--------------|-------------------------------------------------------------|---------|--------|----------------------------------------------------------------------------------------------------|
|           | IP           | [1250].[0255].[0<br>255].[1254]                             | _       | User 0 | Multicast IP address for Teleprompter stream<br>(when Multicast = Yes)                                                                    |
| А         | udio         | ļ.                                                          | 1       | I      | 1                                                                                                    |
|           | PortNr       | 065535                                                      | 0       | User 0 | Set receiving Port Number for Audio stream.                                                                                               |
|           | Multicast    | No, Yes                                                     | No      | User 0 | Select Yes for Multicast IP or No for Unicast IP streaming.                                                                               |
|           | IP           | [1250].[0255].[0<br>255].[1254]                             | —       | User 0 | Multicast IP address for Audio stream (when<br>Multicast = Yes)                                                                           |
|           | Number of ch | 2,4,6,8,16                                                  | 8       | User 0 | Selects number of channels in the Audio stream.<br>Note: allocation of audio payload to channels is<br>fixed.                             |
|           | Buffer size  | 0.33 ms, 0.67 ms,<br>1 ms, 2 ms, 3 ms,<br>4 ms, 8 ms, 15 ms | 3 ms    | User 0 | Selects buffer size for the AES67 packets. Refer to the AES67 specification for more information.                                         |
| Ir        | ntercom      |                                                             |         |        |                                                                                                    |
|           | PortNr       | 065535                                                      | 0       | User 0 | Set receiving Port Number for Intercom stream.                                                                                            |
|           | Multicast    | No, Yes                                                     | No      | User 0 | Select Yes for Multicast IP or No for Unicast IP streaming.                                                                               |
|           | IP           | [1250].[0255].[0<br>255].[1254]                             | —       | User 0 | Multicast IP address for for Intercom stream<br>(when Multicast = Yes)                                                                    |
|           | Number of ch | 2,4,6,8,16                                                  | 8       | User 0 | Selects number of channels in the Intercom stream. Note: allocation of audio payload to channels is fixed.                                |
|           | Buffer size  | 0.33 ms, 0.67 ms,<br>1 ms, 2 ms, 3 ms,<br>4 ms, 8 ms, 15 ms | 3 ms    | User 0 | Selects buffer size for the AES67 packets. Refer to the AES67 specification for more information.                                         |
| Port B    |              |                                                             | 1       | 1      |                                                                                                    |
| Local     | IP           |                                                             |         |        |                                                                                                    |
| S         | ubnet Mask   | 031                                                         | 16      | User 0 | Set local subnet mask for ports B1 and B2                                                                                                 |
| В         | 1 IP         | [1250].[0255].[0<br>255].[1254]                             | n/a     | User 0 | Set local IP address for port B1                                                                                                    |
| В         | 2 IP         | [1250].[0255].[0<br>255].[1254]                             | n/a     | User 0 | Set local IP address for port B2                                                                                                    |
| G         | WIP          | [1250].[0255].[0<br>255].[1254]                             | n/a     | User 0 | Set local gateway address for ports B1 andB2                                                                                              |
| Outg      | oing Streams |                                                             |         |        |                                                                                                    |
| N         | 1ain Video   |                                                             |         |        |                                                                                                    |
|           | SubStrConf   | AutofillIP,<br>AutofillPrt, Manual                          | Manual  | User 0 | When 4K uncompressed video mode is selected, this selects the method of configuration of the Main video (sub)streams (substreams 2 to 4). |
|           | Stream 2     |                                                             |         |        |                                                                                                    |
|           | IP           | [1250].[0255].[0<br>255].[1254]                             | —       | User 0 | Set destination IP address for Main video outgoing (sub)stream 2 (if present).                                                            |
|           | PortNr       | 065535                                                      | 0       | User 0 | Set destination Port number for Main video outgoing (sub)stream 2 (if present).                                                           |
|           | Stream 3     |                                                             |         |        |                                                                                                    |

| Menu item        | Settings                        | Default | Level  | Description                                                                                                    |
|------------------|---------------------------------|---------|--------|----------------------------------------------------------------------------------------------------|
| destIP           | [1250].[0255].[0<br>255].[1254] | _       | User 0 | Set destination IP address for Main video outgoing (sub)stream 3 (if present).                                                                                                    |
| destPortNr       | 065535                          | 0       | User 0 | Set destination IP address for Main video outgoing (sub)stream 3 (if present).                                                                                                    |
| Stream 4         |                                 |         |        |                                                                                                    |
| IP               | [1250].[0255].[0<br>255].[1254] | —       | User 0 | Set destination IP address for Main video outgoing (sub)tream 4 (if present).                                                                                                    |
| PortNr           | 065535                          | 0       | User 0 | Set destination Port number for Main video outgoing (sub)stream 4 (if present).                                                                                                    |
| Stream 5         |                                 |         |        |                                                                                                    |
| destIP           | [1250].[0255].[0<br>255].[1254] | —       | User 0 | Set destination IP address for Main video outgoing (sub)stream 5 (if present).                                                                                                    |
| destPortNr       | 065535                          | 0       | User 0 | Set destination IP address for Main video outgoing (sub)stream 5 (if present).                                                                                                    |
| Stream 6         |                                 |         |        |                                                                                                    |
| IP               | [1250].[0255].[0<br>255].[1254] | —       | User 0 | Set destination IP address for Main video outgoing (sub)stream 6 (if present).                                                                                                    |
| PortNr           | 065535                          | 0       | User 0 | Set destination Port number for Main video outgoing (sub)tream 6 (if present).                                                                                                    |
| Live Video       |                                 |         |        | IP configuration of the Live video outgoing<br>stream. Available in XDR mode as switchable<br>HDR/SDR stream and as downscaled 1080p<br>signal in 4K mode.<br>Note: the XDR eLicense needs to be installed on<br>the camera. |
| IP               |                                 |         |        | Set destination IP address for Live video outgoing stream.                                                                                                    |
| PortNr           | 065535                          | 0       | User 0 | Set destination port number for Live video outgoing stream.                                                                                                    |
| Monitoring Video |                                 |         |        |                                                                                                    |
| IP               | [1250].[0255].[0<br>255].[1254] | —       | User 0 | Set destination IP address for Monitoring video.                                                                                                    |
| PortNr           | 065535                          | 0       | User 0 | Set destination Port number for Monitoring video.                                                                                                    |
| Audio            |                                 |         |        |                                                                                                    |
| IP               | [1250].[0255].[0<br>255].[1254] | —       | User 0 | Set destination IP address for Audio stream.                                                                                                    |
| PortNr           | 065535                          | 0       | User 0 | Set destination Port number for Audio stream.                                                                                                    |
| Intercom         |                                 |         |        |                                                                                                    |
| IP               | [1250].[0255].[0<br>255].[1254] | —       | User 0 | Set destination IP address for Intercom stream.                                                                                                    |
| PortNr           | 065535                          | 0       | User 0 | Set destination port number for Intercom stream.                                                                                                    |
| Incoming Streams |                                 |         |        |                                                                                                    |
| Stream Enabling  |                                 |         |        |                                                                                                    |

| Menu item        | Settings                 | Default        | Level  | Description                                                                                                    |
|------------------|--------------------------|----------------|--------|----------------------------------------------------------------------------------------------------|
| Main             | Off, Port A, Port<br>A+B | Port A         | User 0 | Off: Main video is not inserted into the IP Media<br>Network stream;<br>Port A: Main video is inserted into the IP Media<br>Network stream on Port A (non-redundant<br>streaming);<br>Port A+B: Main video is inserted into the IP<br>Media Network stream on both Port A and Port B<br>(redundant streaming).                            |
| Live             | Off, Port A, Port<br>A+B | Port A         | User 0 | Off: Live video is not inserted into the IP Media<br>Network stream;<br>Port A: Monitoring video is inserted into the IP<br>Media Network stream on Port A (for non-<br>redundant streaming);<br>Port A+B: Monitoring video is inserted into the IP<br>Media Network stream on both Port A and Port B<br>(for redundant streaming).       |
| Monitoring       | Off, Port A, Port<br>A+B | Port A         | User 0 | Off: Monitoring video is not inserted into the IP<br>Media Network stream;<br>Port A: Monitoring video is inserted into the IP<br>Media Network stream on Port A (for non-<br>redundant streaming);<br>Port A+B: Monitoring video is inserted into the IP<br>Media Network stream on both Port A and Port B<br>(for redundant streaming). |
| Audio            | Off, Port A, Port<br>A+B | Port A         | User 0 | Off: Audio is not inserted into the IP Media<br>Network stream;<br>Port A: Audio is inserted into the IP Media<br>Network stream on Port A (for non-redundant<br>streaming);<br>Port A+B: Audio is inserted into the IP Media<br>Network stream on both Port A and Port B (for<br>redundant streaming).                                   |
| Intercom         | Off, Port A, Port<br>A+B | Port A         | User 0 | Off: Intercom is not inserted into the IP Media<br>Network stream;<br>Port A: Intercom is inserted into the IP Media<br>Network stream on Port A (for non-redundant<br>streaming);<br>Port A+B: intercom is inserted into the IP Media<br>Network stream on both Port A and Port B (for<br>redundant streaming).                          |
| ARPreq to DefGw  | Off, On                  | Off            | User 0 | Switches ARPreq to DefGw on or off.<br>The Address Resolution Protocol (ARP) is used<br>for mapping a network address to a physical<br>Ethernet address.                                                                                                    |
| IGMP Version     | v2, v3                   | v2             | User 0 | Internet Group Management Protocol (IGMP) is<br>used for Multicast IP applications:<br>v2: use the standard version of the IGMP<br>protocol;<br>v3: allows for source specific multicast.                                                                                                    |
| Reference Source |                          |                |        |                                                                                                    |
| Source           | RefVideoIn, PTP          | RefVideol<br>n | User 0 | Select the source of the video reference to which<br>the camera system locks:<br>RefVideoIn: system locks to the Reference input<br>signal on the BNC Ref in connector (can be HD<br>Tri-Level sync or SD Black Burst)<br>PTP: system locks to the PTP (=Precision Time<br>Protocol) sync on the IP Media Network.                        |

| Menu item  |                  | Settings                                 | Default     | Level   | Description                                                                                                    |
|------------|------------------|------------------------------------------|-------------|---------|----------------------------------------------------------------------------------------------------|
| PTP        | Profile          | SMPTE2059,<br>AES67, AES-<br>SMPTE, User |             | User 0  | Selects the PTP profile:<br>SMPTE2059: Profile used for synchronization of<br>broadcast media systems;<br>AES67: media profile of AES67;<br>AES67-SMPTE: combination of SMPTE2059 and<br>AES67;<br>User: User defined. Enter PTP Profile settings in<br>the PTP Settings submenu. |
| PTP        | Settings         | I                                        | ļ ļ         |         | 1                                                                                                    |
| C          | GM Select        | Auto, Port A, Port B                     | Auto        | User 0  | Selects at which port the Grandmaster clock is expected.                                                                                                    |
| C          | Domain Nr        | 0255                                     | 0           | User 0  | When PTP Profile is set to <i>User</i> , this item sets the PTP Domain Number (refer to IEEE 1588 for more information).                                                                                                    |
|            | DelayReqInterval | -41                                      | -2          | User 0  | When PTP Profile is set to <i>User</i> , this item sets<br>the PTP DelayRequestInterval (refer to<br>IEEE 1588 for more information).                                                                                                    |
| F          | ReceiptTimeout   | 210                                      | 3           | User 0  | When PTPProfile is set to <i>User</i> , this item sets<br>the PTP DelayRequestInterval (refer to<br>IEEE 1588 for more information).                                                                                                    |
| AFD        |                  |                                          |             |         |                                                                                                    |
| Inser      | rt               | On, Off                                  | Off         | Service | Switches AFD (Active Format<br>Description) code to be embedded in the video<br>signal on or off.                                                                                                    |
| Setti      | ng               | 16:9 (Full),<br>4:3 (Center)             | 16:9 (Full) | User 3  | Selects the type of AFD (Active Format Description) code to be embedded in the video signal.                                                                                                    |
| Video in   | puts             |                                          |             |         |                                                                                                    |
| Pref.      | EXT1 Src         | BNC, IP                                  | IP          | User 3  | Selects source signal for EXT1 video input:<br>BNC = signal from Baseband BNC connector;<br>IP = signal from the IP Media Network.                                                                                                    |
| Us         | ed Src           | BNC, IP                                  | IP          | Service | <advanced settings=""></advanced>                                                                                                    |
| Pref.      | EXT2 Src         | BNC, IP                                  | IP          | User 3  | Selects source signal for EXT2 video input:<br>BNC = signal from Baseband BNC connector;<br>IP = signal from the IP Media Network.                                                                                                    |
| Us         | ed Src           | BNC, IP                                  | IP          | Service | <advanced settings=""></advanced>                                                                                                    |
| Pref.      | TP Src           | BNC, IP                                  | IP          | User 3  | Selects source signal for Teleprompter video<br>input:<br>BNC = signal from Baseband BNC connector;<br>IP = signal from the IP Media Network.                                                                                                    |
| Us         | ed Src           | BNC, IP                                  | IP          | Service | <advanced settings=""></advanced>                                                                                                    |
| No Signa   | al               | Col.Bar, Black                           | Col.Bar     | User 3  | Selects a video test signal to be output (when no camera is connected): Color Bar or Black video.                                                                                                    |
| Video Mode |                  | 1080i50                                  | 1080p59     | User 3  | Selects a video mode for the XCU test signal when no camera is connected.                                                                                                    |
| Signals    |                  |                                          |             |         |                                                                                                    |
| BNC        | ŝ                |                                          |             |         |                                                                                                    |
| E          | BNC D Out        | 3G Live, HD Live                         | HD Live     | User 3  | Select video signal for BNC D                                                                                                    |
| E          | BNC E Out        | 3G Live, HD Live,<br>SD Live             | HD Live     | User 3  | Select video signal for BNC E                                                                                                    |

| Menu item      | Settings                                    | Default  | Level  | Description                                                                                                    |
|----------------|---------------------------------------------|----------|--------|----------------------------------------------------------------------------------------------------|
| SDI 1 Out      | 3G Live, HD Live,<br>HD Mon                 | HD Mon   | User 3 | Select video signal for SDI 1 Out                                                                                                    |
| SDI 2 Out      | 3G Live, HD Live,<br>SD Mon                 | SD Mon   | User 3 | Select video signal for SDI 2 Out                                                                                                    |
| Live Signal    |                                             |          |        |                                                                                                    |
| HD Live        | 1080I, 720P                                 | 10801    | User 3 | Selects video mode for HD Live signal                                                                                                    |
| HD Live Src    | HDR, SDR                                    | SDR      | User 3 | Selects SDR or HDR for the HD Live Signal<br>(when HDR is enabled on the camera)<br>Note: the XDR eLicense is needed on the<br>camera.                                                                                                    |
| 3G Live Src    | HDR, SDR                                    | SDR      | User 3 | Selects SDR or HDR for the 3G Live Signal<br>(when HDR is enabled on the camera)<br>Note: the XDR eLicense is needed on the<br>camera.                                                                                                    |
| Live Mode      | Combined,<br>1 Phase, 2 Phases,<br>3 Phases | Combined | User 3 | Selects the method of combining the high speed<br>phases for the Live Signal when the XCU runs in<br>a high speed video mode:<br>Combined: all phases (3 or 6) are combined to<br>obtain the highest signal level for live viewing.<br>Note: Some blurring may occur when panning or<br>tilting.<br>1 Phase: only 1 phase is used to obtain highest<br>sharpness but lower video levels.<br>2 Phases: two phases are used (only for XS/6X<br>video modes).<br>3 Phases: three phases are used (only for XS/6X<br>video modes).<br>Note 1: try the setting that suits your situation<br>best. |
|                |                                             |          |        | Note 2: only valid for XCU Universe UXF version.<br>Note 3: in XS/6X1080p video modes, the Live<br>Signal is always combined from the 6 phases and<br>the Live Mode item is not available.                                                                                                    |
| HDR Mode       | Off, On                                     | Off      | User 3 | Selects a HDR mode for the XCU test signals<br>when no camera is connected. This function is<br>not available when a camera signal is detected.                                                                                                    |
| 4K Mode        | 4 Quad, 2SI                                 | 4 Quad   | User 3 | Selects Quad Link mode when XCU runs in 4K<br>video mode:<br>4 Quad: (= SDQS) Square Division Quad Split<br>2SI = 2 Sample Interleave                                                                                                    |
| 3G Output      | Level A, Level B                            | Level A  | User 3 | Selects SMPTE 425M Level A or Level B<br>mapping to be used for the <i>Main Video</i> signal<br>when XCU runs in 3G (1080p) video mode.<br>Level A: direct mapping<br>Level B: dual link mapping                                                                                                    |
| 2SI Payload ID | 251                                         | 2SI, 3G  | User 3 | Selects Payload ID for 4K video modes:<br>2SI = 2 sample interleave<br>3G = (=SDQS) Square Division Quad Split<br>Note: this is a setting for backward compatibility .                                                                                                    |
| SD AspectRatio | 16:9, 4:3                                   | 16:9     | User 3 | Selects video aspect ratio for SD outputs                                                                                                    |

## 6.5 Security menu

| Menu item        | Settings      | Default | Level   | Description                                                                                     |
|------------------|---------------|---------|---------|-------------------------------------------------------------------------------------------------|
| Installed level  | User0 User3   | User 0  | User 0  | Selects XCU user level.<br>Note: switch the unit off and on to take the changes<br>into effect. |
| Cur. User Level  | User0 User3   | User 0  | Service |                                                                                                 |
| PIN Code         | <code></code> | —       | User 2  | Enter a PIN code to access Service level                                                        |
| DeviceID Reset   | Exec,         | Exec    | Service | Resets DeviceID to its factory value.                                                           |
| Factory Defaults | Exec,         | Exec    | Service | Resets all settings to their factory defaults.                                                  |
| Clear NVRAM      | Exec,         | Exec    | Service | Clears Non Volatile RAM                                                                         |

## 6.6 Diagnostics menu

| Menu    | item             | Settings                                                                              | Default | Level  | Description                       |
|---------|------------------|---------------------------------------------------------------------------------------|---------|--------|-----------------------------------|
| Cable I | Power            |                                                                                       |         |        |                                   |
| Car     | mera Power       | On, Off                                                                               | On      | User 2 | <advanced settings=""></advanced> |
| Cor     | nnector          | None, Fiber, Error                                                                    | None    | User 2 | <advanced settings=""></advanced> |
| Sta     | itus             | Unknown, Open,<br>Power Off,<br>Overload, Short,<br>Cam Off, Cam On,<br>Error         | Unknown | User 2 | <advanced settings=""></advanced> |
| Int.    | Error            | Unknown, VMtest,<br>STtest, CStest,<br>FBtest, Start,<br>Shutdown,<br>nonFlex, Family | Unknown | User 2 | <advanced settings=""></advanced> |
| Transn  | nission          |                                                                                       |         |        |                                   |
| Tra     | nsm. path        | XF                                                                                    | XF      | User 0 | <advanced settings=""></advanced> |
| Tra     | ansm. select     |                                                                                       |         |        |                                   |
|         | Priority         | Auto, Fiber                                                                           | Auto    | User 0 | <advanced settings=""></advanced> |
|         | Transmission     | Fiber, XF Fiber                                                                       | Fiber   | User 0 | <advanced settings=""></advanced> |
| Fib     | er Detected      | Yes, No                                                                               | No      | User 0 | <advanced settings=""></advanced> |
| Vid     | eo Detected      | No, Yes                                                                               | No      | User 0 | <advanced settings=""></advanced> |
| Fib     | er               |                                                                                       |         |        |                                   |
|         | Fib A (CAM->XCU) |                                                                                       |         |        |                                   |
|         | Cable Status     | OK, Critic, Error,<br>NoSig, Unknown                                                  | NoSig   | User 0 | <advanced settings=""></advanced> |
|         | Signal Status    | OK, Critic, Error,<br>NoSig, Unknown                                                  | NoSig   | User 0 | <advanced settings=""></advanced> |
|         | RX Margin        | -100 100                                                                              | 0       | User 0 | <advanced settings=""></advanced> |
|         | Signal Error cnt | 065535                                                                                | 50      | User 0 | <advanced settings=""></advanced> |
|         | Fib B (XCU->CAM) |                                                                                       |         |        |                                   |

| Menu iter | n                        | Settings                                                                     | Default      | Level         | Description                       |
|-----------|--------------------------|------------------------------------------------------------------------------|--------------|---------------|-----------------------------------|
|           | Cable Status             | OK, Critic, Error,<br>NoSig, Unknown                                         | NoSig        | User 0        | <advanced settings=""></advanced> |
|           | Signal Status            | OK, Critic, Error,<br>NoSig, Unknown                                         | NoSig        | User 0        | <advanced settings=""></advanced> |
|           | RX Margin                | -100 100                                                                     | 0            | User 0        | <advanced settings=""></advanced> |
|           | Signal Error cnt         | 065535                                                                       | 50           | Service       | <advanced settings=""></advanced> |
| Ethern    | et Tunnel                |                                                                              | 1            | I             | 1                                 |
| XC        | U                        | Off, 10Mb, 100Mb,<br>1000Mb                                                  | Off          | User 0        | <advanced settings=""></advanced> |
| CA        | Μ                        | Off, On                                                                      | Off          | User 0        | <advanced settings=""></advanced> |
| Ac        | tive                     | No, Yes                                                                      | No           | User 0        | <advanced settings=""></advanced> |
| F2T Co    | onverter (Fiber to Traix | Converter) <- only v                                                         | alid when tl | nis unit is c | onnected                          |
| Te        | mperature                | Ok, Unknown,<br>Critic, Error                                                | Unknown      | User 0        | <advanced settings=""></advanced> |
| FP        | GA Temp                  | -128127                                                                      | 0            | Service       | <advanced settings=""></advanced> |
| Pa        | ckage                    | Ok. Not Ok                                                                   | Not Ok       | User 0        | <advanced settings=""></advanced> |
| Pa        | ckage 12NC               | 065535                                                                       | 0            | User 0        | <advanced settings=""></advanced> |
| Pa        | ckage Version            | 065535                                                                       | 0            | User 0        | <advanced settings=""></advanced> |
| Transr    | n. Details               |                                                                              | 1            | 1             | '                                 |
| Fit       | ber                      |                                                                              |              |               |                                   |
|           | Fiber Locked             | Yes, No                                                                      | No           | Service       | <advanced settings=""></advanced> |
|           | -> BS                    |                                                                              |              |               |                                   |
|           | RX Margin                | -100100                                                                      | 0            | Service       | <advanced settings=""></advanced> |
|           | Signal Err Count         | 065535                                                                       | 50           | Service       | <advanced settings=""></advanced> |
|           | Ethernet Err/sec         |                                                                              | 0            | Service       | <advanced settings=""></advanced> |
|           | EYE value                | 065535                                                                       | 0            | Service       | <advanced settings=""></advanced> |
|           | -> CAM                   |                                                                              | 1            | 1             | '                                 |
|           | RX Margin                | -100100                                                                      | 0            | Service       | <advanced settings=""></advanced> |
|           | CRC Error Count          | 065535                                                                       | 50           | Service       | <advanced settings=""></advanced> |
|           | RX Margin                | -100100                                                                      | 0            | Service       | <advanced settings=""></advanced> |
|           | Signal Err Count         | 065535                                                                       | 50           | Service       | <advanced settings=""></advanced> |
|           | Ethernet Err/sec         |                                                                              | 0            | Service       | <advanced settings=""></advanced> |
|           | EYE value                | 065535                                                                       | 0            | Service       | <advanced settings=""></advanced> |
|           | <- CAM                   |                                                                              |              |               |                                   |
|           | RX Margin                | -100100                                                                      | 0            | Service       | <advanced settings=""></advanced> |
|           | CRC Error Count          | 065535                                                                       | 50           | Service       | <advanced settings=""></advanced> |
|           | SFP Module               |                                                                              |              |               |                                   |
|           | Opt. Module              | Unavail, Unknown,<br>EOLP139610,<br>EOLP139620,<br>BI1696-9AD,<br>BI1696-9DA | Unavail      | Service       | <advanced settings=""></advanced> |
|           | RX Power                 | -100100                                                                      | 0            | Service       | <advanced settings=""></advanced> |
|           | TX Power                 | -100100                                                                      | 0            | Service       | <advanced settings=""></advanced> |

| Menu item |         | Settings       | Default                     | Level | Description |                                   |
|-----------|---------|----------------|-----------------------------|-------|-------------|-----------------------------------|
|           |         | Temp           | -128127                     | 0     | Service     | <advanced settings=""></advanced> |
|           |         | Loss Count     | 065535                      | 0     | Service     | <advanced settings=""></advanced> |
|           | Et      | hernet Load    |                             |       |             |                                   |
|           |         | Rx Mb/sec      | 065535                      | 0     | Service     | <advanced settings=""></advanced> |
|           |         | Tx Mb/sec      | 065535                      | 0     | Service     | <advanced settings=""></advanced> |
|           | Etl     | nernet Packets |                             |       |             |                                   |
|           |         | valid/sec      |                             |       | Service     | <advanced settings=""></advanced> |
|           |         | error          |                             |       | Service     | <advanced settings=""></advanced> |
|           |         | error/sec      |                             |       | Service     | <advanced settings=""></advanced> |
|           |         | FEC Corr       |                             |       | Service     | <advanced settings=""></advanced> |
|           |         | FEC Corr/sec   |                             |       | Service     | <advanced settings=""></advanced> |
|           |         | Reset Errors   | Exec,                       |       | Service     | <advanced settings=""></advanced> |
|           | Etl     | nernet Network |                             |       |             |                                   |
|           |         | Status         | 0255                        | 0     | Service     | <advanced settings=""></advanced> |
|           |         | IP RX Info     |                             |       |             |                                   |
|           |         | Loc IP         |                             |       | Service     | <advanced settings=""></advanced> |
|           |         | Port_Ch0       |                             |       | Service     | <advanced settings=""></advanced> |
|           |         | IP TX Info     |                             |       |             |                                   |
|           |         | IP_Ch0         |                             |       | Service     | <advanced settings=""></advanced> |
|           |         | Port_Ch0       |                             |       | Service     | <advanced settings=""></advanced> |
|           |         | Stream Locked  | 065535                      | 0     | Service     | <advanced settings=""></advanced> |
|           |         | Stream RxBuf_0 | 065535                      | 0     | Service     | <advanced settings=""></advanced> |
|           |         | Stream RxBuf_1 | 065535                      | 0     | Service     | <advanced settings=""></advanced> |
|           |         | Stream RxBuf_2 | 065535                      | 0     | Service     | <advanced settings=""></advanced> |
|           | St      | reams          |                             |       |             |                                   |
|           | ·       | Tx Available   |                             |       | Service     | <advanced settings=""></advanced> |
|           |         | Tx Not Used    |                             |       | Service     | <advanced settings=""></advanced> |
|           |         | Rx Requested   |                             |       | Service     | <advanced settings=""></advanced> |
|           |         | Rx Subscribed  |                             |       | Service     | <advanced settings=""></advanced> |
|           | Etl     | nernet Tunnel  |                             |       |             |                                   |
|           | ·       | MDIO           | Ok, Error                   | Ok    | Service     | <advanced settings=""></advanced> |
|           |         | SGMII          | Ok, Error                   | Ok    | Service     | <advanced settings=""></advanced> |
|           |         | PhySpeed       | Off, 10Mb, 100Mb,<br>1000Mb | Off   | Service     | <advanced settings=""></advanced> |
|           |         | Tunnel Active  | No, Yes                     | No    | Service     | <advanced settings=""></advanced> |
|           |         | XCU            | Off, On                     | Off   | Service     | <advanced settings=""></advanced> |
|           |         | CAM            | Off, On                     | Off   | Service     | <advanced settings=""></advanced> |
|           |         | Rx Packets     |                             |       | Service     | <advanced settings=""></advanced> |
|           |         | Tx Packets     |                             |       | Service     | <advanced settings=""></advanced> |
|           | Audio   | mute           | Off, On                     | On    | Service     | <advanced settings=""></advanced> |
|           | Video I | mute           | Off, On                     | On    | Service     | <advanced settings=""></advanced> |

| Menu item        | Settings                                                                      | Default  | Level   | Description                       |
|------------------|-------------------------------------------------------------------------------|----------|---------|-----------------------------------|
| Data Error Stats |                                                                               | <u> </u> |         | I                                 |
| UART Errors      | 065335                                                                        | 0        | Service | <advanced settings=""></advanced> |
| Decompr Errors   | 065335                                                                        | 0        | Service | <advanced settings=""></advanced> |
| IP Errors        | 065335                                                                        | 0        | Service | <advanced settings=""></advanced> |
| TCP Errors       | 065335                                                                        | 0        | Service | <advanced settings=""></advanced> |
| TCP Retries      | 065335                                                                        | 0        | Service | <advanced settings=""></advanced> |
| Reset Statistics | Off, On                                                                       | Off      | Service | <advanced settings=""></advanced> |
| C2IP Network     |                                                                               | 1        |         |                                   |
| Communication    |                                                                               |          |         |                                   |
| Cam Connected    | Yes, No                                                                       | No       | User 2  | <advanced settings=""></advanced> |
| C2IP Panels      | 099                                                                           | 0        | User 2  | <advanced settings=""></advanced> |
| LDK Connect Gw   | 099                                                                           | 0        | User 2  | <advanced settings=""></advanced> |
| DHCP             | 1                                                                             | 1 1      |         | '                                 |
| DHCP Server      |                                                                               |          | User 2  | <advanced settings=""></advanced> |
| DNS 1            |                                                                               |          | User 2  | <advanced settings=""></advanced> |
| Domain           |                                                                               |          | User 2  | <advanced settings=""></advanced> |
| Host Name        |                                                                               |          | User 2  | <advanced settings=""></advanced> |
| Ethernet         |                                                                               |          |         |                                   |
| MAC-Address 1    |                                                                               |          | User 2  | <advanced settings=""></advanced> |
| MAC-Address 2    |                                                                               |          | User 2  | <advanced settings=""></advanced> |
| Link state       | Connected,<br>Disconn                                                         |          | User 2  | <advanced settings=""></advanced> |
| Link type        | Unknown, 10Mb/<br>Half, 10Mb/Full,<br>100Mb/Half,<br>100Mb/Full,<br>Negotiate | Unknown  | User 2  | <advanced settings=""></advanced> |
| Loopback test    | '                                                                             |          |         |                                   |
| Loopback test    | Off, On                                                                       | Off      | Service | <advanced settings=""></advanced> |
| Data count       |                                                                               |          | Service | <advanced settings=""></advanced> |
| Data errors      | 065535                                                                        | 0        | Service | <advanced settings=""></advanced> |
| Data loss        | 065535                                                                        | 0        | Service | <advanced settings=""></advanced> |
| Media Network    |                                                                               |          |         |                                   |
| SFP Modules      |                                                                               |          |         |                                   |
| Port A1          | Unavail, Present                                                              | Unavail  | User 1  | <advanced settings=""></advanced> |
| Port A2          | Unavail, Present                                                              | Unavail  | User 1  | <advanced settings=""></advanced> |
| Port B1          | Unavail, Present                                                              | Unavail  | User 1  | <advanced settings=""></advanced> |
| Port B2          | Unavail, Present                                                              | Unavail  | User 1  | <advanced settings=""></advanced> |
| SFP Module Info  |                                                                               |          |         |                                   |
| Module           | port A1, port A2,<br>port B1, port B2                                         | port A1  | User 1  | <advanced settings=""></advanced> |
| Туре             | Unavail, Unknown,<br>Optical, Passive,<br>Active, BNC_12G                     | Unavail  | User 1  | <advanced settings=""></advanced> |

| Menu iten | n                | Settings      | Default | Level  | Description                       |
|-----------|------------------|---------------|---------|--------|-----------------------------------|
|           | RX Power         | -100100       | 0       | User 1 | <advanced settings=""></advanced> |
|           | TX Power         | -100100       | 0       | User 1 | <advanced settings=""></advanced> |
|           | EYE Value        | 065535        | 0       | User 1 | <advanced settings=""></advanced> |
|           | Voltage          | 20204570      | 0       | User 1 | <advanced settings=""></advanced> |
|           | Current          | 0510          | 0       | User 1 | <advanced settings=""></advanced> |
|           | Cable Length     | 0500          | 0       | User 1 | <advanced settings=""></advanced> |
|           | Temp             | -128127       | 0       | User 1 | <advanced settings=""></advanced> |
|           | Link             | Yes, No       | 0       | User 1 | <advanced settings=""></advanced> |
|           | Loss Count       | 065535        | 0       | User 1 | <advanced settings=""></advanced> |
|           | Name             | <text></text> |         |        |                                   |
| Ou        | tgoing Streams   | 1             | ц       |        | 1                                 |
|           | Port A1 Mb/s     | 065535        | 0       | User 1 | <advanced settings=""></advanced> |
|           | Port A2 Mb/s     | 065535        | 0       | User 1 | <advanced settings=""></advanced> |
|           | Port B1 Mb/s     | 065535        | 0       | User 1 | <advanced settings=""></advanced> |
|           | Port B2 Mb/s     | 065535        | 0       | User 1 | <advanced settings=""></advanced> |
|           | Main video       |               |         |        |                                   |
|           | Stream 1A Locked | Yes, No       | No      | User 1 | <advanced settings=""></advanced> |
|           | Stream 1B Locked | Yes, No       | No      | User 1 | <advanced settings=""></advanced> |
|           | Stream 2A Locked | Yes, No       | No      | User 1 | <advanced settings=""></advanced> |
|           | Stream 2B Locked | Yes, No       | No      | User 1 | <advanced settings=""></advanced> |
|           | Stream 3A Locked | Yes, No       | No      | User 1 | <advanced settings=""></advanced> |
|           | Stream 3B Locked | Yes, No       | No      | User 1 | <advanced settings=""></advanced> |
|           | Stream 4A Locked | Yes, No       | No      | User 1 | <advanced settings=""></advanced> |
|           | Stream 4B Locked | Yes, No       | No      | User 1 | <advanced settings=""></advanced> |
|           | Stream 5A Locked | Yes, No       | No      | User 1 | <advanced settings=""></advanced> |
|           | Stream 5B Locked | Yes, No       | No      | User 1 | <advanced settings=""></advanced> |
|           | Stream 6A Locked | Yes, No       | No      | User 1 | <advanced settings=""></advanced> |
|           | Stream 6B Locked | Yes, No       | No      | User 1 | <advanced settings=""></advanced> |
|           | Live video       |               |         |        |                                   |
|           | Stream A Locked  | Yes, No       | No      | User 1 | <advanced settings=""></advanced> |
|           | Stream B Locked  | Yes, No       | No      | User 1 | <advanced settings=""></advanced> |
|           | Monitoring video |               |         |        |                                   |
|           | Stream A Locked  | Yes, No       | No      | User 1 | <advanced settings=""></advanced> |
|           | Stream B Locked  | Yes, No       | No      | User 1 | <advanced settings=""></advanced> |
|           | Audio            |               |         |        |                                   |
|           | Stream A Locked  | Yes, No       | No      | User 1 | <advanced settings=""></advanced> |
|           | Stream B Locked  | Yes, No       | No      | User 1 | <advanced settings=""></advanced> |
|           | Intercom         |               |         |        |                                   |
|           | Stream A Locked  | Yes, No       | No      | User 1 | <advanced settings=""></advanced> |
|           | Stream B Locked  | Yes, No       | No      | User 1 | <advanced settings=""></advanced> |
| Inc       | oming Streams    |               |         |        |                                   |

| Menu item      | Settings                                                                    | Default | Level  | Description                       |
|----------------|-----------------------------------------------------------------------------|---------|--------|-----------------------------------|
| Port A1        |                                                                             |         |        |                                   |
| Mbit/Sec       | 065535                                                                      | 0       | User 1 | <advanced settings=""></advanced> |
| Ethernet Packe | ts                                                                          |         |        |                                   |
| valid/sec      | 01                                                                          | 0       | User 1 | <advanced settings=""></advanced> |
| error          | 01                                                                          | 0       | User 1 | <advanced settings=""></advanced> |
| error/sec      | 01                                                                          | 0       | User 1 | <advanced settings=""></advanced> |
| Port A2        |                                                                             |         |        |                                   |
| Mbit/Sec       | 065535                                                                      | 0       | User 1 | <advanced settings=""></advanced> |
| Ethernet Packe | ts                                                                          |         |        |                                   |
| valid/sec      | 01                                                                          | 0       | User 1 | <advanced settings=""></advanced> |
| error          | 01                                                                          | 0       | User 1 | <advanced settings=""></advanced> |
| error/sec      | 01                                                                          | 0       | User 1 | <advanced settings=""></advanced> |
| Port B1        |                                                                             |         |        |                                   |
| Mbit/Sec       | 065535                                                                      | 0       | User 1 | <advanced settings=""></advanced> |
| Ethernet Packe | ts                                                                          |         |        |                                   |
| valid/sec      | 01                                                                          | 0       | User 1 | <advanced settings=""></advanced> |
| error          | 01                                                                          | 0       | User 1 | <advanced settings=""></advanced> |
| error/sec      | 01                                                                          | 0       | User 1 | <advanced settings=""></advanced> |
| Port B2        |                                                                             |         |        |                                   |
| Mbit/Sec       | 065535                                                                      | 0       | User 1 | <advanced settings=""></advanced> |
| Ethernet Packe | ts                                                                          |         |        |                                   |
| valid/sec      | 01                                                                          | 0       | User 1 | <advanced settings=""></advanced> |
| error          | 01                                                                          | 0       | User 1 | <advanced settings=""></advanced> |
| error/sec      | 01                                                                          | 0       | User 1 | <advanced settings=""></advanced> |
| Extern 1       |                                                                             |         |        |                                   |
| Locked         | Yes, No                                                                     | No      | User 1 | <advanced settings=""></advanced> |
| Valid          | Yes, No                                                                     | No      | User 1 | <advanced settings=""></advanced> |
| Stream         | unknown, 2022-6                                                             | unknown | User 1 | <advanced settings=""></advanced> |
| Pkt Buffer     | 065535                                                                      | 0       | User 1 | <advanced settings=""></advanced> |
| Video Mode     | <list of="" video<br="">modes&gt;</list>                                    | Unknown | User 1 | <advanced settings=""></advanced> |
| Stream Info    |                                                                             |         |        |                                   |
| Мар            | 0255                                                                        | 0       | User 1 | <advanced settings=""></advanced> |
| Frame          | unknown, NTSC,<br>PAL, 1080i, 1080p,<br>1080psf, 720p                       | unknown | User 1 | <advanced settings=""></advanced> |
| FrameRate      | unknown, 60,<br>59.95, 50, 48,<br>47.95, 30, 29.95,<br>25, 24, 23.95        | unknown | User 1 | <advanced settings=""></advanced> |
| Sample         | unknown, 422_10,<br>444_10, 4444_10,<br>422_12, 444_12,<br>4444_12, 4224_12 | unknown | User 1 | <advanced settings=""></advanced> |

| Menu item |                | Settings                                                                    | Default | Level  | Description                       |
|-----------|----------------|-----------------------------------------------------------------------------|---------|--------|-----------------------------------|
| Ext       | ern 2          | 1                                                                           |         |        | 1                                 |
|           | Locked         | Yes, No                                                                     | No      | User 1 | <advanced settings=""></advanced> |
|           | Valid          | Yes, No                                                                     | No      | User 1 | <advanced settings=""></advanced> |
|           | Stream         | unknown, 2022-6                                                             | unknown | User 1 | <advanced settings=""></advanced> |
|           | Pkt Buffer     | 065535                                                                      | 0       | User 1 | <advanced settings=""></advanced> |
|           | Stream Info    |                                                                             |         |        |                                   |
|           | Мар            | 0255                                                                        | 0       | User 1 | <advanced settings=""></advanced> |
|           | Frame          | unknown, NTSC,<br>PAL, 1080i, 1080p,<br>1080psf, 720p                       | unknown | User 1 | <advanced settings=""></advanced> |
|           | FrameRate      | unknown, 60,<br>59.95, 50, 48,<br>47.95, 30, 29.95,<br>25, 24, 23.95        | unknown | User 1 | <advanced settings=""></advanced> |
|           | Sample         | unknown, 422_10,<br>444_10, 4444_10,<br>422_12, 444_12,<br>4444_12, 4224_12 | unknown | User 1 | <advanced settings=""></advanced> |
| Tel       | ePrompter      | I                                                                           |         |        | 1                                 |
|           | Locked         | Yes, No                                                                     | No      | User 1 | <advanced settings=""></advanced> |
|           | Valid          | Yes, No                                                                     | No      | User 1 | <advanced settings=""></advanced> |
|           | Stream         | unknown, 2022-6                                                             | unknown | User 1 | <advanced settings=""></advanced> |
|           | Pkt Buffer     | 065535                                                                      | 0       | User 1 | <advanced settings=""></advanced> |
|           | Stream Info    |                                                                             |         |        |                                   |
|           | Мар            | 0255                                                                        | 0       | User 1 | <advanced settings=""></advanced> |
|           | Frame          | unknown, NTSC,<br>PAL, 1080i, 1080p,<br>1080psf, 720p                       | unknown | User 1 | <advanced settings=""></advanced> |
|           | FrameRate      | unknown, 60,<br>59.95, 50, 48,<br>47.95, 30, 29.95,<br>25, 24, 23.95        | unknown | User 1 | <advanced settings=""></advanced> |
|           | Sample         | unknown, 422_10,<br>444_10, 4444_10,<br>422_12, 444_12,<br>4444_12, 4224_12 | unknown | User 1 | <advanced settings=""></advanced> |
| Au        | Audio          |                                                                             |         |        | '                                 |
|           | Stream         | Yes, No                                                                     | No      | User 1 | <advanced settings=""></advanced> |
|           | Locked         | Yes, No                                                                     | No      | User 1 | <advanced settings=""></advanced> |
|           | Min.Buffer     | 065535                                                                      | 0       | User 1 | <advanced settings=""></advanced> |
|           | Max.Buffer     | 065535                                                                      | 0       | User 1 | <advanced settings=""></advanced> |
|           | Overflow       | 065535                                                                      | 0       | User 1 | <advanced settings=""></advanced> |
|           | Underflow      | 065535                                                                      | 0       | User 1 | <advanced settings=""></advanced> |
|           | Reset Counters | Exec,                                                                       |         | User 1 | <advanced settings=""></advanced> |
| Inte      | ercom          | 1                                                                           |         |        |                                   |
|           | Stream         | Yes, No                                                                     | No      | User 1 | <advanced settings=""></advanced> |

| Menu it | em                         |               | Settings                                        | Default   | Level    | Description                                                   |
|---------|----------------------------|---------------|-------------------------------------------------|-----------|----------|---------------------------------------------------------------|
|         | Loc                        | ked           | Yes, No                                         | No        | User 1   | <advanced settings=""></advanced>                             |
|         | Min                        | n.Buffer      | 065535                                          | 0         | User 1   | <advanced settings=""></advanced>                             |
|         | Ma                         | x.Buffer      | 065535                                          | 0         | User 1   | <advanced settings=""></advanced>                             |
|         | Ove                        | erflow        | 065535                                          | 0         | User 1   | <advanced settings=""></advanced>                             |
|         | Und                        | derflow       | 065535                                          | 0         | User 1   | <advanced settings=""></advanced>                             |
|         | Res                        | set Counters  | Exec,                                           |           | User 1   | <advanced settings=""></advanced>                             |
| F       | PTP                        |               |                                                 |           |          |                                                               |
|         | Status                     |               | Listening,<br>Calibrating,<br>Locked, Off       | Listening | User 1   | <advanced settings=""></advanced>                             |
|         | Path De                    | elay          | 065535                                          | 0         | User 1   | <advanced settings=""></advanced>                             |
|         | Offset t                   | to Master     | -3276832767                                     | 0         | User 1   | <advanced settings=""></advanced>                             |
|         | Selecte                    | d GM          |                                                 | 0         | User 1   | <advanced settings=""></advanced>                             |
|         | GM Po                      | rt A Info     |                                                 |           |          | (Grandmaster Information)                                     |
|         | ID                         |               | <text></text>                                   | _         | User 1   | ID of the PTP Grandmaster to which the XCU is locked.         |
|         | IP A                       | Addr          | [1250].[0255].[0<br>255].[1254]                 |           | User 1   | IP address of the PTP Grandmaster to which the XCU is locked. |
|         | Status                     |               | Listening,<br>Calibrating,<br>Locked, Off       | Off       | User 1   | Shows PTP locking status.                                     |
|         | Path Delay                 |               | 065535                                          | 0         | User 1   | <advanced settings=""></advanced>                             |
|         | Offset to Master<br>Prio 1 |               | -3276832767                                     | 0         | User 1 < | <advanced settings=""></advanced>                             |
|         |                            |               | 0255                                            | 0         | User 1   | <advanced settings=""></advanced>                             |
|         | Pric                       | 2             | 0255                                            | 0         | User 1   | <advanced settings=""></advanced>                             |
|         | Clas                       | SS            | 0255                                            | 0         | User 1   | <advanced settings=""></advanced>                             |
|         | Acc                        | curacy        | 0255                                            | 0         | User 1   | <advanced settings=""></advanced>                             |
|         | GM Po                      | rt B Info     |                                                 |           |          | (Grandmaster Information)                                     |
|         | ID                         |               | <text></text>                                   | _         | User 1   | ID of the PTP Grandmaster to which the XCU is locked.         |
|         | IP A                       | Addr          | [1250].[0255].[0<br>255].[1254]                 |           | User 1   | IP address of the PTP Grandmaster to which the XCU is locked. |
|         | Sta                        | tus           | Listening,<br>Calibrating,<br>Locked, Off       | Off       | User 1   | Shows PTP locking status.                                     |
|         | Pat                        | h Delay       | 065535                                          | 0         | User 1   | <advanced settings=""></advanced>                             |
|         | Off                        | set to Master | -3276832767                                     | 0         | User 1   | <advanced settings=""></advanced>                             |
|         | Pric                       | o 1           | 0255                                            | 0         | User 1   | <advanced settings=""></advanced>                             |
|         | Pric                       | 2             | 0255                                            | 0         | User 1   | <advanced settings=""></advanced>                             |
|         | Clas                       | SS            | 0255                                            | 0         | User 1   | <advanced settings=""></advanced>                             |
|         | Acc                        | curacy        | 0255                                            | 0         | User 1   | <advanced settings=""></advanced>                             |
| Tem     | perature                   |               |                                                 |           |          |                                                               |
| Ň       | Warning                    |               | None, Transm, Fan,<br>Fan+T, !STOP!,<br>FactKey | None      | User 2   | <advanced settings=""></advanced>                             |

| Menu ite | m             | Settings                                                                                                   | Default | Level  | Description                       |
|----------|---------------|----------------------------------------------------------------------------------------------------|---------|--------|-----------------------------------|
| Fa       | an            | 1                                                                                                    |         |        | -                                 |
|          | Actual        | 06000                                                                                                    | 0       | User 0 | <advanced settings=""></advanced> |
|          | Required      | 06000                                                                                                    | 3000    | User 0 | <advanced settings=""></advanced> |
| Te       | emp (C)       | I                                                                                                    | l l     |        | 1                                 |
|          | Power         | -128127                                                                                                    | 0       | User 0 | <advanced settings=""></advanced> |
|          | Generic 0     | -128127                                                                                                    | 0       | User 0 | <advanced settings=""></advanced> |
|          | Generic 1     | -128127                                                                                                    | 0       | User 0 | <advanced settings=""></advanced> |
|          | Transm FPGA   | -128127                                                                                                    | 0       | User 0 | <advanced settings=""></advanced> |
|          | SFP Module    | -128127                                                                                                    | 0       | User 0 | <advanced settings=""></advanced> |
| Τe       | emp (F)       | I                                                                                                    | I       |        |                                   |
|          | Power         | -197261                                                                                                    | 0       | User 0 | <advanced settings=""></advanced> |
|          | Generic FPGA0 | -197261                                                                                                    | 0       | User 0 | <advanced settings=""></advanced> |
|          | Generic FPGA1 | -197261                                                                                                    | 0       | User 0 | <advanced settings=""></advanced> |
|          | Transm FPGA   | -197261                                                                                                    | 0       | User 0 | <advanced settings=""></advanced> |
|          | SFP Module    | -197261                                                                                                    | 0       | User 0 | <advanced settings=""></advanced> |
| Video    | inputs        | I                                                                                                    | I       |        |                                   |
| E>       | ktern 1       |                                                                                                    |         |        |                                   |
|          | Source        | BNC, IP                                                                                                    | IP      | User 1 | <advanced settings=""></advanced> |
|          | VideoMode     | Unknown, SD,<br>1080i59                                                                                    | Unknown | User 1 | <advanced settings=""></advanced> |
| -        |               | 1080pts29                                                                                                  |         |        |                                   |
| E>       | ctern 2       |                                                                                                    |         | 11 4   |                                   |
|          | Source        | BNC, IP                                                                                                    | IP      | User 1 | <advanced settings=""></advanced> |
|          | VideolVlode   | Unknown, SD,<br>1080i59<br>1080pfs29                                                                       | Unknown | User 1 | <advanced settings=""></advanced> |
| E>       | ktern 3       |                                                                                                    |         |        |                                   |
|          | Source        | BNC, IP                                                                                                    | IP      | User 1 | <advanced settings=""></advanced> |
|          | VideoMode     | Unknown, SD,<br>1080i59<br>1080pfs29                                                                       | Unknown | User 1 | <advanced settings=""></advanced> |
| Te       | eleprompter   |                                                                                                    |         |        |                                   |
|          | Source        | BNC, IP                                                                                                    | IP      | User 1 | <advanced settings=""></advanced> |
|          | VideoMode     | Unknown, SD,<br>1080i59<br>1080pfs29                                                                       | Unknown | User 1 | <advanced settings=""></advanced> |
| Re       | ference In    | Unknown, 1080i59,<br>1080i50, 720p59,<br>720p50, 1080p59,<br>1080p50, 1080i48,<br>PAL, NTSC,PTP,<br>PTP_GM | Unknown | User 0 | <advanced settings=""></advanced> |
| Ge       | en Lock       | Yes, No, Invalid                                                                                           | No      | User 0 | <advanced settings=""></advanced> |
| BNC i    | nputs         |                                                                                                    |         |        |                                   |
| E>       | ktern 1       |                                                                                                    |         |        |                                   |

| Menu item       | Settings                                                                     | Default | Level   | Description                       |
|-----------------|------------------------------------------------------------------------------|---------|---------|-----------------------------------|
| SignalDetect    | Yes, No                                                                      | No      | User 1  | <advanced settings=""></advanced> |
| Locked          | Yes, No                                                                      | No      | User 1  | <advanced settings=""></advanced> |
| VideoMode       | Unknown, SD,<br>1080i59<br>1080pfs29                                         | Unknown | User 1  | <advanced settings=""></advanced> |
| Extern 2        |                                                                              | I       |         | 1                                 |
| SignalDetect    | Yes, No                                                                      | No      | User 1  | <advanced settings=""></advanced> |
| Locked          | Yes, No                                                                      | No      | User 1  | <advanced settings=""></advanced> |
| VideoMode       | Unknown, SD,<br>1080i59<br>1080pfs29                                         | Unknown | User 1  | <advanced settings=""></advanced> |
| Extern 3        |                                                                              |         |         |                                   |
| Locked          | Yes, No                                                                      | No      | User 1  | <advanced settings=""></advanced> |
| VideoMode       | Unknown, SD,<br>1080i59<br>1080pfs29                                         | Unknown | User 1  | <advanced settings=""></advanced> |
| Teleprompter    |                                                                              |         |         |                                   |
| SignalDetect    | Yes, No                                                                      | No      | User 1  | <advanced settings=""></advanced> |
| Locked          | Yes, No                                                                      | No      | User 1  | <advanced settings=""></advanced> |
| VideoMode       | Unknown, SD,<br>1080i59<br>1080pfs29                                         | Unknown | User 1  | <advanced settings=""></advanced> |
| Audio/Intercom  |                                                                              |         |         |                                   |
| TestTone Cam    | Off, Eng, Prod,<br>Prog                                                      | Off     | Service | <advanced settings=""></advanced> |
| TestTone Analog | Off, Cam, Tracker,<br>Audio 1, Audio 2,<br>AES 3, AES 4                      | Off     | Service | <advanced settings=""></advanced> |
| TestTone IP     | Off, Eng, Prod,<br>Audio 1, Audio 2,<br>AES 3, AES 4                         | Off     | Service | <advanced settings=""></advanced> |
| XCU info        |                                                                              |         |         |                                   |
| Туре            | Unknown, XCU E<br>UXF, XCU U UXF                                             |         | User 2  | <advanced settings=""></advanced> |
| Special         | None, ESPN                                                                   |         | User 2  | <advanced settings=""></advanced> |
| Status          | Ok, Not Ok                                                                   |         | User 2  | <advanced settings=""></advanced> |
| PID             |                                                                              |         | User 2  | <advanced settings=""></advanced> |
| CAM Type        |                                                                              |         | User 2  | <advanced settings=""></advanced> |
| Package Info    |                                                                              |         |         |                                   |
| Package         | Ok, Not Ok                                                                   | Ok      | User 2  | <advanced settings=""></advanced> |
| Package Code    | 065535                                                                       | 0       | User 2  | <advanced settings=""></advanced> |
| Package Version | 065535                                                                       | 0       | User 2  | <advanced settings=""></advanced> |
| Component       | Appl SW, GEB FW,<br>GEB Nios, TRB<br>FW, PFB SW,<br>Config SW,<br>Bootloader | Appl SW | User 2  | <advanced settings=""></advanced> |

| Menu item       | Menu item Settings                                 |        | Level  | Description                       |
|-----------------|----------------------------------------------------|--------|--------|-----------------------------------|
| Valid           | Ok, Not Ok, N/A                                    | Not Ok | User 2 | <advanced settings=""></advanced> |
| Code            | 065535                                             | 0      | User 2 | <advanced settings=""></advanced> |
| Version         | 065535                                             | 0      | User 2 | <advanced settings=""></advanced> |
| PCB Info        |                                                    |        |        |                                   |
| Board           | Board GEB, UIB, COB,<br>IDB, TRB, PDB,<br>PFB      |        | User 2 | <advanced settings=""></advanced> |
| PID             | _                                                  | —      | User 2 | <advanced settings=""></advanced> |
| Code            | 065535                                             | 0      | User 2 | <advanced settings=""></advanced> |
| Status          | 0255                                               | 0      | User 2 | <advanced settings=""></advanced> |
| Metrics         |                                                    | 1      |        |                                   |
| Metrics         | Metrics ??, NoAccess,<br>Recovered, Init,<br>Valid |        | User 2 | <advanced settings=""></advanced> |
| Run Hours       | 065535                                             | 0      | User 2 | <advanced settings=""></advanced> |
| Total Run Hours | 065535                                             | 0      | User 2 | <advanced settings=""></advanced> |
| Power Cycles    | 065535                                             | 0      | User 2 | <advanced settings=""></advanced> |
| Minimum Temp    | —                                                  | —      | User 2 | <advanced settings=""></advanced> |
| Maximum Temp    | —                                                  | —      | User 2 | <advanced settings=""></advanced> |

## 6.7 Service menu

| Menu item      | Settings                                    | Default | Level   | Description                       |
|----------------|---------------------------------------------|---------|---------|-----------------------------------|
| Diag Files     |                                             | •       | •       |                                   |
| File Selection |                                             |         |         |                                   |
| BS Applog      | Yes, No                                     | Yes     | Service | <advanced settings=""></advanced> |
| Config Info    | Yes, No                                     | Yes     | Service | <advanced settings=""></advanced> |
| Settings Info  | Yes, No                                     | Yes     | Service | <advanced settings=""></advanced> |
| Usage Info     | Yes, No                                     | Yes     | Service | <advanced settings=""></advanced> |
| Network Info   | Yes, No                                     | Yes     | Service | <advanced settings=""></advanced> |
| Storage        | None, SDcard,<br>USB, SD+USB                | None    | Service | <advanced settings=""></advanced> |
| Write Files    | Exec,                                       | —       | Service | <advanced settings=""></advanced> |
| Current File   | None, Config,<br>Usage, Settings,<br>AppLog | None    | Service | <advanced settings=""></advanced> |
| SD Card        |                                             |         |         |                                   |
| Present        | Yes, No                                     | No      | Service | <advanced settings=""></advanced> |
| Status         | Unknown, Busy,<br>OK, Error, NonGV,<br>Init | Unknown | Service | <advanced settings=""></advanced> |
| Format         | Exec,                                       | —       | Service | <advanced settings=""></advanced> |

| Menu item     |     | Settings                                    | Default | Level   | Description                       |
|---------------|-----|---------------------------------------------|---------|---------|-----------------------------------|
| Copy to USE   | 3   | Exec,                                       | _       | Service | <advanced settings=""></advanced> |
| Data Partitio | on  |                                             |         |         |                                   |
| Status        |     | Unknown, Busy,<br>OK, Error, NonGV,<br>Init | Unknown | Service | <advanced settings=""></advanced> |
| Space L       | eft | <value></value>                             | —       | Service | <advanced settings=""></advanced> |
| Format        |     | Off, Running                                | Off     | Service | <advanced settings=""></advanced> |
| SD Card       |     |                                             |         |         |                                   |
| Present       |     | No, Yes                                     | No      | Service | <advanced settings=""></advanced> |
| Space Left    |     | 065535                                      | 0       | Service | <advanced settings=""></advanced> |

Chapter 6 - XCU menu reference

# **Chapter 7**

## **Connectors and signals**

## 7.1 Connector back panel

Below is an overview of the different connector areas:

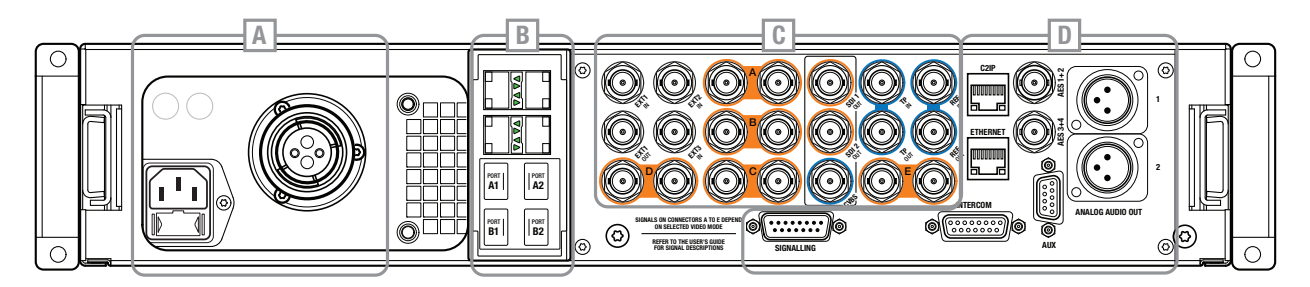

- Area A: Power and Transmission
- Area B: IP Media Network bay
- Area C: Baseband BNC video connectors
- Area D: Studio connectors

## 7.2 Power and Transmission

#### 7.2.1 Mains power connector

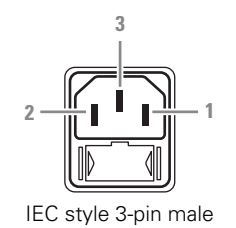

| Pin | Description |
|-----|-------------|
| 1   | Neutral     |
| 2   | Line        |
| 3   | Earth       |

Mains input voltage: 100 to 240 VAC (auto-sensing) Fuses (2x): T8AH / 250 VAC Mains frequency: 50 to 60 Hz (auto-sensing); Power consumption: 450 W max.

#### 7.2.2 SMPTE hybrid fiber connector

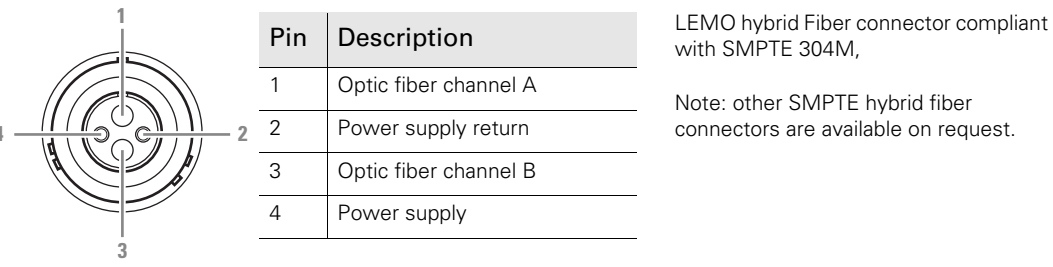

Hybrid Fiber connector

## 7.3 IP Media Network bay

#### 7.3.1 SFP+ ports layout

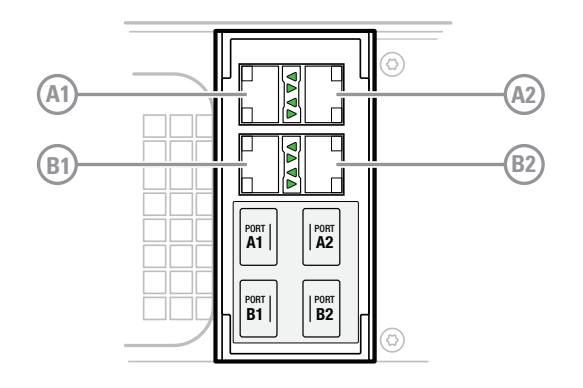

SFP+ Port detailed view of indicators (4x):

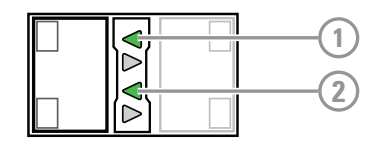

| IP Media<br>Network Port | SFP+ Port | Network<br>section | Content                                                                                                    |  |
|--------------------------|-----------|--------------------|----------------------------------------------------------------------------------------------------|--|
| Port A                   | Port A1   | Primary            | IP Media Network (sub)streams                                                                                                    |  |
|                          | Port A2   | Primary            | IP Media Network (sub)streams                                                                                                    |  |
| Port B                   | Port B1   | Secondary          | Redundant IP Media Network (sub)streams                                                                                                    |  |
|                          | Port B2   | Secondary          | Redundant IP Media Network (sub)streams (in<br>4K uncompressed video mode) or:<br>12G-SDI output stream (via optional convertor<br>unit) (Not available in 4K uncompressed video<br>mode) |  |

#### 1 Link indicator

This green LED reflects the status of the physical Ethernet connection between the XCU and the device at the other end of the Ethernet cable (typically a switch). It lights when the following conditions are met:

- both devices are powered up;
- both devices have enabled their Ethernet ports;
- Ethernet cable is wired correctly and inserted securely at both ends and
- both devices agreed on Ethernet settings (baud rate, and full/half duplex).

#### Activity indicator

This green indicator flashes continuously when data is being exchanged.

#### Caution

Before you remove or insert an SFP+ module, read the safety information in the "Fiber-optic transmission units" on page 8 of this guide.

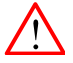

#### Caution

It is recommended that you do not insert or remove an SFP+ module with (fiber-optic) cables attached due to the risk of damaging cables, connectors or the optical interface inside the SFP+ module. Disconnect all cables before removing or inserting an SFP+ module.

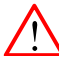

#### Caution

SFP+ modules use different latching methods to insert and remove the module into and from a port. Refer to the SFP+ manufacturer's information about the proper inserting and removal procedure for your specific type of module.

## 7.4 IP Media Network streams

#### 7.4.1 For HD, 3G and 4K Tico video modes

|                                       | Stream                | Standard               |                   |            | Video     | modes                           |                            |                            |  |  |  |
|---------------------------------------|-----------------------|------------------------|-------------------|------------|-----------|---------------------------------|----------------------------|----------------------------|--|--|--|
|                                       |                       |                        | 4K                | 1080p      | 1080i     | 4K<br>HDR <sup>1)</sup>         | 1080p<br>HDR <sup>1)</sup> | 1080i<br>HDR <sup>1)</sup> |  |  |  |
| Port A1<br>Port B1 <sup>2)</sup>      | Main                  | ST2022-6/<br>ST2110-20 | 4K Tico           | 1080p      | 1080i     | 4K Tico<br>HDR                  | 1080p<br>HDR               | 1080i<br>HDR               |  |  |  |
|                                       | Monitoring            | ST2022-6/<br>ST2110-20 | 1080i             | 720p/1080i | 1080i     | 1080i<br>HDR/SDR                | 1080i<br>HDR/SDR           | 1080i<br>HDR/SDR           |  |  |  |
|                                       | Live                  | ST2022-6/<br>ST2110-20 | 1080p             | n/a        | n/a       | 1080p<br>HDR/SDR                | 1080p<br>HDR/SDR           | 1080i<br>HDR/SDR           |  |  |  |
| Port A1 Port B1 <sup>2)</sup> Port B2 |                       |                        |                   |            | Audio     | format                          |                            |                            |  |  |  |
|                                       | AES67<br>Audio Out    | ST2110-30              | 24 bits PCM (L24) |            |           |                                 |                            |                            |  |  |  |
|                                       | AES67<br>Intercom Out | ST2110-30              | 24 bits PCM (L24) |            |           |                                 |                            |                            |  |  |  |
|                                       |                       |                        | Control format    |            |           |                                 |                            |                            |  |  |  |
|                                       | PTP                   | ST2059<br>(IEEE 1588)  | UDP               |            |           |                                 |                            |                            |  |  |  |
|                                       |                       |                        | 4K                | 1080p      | 1080i     | 4K<br>HDR <sup>1)</sup>         | 1080p<br>HDR <sup>1)</sup> | 1080i<br>HDR <sup>1)</sup> |  |  |  |
|                                       | Main                  | ST2022-6/<br>ST2110-20 | 4K Tico           | 1080p      | 1080i     | 4K Tico<br>HDR                  | 1080p<br>HDR               | 1080i<br>HDR               |  |  |  |
|                                       | Monitoring            | ST2022-6/<br>ST2110-20 | 1080i             | 720p/1080i | 1080i     | 1080i<br>HDR/SDR                | 1080i<br>HDR/SDR           | 1080i<br>HDR/SDR           |  |  |  |
| Port B1 <sup>2)</sup>                 | Live                  | ST2022-6/<br>ST2110-20 | 1080p             | n/a        | n/a       | 1080p<br>HDR/SDR                | 1080p<br>HDR/SDR           | 1080i<br>HDR/SDR           |  |  |  |
|                                       |                       |                        | Audio format      |            |           |                                 |                            |                            |  |  |  |
|                                       | AES67<br>Audio Out    | ST2110-30              |                   |            | 24 bits P | CM (L24)                        |                            |                            |  |  |  |
|                                       | AES67<br>Intercom Out | ST2110-30              |                   |            | 24 bits P | CM (L24)                        |                            |                            |  |  |  |
|                                       |                       |                        |                   |            | Contro    | l format                        |                            |                            |  |  |  |
|                                       | PTP                   | ST2059<br>(IEEE 1588)  |                   |            | U         | DP                              |                            |                            |  |  |  |
| Port B2                               | Main <sup>3)</sup>    | ST2082                 | 4K<br>Uncompr     | n/a        | n/a       | 4K HDR <sup>1)</sup><br>Uncompr | n/a                        | n/a                        |  |  |  |

#### Outgoing streams (with redundancy enabled)

<sup>1)</sup> XDR eLicense is needed and HDR mode must be enabled.

<sup>2)</sup> Duplicate streams of Port A1 but with different network IP range and local IP address and/or port number.

<sup>3)</sup> 12G-SDI output stream is only available via an optional convertor unit.

#### Incoming streams

|         | Stream               | Standard               |                      | Video modes          |                      |                      |                      |                      |  |
|---------|----------------------|------------------------|----------------------|----------------------|----------------------|----------------------|----------------------|----------------------|--|
|         |                      |                        | 4K                   | 1080p                | 1080i                | 4K<br>HDR            | 1080p<br>HDR         | 1080i<br>HDR         |  |
|         | Ext1                 | ST2022-6/<br>ST2110-20 | 1080p/i;<br>625/525i | 1080p/i;<br>625/525i | 1080p/i;<br>625/525i | 1080p/i;<br>625/525i | 1080p/i;<br>625/525i | 1080p/i;<br>625/525i |  |
|         | Ext2                 | ST2022-6/<br>ST2110-20 | 1080p/i;<br>625/525i | 1080p/i;<br>625/525i | 1080p/i;<br>625/525i | 1080p/i;<br>625/525i | 1080p/i;<br>625/525i | 1080p/i;<br>625/525i |  |
|         | TP                   | ST2022-6/<br>ST2110-20 | 1080p/i;<br>625/525i | 1080p/i;<br>625/525i | 1080p/i;<br>625/525i | 1080p/i;<br>625/525i | 1080p/i;<br>625/525i | 1080p/i;<br>625/525i |  |
| Port A1 |                      |                        | Audio format         |                      |                      |                      |                      |                      |  |
|         | AES67<br>Audio In    | ST2110-30              |                      | 24 bits PCM (L24)    |                      |                      |                      |                      |  |
|         | AES67<br>Intercom In | ST2110-30              |                      | 24 bits PCM (L24)    |                      |                      |                      |                      |  |
|         |                      |                        | Control format       |                      |                      |                      |                      |                      |  |
|         | PTP                  | ST2059<br>(IEEE 1588)  |                      |                      | U                    | DP                   |                      |                      |  |

#### Note Note

All ST2022-6 output streams carry embedded audio/intercom signals.

Where 1080i video modes are listed, also 720p are mentioned.

The information in the tables is based on a connected LDX86N camera. Available video modes may differ for other camera models and/or installed licenses.

#### 7.4.2 For 4K uncompressed video modes

#### Outgoing streams (with redundancy enabled)

|         | Stream                | Standard               | Video modes (HDR only with XDR eLicense) |       |           |                  |              |              |
|---------|-----------------------|------------------------|------------------------------------------|-------|-----------|------------------|--------------|--------------|
|         |                       |                        | 4K                                       | 1080p | 1080i     | 4K<br>HDR        | 1080p<br>HDR | 1080i<br>HDR |
|         | Main-A                | ST2022-6/<br>ST2110-20 | 1080p                                    | n/a   | n/a       | 1080p            | n/a          | n/a          |
|         | Main-B                | ST2022-6/<br>ST2110-20 | 1080p                                    | n/a   | n/a       | 1080p            | n/a          | n/a          |
|         | Live                  | ST2022-6/<br>ST2110-20 | 1080p                                    | n/a   | n/a       | 1080p<br>HDR/SDR | n/a          | n/a          |
| Port A1 |                       |                        |                                          |       | Audio     | format           |              |              |
|         | AES67<br>Audio Out    | ST2110-30              |                                          |       | 24 bits P | CM (L24)         |              |              |
|         | AES67<br>Intercom Out | ST2110-30              |                                          |       | 24 bits P | CM (L24)         |              |              |
|         |                       |                        |                                          |       | Control   | format           |              |              |
|         | PTP                   | ST2059<br>(IEEE 1588)  | UDP                                      |       |           |                  |              |              |
| Port A2 | Main-C                | ST2022-6/<br>ST2110-20 | 1080p                                    | n/a   | n/a       | 1080p            | n/a          | n/a          |
|         | Main-D                | ST2022-6/<br>ST2110-20 | 1080p                                    | n/a   | n/a       | 1080p            | n/a          | n/a          |
|         | Monitoring            | ST2022-6/<br>ST2110-20 | 1080i                                    | n/a   | n/a       | 1080i<br>HDR/SDR | n/a          | n/a          |
|         |                       |                        | 4K                                       | 1080p | 1080i     | 4K<br>HDR        | 1080p<br>HDR | 1080i<br>HDR |
|         | Main-A                | ST2022-6/<br>ST2110-20 | 1080p                                    | n/a   | n/a       | 1080p            | n/a          | n/a          |
|         | Main-B                | ST2022-6/<br>ST2110-20 | 1080p                                    | n/a   | n/a       | 1080p            | n/a          | n/a          |
|         | Live                  | ST2022-6/<br>ST2110-20 | 1080p                                    | n/a   | n/a       | 1080p<br>HDR/SDR | n/a          | n/a          |
| Port B1 |                       |                        |                                          |       | Audio     | format           |              |              |
|         | AES67<br>Audio Out    | ST2110-30              |                                          |       | 24 bits P | CM (L24)         |              |              |
|         | AES67<br>Intercom Out | ST2110-30              |                                          |       | 24 bits P | CM (L24)         |              |              |
|         |                       |                        |                                          |       | Control   | format           |              |              |
|         | PTP                   | ST2059<br>(IEEE 1588)  |                                          |       | U         | OP               |              |              |

|         | Stream     | Standard               | Video modes (HDR only with XDR eLicense) |     |     |                  |     |     |
|---------|------------|------------------------|------------------------------------------|-----|-----|------------------|-----|-----|
|         | Main-C     | ST2022-6/<br>ST2110-20 | 1080p                                    | n/a | n/a | 1080p            | n/a | n/a |
| Port B2 | Main-D     | ST2022-6/<br>ST2110-20 | 1080p                                    | n/a | n/a | 1080p            | n/a | n/a |
|         | Monitoring | ST2022-6/<br>ST2110-20 | 1080i                                    | n/a | n/a | 1080i<br>HDR/SDR | n/a | n/a |

#### Incoming streams

|         | Stream               | Standard                             |                      | Video formats        |                      |                      |                      |                      |  |
|---------|----------------------|--------------------------------------|----------------------|----------------------|----------------------|----------------------|----------------------|----------------------|--|
|         |                      |                                      | 4K                   | 1080p                | 1080i                | 4K<br>HDR            | 1080p<br>HDR         | 1080i<br>HDR         |  |
| Port A1 | Ext1                 | ST2022-6/<br>ST2110-20 <sup>1)</sup> | 1080p/i;<br>625/525i | 1080p/i;<br>625/525i | 1080p/i;<br>625/525i | 1080p/i;<br>625/525i | 1080p/i;<br>625/525i | 1080p/i;<br>625/525i |  |
|         | Ext2                 | ST2022-6/<br>ST2110-20 <sup>1)</sup> | 1080p/i;<br>625/525i | 1080p/i;<br>625/525i | 1080p/i;<br>625/525i | 1080p/i;<br>625/525i | 1080p/i;<br>625/525i | 1080p/i;<br>625/525i |  |
|         | TP                   | ST2022-6/<br>ST2110-20 <sup>1)</sup> | 1080p/i;<br>625/525i | 1080p/i;<br>625/525i | 1080p/i;<br>625/525i | 1080p/i;<br>625/525i | 1080p/i;<br>625/525i | 1080p/i;<br>625/525i |  |
|         |                      |                                      | Audio format         |                      |                      |                      |                      |                      |  |
|         | AES67<br>Audio In    | ST2110-30                            | 24 bits PCM (L24)    |                      |                      |                      |                      |                      |  |
|         | AES67<br>Intercom In | ST2110-30                            |                      | 24 bits PCM (L24)    |                      |                      |                      |                      |  |
|         |                      |                                      |                      | Control format       |                      |                      |                      |                      |  |
|         | PTP                  | ST2059<br>(IEEE 1588)                |                      |                      | U                    | DP                   |                      |                      |  |

The Main video IP standard can be selected in the Camera Connect application in the Configuration > IP Main video tab or in the XCU menu under Media Network > Outgoing Streams > Main Video > Standard.

The Live video IP standard can be selected in the Camera Connect application in the Configuration > IP Mon\Live tab or in the XCU menu under Media Network > Outgoing Streams > Live Video > Standard.

The Monitoring video IP standard can be selected in the Camera Connect application in the Configuration > IP Mon\Live tab or in the XCU menu under Media Network > Outgoing Streams > Monitoring Video > Standard.

<sup>1)</sup> Only 1080p/1080i

#### Note Note

The 4K uncompressed mode is only available in combination with the LDX 86N camera.

To enable 4K uncompressed mode, make sure to set the Standard to ST2022-6 or ST2110-20.

To use HDR video modes the XDR eLicence needs to be installed onto the camera.

#### 7.4.3 For HiSpeed (3X) and XtremeSpeed (6X) video modes

In HS/3X and XS/6X video modes the phases are sent as individual ST2110-20 streams:

- for HS/3X video modes, three ST2110-20 streams are generated;
- for XS/6X video modes, six ST2110-20 streams are generated;
- a combined stream (SMPTE 2022-6 or ST 2110-20) is available on SFP+ port A1.

The HS(3X)/XS(6X) video streams are available on SFP+ port A2 according to the table below (except for XS/6X1080P video modes).

| Video<br>mode | Monitoring<br>video<br>(Port A1) | Live<br>video<br>(Port A1) | phase 1 | phase 2 | phase 3 | phase 4 | phase 5 | phase 6 |
|---------------|----------------------------------|----------------------------|---------|---------|---------|---------|---------|---------|
| 1080i150      | 1080i50                          | 1080i50                    | 1080i50 | 1080i50 | 1080i50 | n/a     | n/a     | n/a     |
| 1080i179      | 1080i59                          | 1080i59                    | 1080i59 | 1080i59 | 1080i59 | n/a     | n/a     | n/a     |
| 1080i300      | 1080i50                          | 1080i50                    | 1080i50 | 1080i50 | 1080i50 | 1080i50 | 1080i50 | 1080i50 |
| 1080i359      | 1080i59                          | 1080i59                    | 1080i59 | 1080i59 | 1080i59 | 1080i59 | 1080i59 | 1080i59 |
| 720p150       | 720p50                           | 720p50                     | 720p50  | 720p50  | 720p50  | n/a     | n/a     | n/a     |
| 720p179       | 720p59                           | 720p59                     | 720p59  | 720p59  | 720p59  | n/a     | n/a     | n/a     |
| 720p300       | 720p50                           | 720p50                     | 720p50  | 720p50  | 720p50  | 720p50  | 720p50  | 720p50  |
| 720p359       | 720p59                           | 720p59                     | 720p59  | 720p59  | 720p59  | 720p59  | 720p59  | 720p59  |
| 1080p150      | 1080i50                          | 1080p50                    | 1080p50 | 1080p50 | 1080p50 | n/a     | n/a     | n/a     |
| 1080p179      | 1080i59                          | 1080p59                    | 1080p59 | 1080p59 | 1080p59 | n/a     | n/a     | n/a     |
| 1080p300      | 1080i50                          | 1080p50                    | n/a     | n/a     | n/a     | n/a     | n/a     | n/a     |
| 1080p359      | 1080i59                          | 1080p59                    | n/a     | n/a     | n/a     | n/a     | n/a     | n/a     |

The HS/3X and XS/6X streams are considered as "main video" which means that the first IP destination address of a single speed main video signal is used for the first phase of the high speed streams.

Each next phase stream can be configured manually, with an automatic IP increment (each following IP destination is incremented by 2) or with automatic port increment (IP destination address is the same for each phase and equal to the IP destination address of the first phase, port number increment step is 1 for each next stream).

The combined video stream is considered as "live video" and uses the IP destination address of the live video output stream on port A1.

RTP time stamps are the same for all phases and are related to the acquisition timing of the image capture of phase 1.

## 7.5 Baseband BNC connectors

#### 7.5.1 Main video outputs

For HD (1080i and 720p) video modes

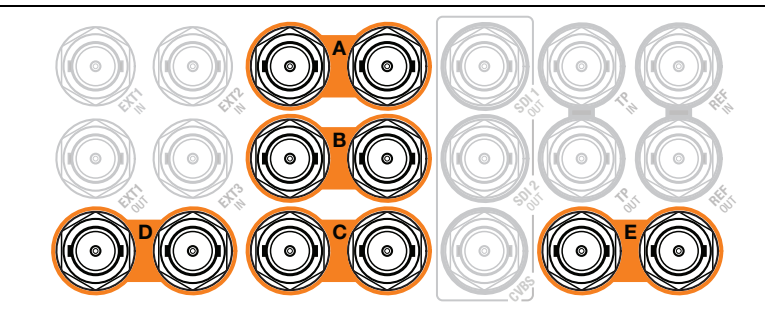

| Connector(s) | Signal name | Description                                            |
|--------------|-------------|--------------------------------------------------------|
| — A —        | Main Video  |                                                        |
| — В —        | Main Video  | 6X ΒΝC, 0.8 Vpp, 75 Ω, HD-SDI (1.5 Gb/s)               |
| — C —        | Main Video  |                                                        |
| — D —        | HD Live     | 2x BNC, 0.8 Vpp, 75 Ω, HD-SDI (1.5 Gb/s) <sup>1)</sup> |
| — E —        | SDI Out     | 2x BNC, 0.8 Vpp, 75 Ω, SD-SDI (270 Mb/s) <sup>2)</sup> |

<sup>1)</sup> In the INSTALL menu, go to the SDI LIVE OUT item to select a video mode for this output: 1080i or 720p.

 $^{2)}$  In the INSTALL menu, go to the SDI LIVE SRC item to select SDR or HDR for this output when the XCU runs in HDR mode. Note: the connected camera needs to have an XDR eLicense installed.

#### For 3G (1080p) video modes

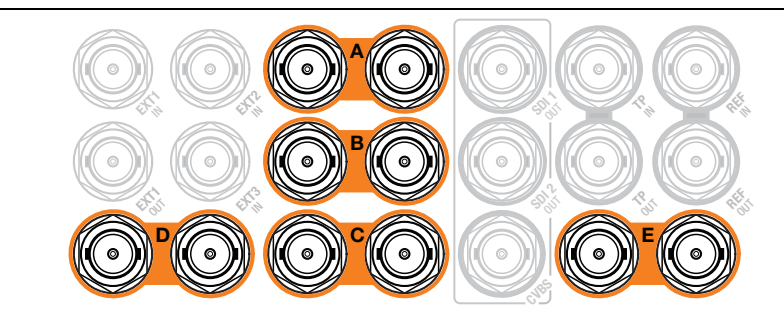

| Connector(s) | Signal name | Description                                              |
|--------------|-------------|----------------------------------------------------------|
| — A —        | Main Video  |                                                          |
| — B —        | Main Video  | level A or level B (selectable). <sup>1)</sup>           |
| — C —        | Main Video  |                                                          |
| — D —        | HD-Live     | 2x BNC, 0.8 Vpp, 75 Ω, HD-SDI (1.5 Gb/s) <sup>2)</sup>   |
| — E —        | SDI Out     | 2x BNC, 0.8 Vpp, 75 $\Omega$ , SD-SDI (270 Mb/s) $^{3)}$ |

 $^{1)}$  In the <code>INSTALL</code> menu, go to the <code>3G</code> <code>OUTPUT</code> item select Level A ('direct mapping') or Level B ('dual stream mapping').

<sup>2)</sup> In the INSTALL menu, go to the SDI LIVE OUT item to select a video mode for this output: 1080i or 720p.

<sup>3)</sup> In the INSTALL menu, go to the SDI LIVE SRC item to select SDR or HDR for this output when the XCU runs in HDR mode. Note: the connected camera needs to have an XDR eLicense installed.

#### For 4K video modes

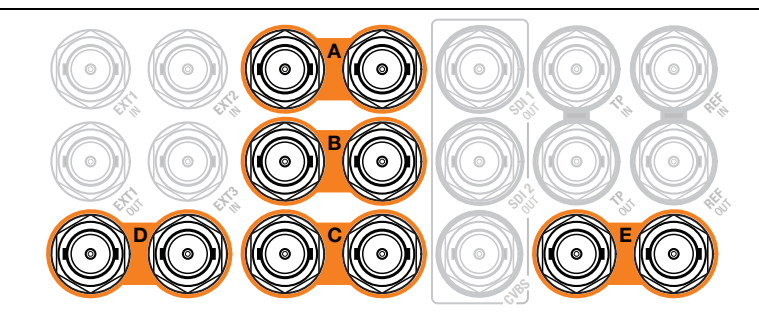

| Connector(s) | Signal name | Description                                                                                                    |
|--------------|-------------|----------------------------------------------------------------------------------------------------|
| — A —        | Link 1      | 2x BNC, 0.8 Vpp, 75 $\Omega$ , 3G-SDI (3 Gb/s); Quad Link 1 (top left frame) or 2SI Link 1. $^{1)}$                  |
| — В —        | Link 2      | 2x BNC, 0.8 Vpp, 75 $\Omega,$ 3G-SDI (3 Gb/s); Quad Link 2 (top right frame) or 2SI Link 2. $^{1)}$                  |
| — C —        | Link 3      | 2x BNC, 0.8 Vpp, 75 $\Omega,$ 3G-SDI (3 Gb/s); Quad Link 3 (bottom left frame) or 2SI Link 3. $^{1)}$                |
| — D —        | Link 4      | 2x BNC, 0.8 Vpp, 75 $\Omega,$ 3G-SDI (3 Gb/s); Quad Link 4 (bottom right frame) or 2SI Link 4. $^{1)}$               |
| — E —        | 4K Live Out | 2x BNC, 0.8 Vpp, 75 $\Omega$ , 3G-SDI (3 Gb/s) or HD-SDI (1.5 Gb/s) in 1080p, 1080i or 720p (selectable) $^{2)\;3)}$ |

<sup>1)</sup> In the INSTALL menu, go to the 4K MODE item to select the 4K Quad Link mode: 4 Quad (= SDQS) for Square Division Quad Split or IntLeave (= 2SI) for 2 Sample Interleave.

<sup>2)</sup> In the INSTALL menu, go to the 4K LIVE OUT item to select a video mode for this output: 1080p, 1080i or 720p.

<sup>3)</sup> In the INSTALL menu, go to the SDI LIVE SRC item to select SDR or HDR for this output when the XCU runs in HDR mode. Note: the camera needs to have an XDR eLicense installed.

#### For HS/3X and XS/6X video modes

#### Note

Note: Only valid for XCU Universe UXF in combination with a HiSpeed and/or XtremeSpeed capable camera.

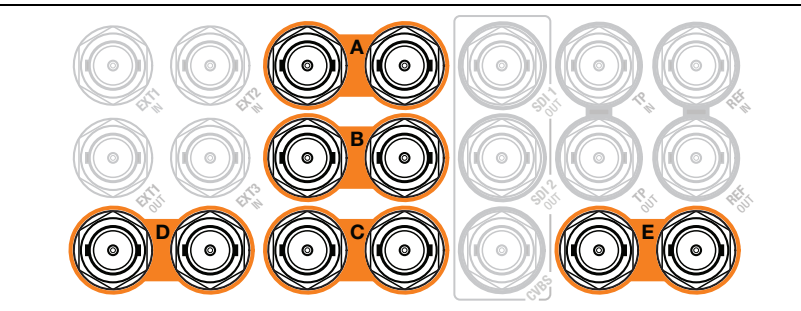

| Connector(s) | Signal name   | Description                                                                                       |
|--------------|---------------|---------------------------------------------------------------------------------------------------|
| — A —        | Phase 1 (1+2) | $2x$ BN/C 75 $\Omega,$ HD-SDI (3 Gb/s) — phase 1 (in HS/3X modes) or phases 1+2 (in XS/6X) modes) |
| — В —        | Phase 2 (3+4) | 2x BNC 75 $\Omega,$ HD-SDI (3 Gb/s) — phase 2 (in HS/3X modes) or phases 3+4 (in XS/6X) modes)    |
| — C —        | Phase 3 (5+6) | $2x$ BNC 75 $\Omega,$ HD-SDI (3 Gb/s) — phase 3 (in HS/3X modes) or phases 5+6 (in XS/6X) modes)  |
| — D —        | SDI Live Out  | 2x BNC, 0.8 Vpp, 75 Ω, 3G-SDI (3 Gb/s) or HD-SDI (1.5 Gb/s) <sup>1) 2)</sup>                      |
| — E —        | SDI Out       | 2x BNC, 0.8 Vpp, 75 Ω,, SD-SDI (270 Mb/s)                                                         |

<sup>1)</sup> In the XCU menu, go to the INSTALL > SDI LIVE OUT item to select a video mode for this output. The possible options for this video output depend on the selected main video mode:

| Speed | Main video mode | SDI Live Out               |
|-------|-----------------|----------------------------|
| HS/3X | 1080i150        | 1080i50                    |
| HS/3X | 1080i179        | 1080i59                    |
| HS/3X | 720p150         | 720p50                     |
| HS/3X | 720p179         | 720p59                     |
| HS/3X | 1080p150        | 1080p50, 1080i50 or 720p50 |
| HS/3X | 1080p179        | 1080p59, 1080i59 or 720p59 |
| XS/6X | 1080i300        | 1080i50 or 720p50          |
| XS/6X | 1080i359        | 1080i59 or 720p59          |
| XS/6X | 720p300         | 720p50                     |
| XS/6X | 720p359         | 720p59                     |

 $^{2)}$  In the XCU menu, go to the <code>INSTALL</code> > SDI <code>LIVE</code> <code>MODE</code> item to select how the SDI Live Out signal is generated from the HS/3X or XS/6X signal: Combined, 1 Phase, 2 Phases or 3 Phases.

#### For XS/6X1080p video modes

#### Note

Note: Only valid for XCU Universe UXF in combination with a XtremeSpeed capable camera.

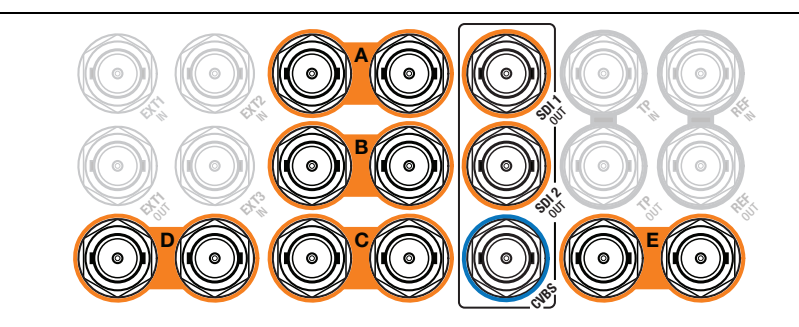

| Connector<br>label | Signal<br>name               | Description                                                                                                |
|--------------------|------------------------------|----------------------------------------------------------------------------------------------------|
| — A —              | Phase 1                      | 2x BNC 75 Ω, 3G-SDI (3 Gb/s) — phase 1                                                                     |
| — B —              | Phase 2                      | 2x BNC 75 Ω, 3G-SDI (3 Gb/s) — phase 2                                                                     |
| — C —              | Phase 3                      | 2x BNC 75 Ω, 3G-SDI (3 Gb/s) — phase 3                                                                     |
| — D —              | HD Live combined/<br>3G Live | 2x BNC, 0.8 Vpp, 75 $\Omega$ , 3G-SDI (3 Gb/s) or HD-SDI (1.5 Gb/s) <sup>1)</sup>                          |
| — E —              | Phase 4                      | 2x BNC 75 Ω, 3G-SDI (3 Gb/s) — phase 4                                                                     |
| SDI 1 OUT          | Phase 5                      | 2x BNC 75 $\Omega$ , 3G-SDI (3 Gb/s) — phase 5 <sup>2)</sup>                                               |
| SDI 2 OUT          | Phase 6                      | 2x BNC 75 $\Omega$ , 3G-SDI (3 Gb/s) — phase 6 <sup>2)</sup>                                               |
| CVBS               | CVBS Monitoring              | BNC, 1.0 Vpp, 75 $\Omega,$ CVBS analog SD Monitoring output signal with menu text and indicators inserted. |

The video signal for all phases are mapped according to (video payload) SMPTE 424/425M level A ('direct mapping') or level B ('dual stream mapping'). In the XCU menu, go to the <code>INSTALL > SIGNALS > 3G OUTPUT</code> item and select Level A or B. This setting is valid for all 6 phases.

<sup>1)</sup> In the XCU menu, go to the INSTALL > SIGNALS > BNCS > SDI LIVE OUT item to select a video mode for this output: 1080p, 1080i or 720p.

<sup>2)</sup> No SDI Monitoring output is available in this video mode. Monitoring video is available as analog SD signal on the CVBS connector or as IP stream on the IP Media Network. The XCU Menu is always available at the XCU front display and panel.

#### Note

Channel identification of the 6 phases is according to SMPTE 325M-2013.

#### 7.5.2 External video input connectors

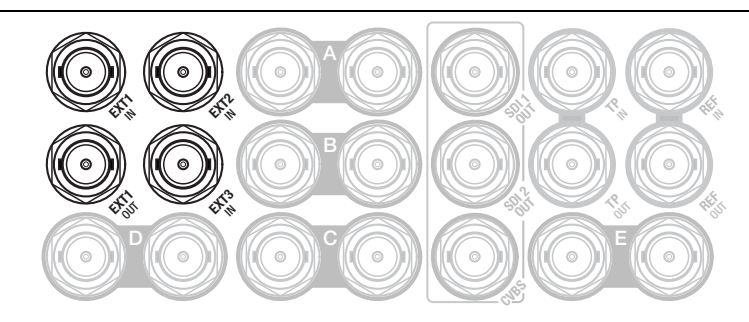

| Connector(s) | Signal                                                            |
|--------------|-------------------------------------------------------------------|
| Ext 1 IN     | BNC, 0.8 Vpp, 75 $\Omega$ , HD-SDI (3 Gb/s or 1.5 Gb/s) or SD-SDI |
| Ext 2 IN     | BNC, 0.8 Vpp, 75 $\Omega$ , HD-SDI (3 Gb/s or 1.5 Gb/s) or SD-SDI |
| Ext 1 OUT    | External 1 HD-SDI or SDI loop-through signal. <sup>1)</sup>       |
| Ext 3 IN     | BNC, 0.8 Vpp, 75 $\Omega$ , HD-SDI (3 Gb/s or 1.5 Gb/s) or SD-SDI |

<sup>1)</sup> This output signal is only looped-through when the XCU is mounted in its cradle.

#### Note

Make sure that the applied external video inputs match the temporal frequency (50 or 59.94 Hz) of the selected camera video mode and that they are in sync with the camera output signal.

#### 7.5.3 Teleprompter and Reference connectors

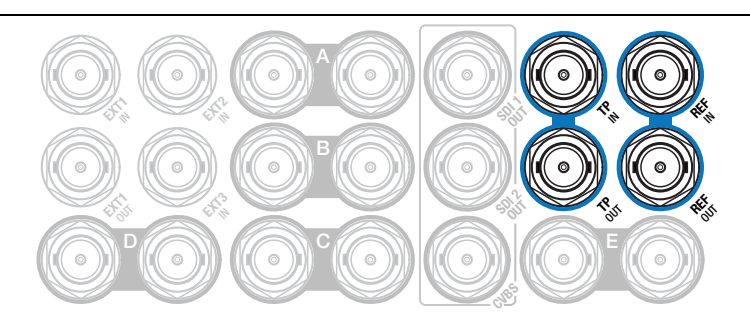

| Connector | Signal                                                              |
|-----------|---------------------------------------------------------------------|
| TP in     | Telemprompter input: BNC, 1.0 Vpp, 75 $\Omega$ , (C)VBS (analog SD) |
| TP out    | Teleprompter loop-through output signal. <sup>1)</sup>              |

| Connector | Signal                                                                                                    |
|-----------|----------------------------------------------------------------------------------------------------|
| Ref in    | Reference input signal: BNC, 1.0 Vpp, 75 $\Omega$ (HD Tri-Level sync or SD Black Burst are accepted)                                                                        |
| Ref out   | Reference loop-through output signal <sup>1)</sup> or Tri-level sync output fromthe XCU when no reference video is attached or when the XCU is locked to a PTP Grandmaster. |

<sup>1)</sup> The output signal is always looped-through even when the XCU is not mounted in its cradle.

#### Note Note

The last loop-through output in a chain must be terminated with a 75  $\Omega$  resistor. The maximum number of XCUs/XCU cradles that can be looped through is 6.

### 7.6 Studio connectors

#### 7.6.1 Signalling connector

| 1<br>(C)<br>(C)<br>(C)<br>(C)<br>(C)<br>(C)<br>(C)<br>(C)<br>(C)<br>(C) | Pin | Description                                           | Pir | Description                                        |
|-------------------------------------------------------------------------|-----|-------------------------------------------------------|-----|----------------------------------------------------|
|                                                                         | 1 F | Preview output ext. (relay contact < 10 $\Omega$ )    | 8   | Housing                                            |
|                                                                         |     |                                                       | 9   | Preview output ext. return                         |
|                                                                         | 2   | Call output ext. (relay contact < 10 $\Omega$ )       | 10  | Call output ext. return                            |
|                                                                         | 3   | ISO input ext. (dry contact)                          | 11  | ISO input ext. return                              |
|                                                                         | 4   | On Air input ext. (dry contact)                       | 12  | On Air input ext. return                           |
|                                                                         | 5   | Call input ext. (dry contact)                         | 13  | Call input ext. return                             |
|                                                                         | 6   | Audio 1 level (analog input<br>voltage from 0 to 5 V) | 14  | Audio 2 level (analog input voltage from 0 to 5 V) |
|                                                                         | 7   | 5 V (Operating Control Panel)                         | 15  | GND                                                |

Microphone impedance >200  $\Omega$ ; sensitivity range: -64 to -22 dBm Signal at pin 2 of audio input is in phase with signal at pin 2 of the audio output. Shield of cable to the pin marked housing.
#### 7.6.2 Intercom connector

| 1                               |
|---------------------------------|
|                                 |
| 15                              |
| SubD 15-pin female<br>connector |
|                                 |
|                                 |

| Pin | Description                             |
|-----|-----------------------------------------|
| 1   | Prod out (4-wire out, 2-wire in/out)    |
| 2   | Prod in (4-wire only)                   |
| 3   | Prod in shield (4-wire only)            |
| 4   | Eng in (4-wire only)                    |
| 5   | Eng out (4-wire out, 2-wire in/<br>out) |
| 6   | Prog in (4-wire only)                   |
| 7   | Prog in shield (4-wire only)            |
| 8   | Housing                                 |

| Pin | Description                                     |
|-----|-------------------------------------------------|
| 9   | Prod out return (4-wire out, 2-<br>wire in/out) |
| 10  | Prod in return (4-wire only)                    |
| 11  | Eng in shield (4-wire only)                     |
| 12  | Eng in return (4-wire only)                     |
| 13  | Eng out return (4-wire out, 2-<br>wire in/out)  |
| 14  | Prog in return (4-wire only)                    |
| 15  | Housing                                         |

Shield of cable to the pin marked housing.

#### 7.6.3 Auxiliary (AUX) connector

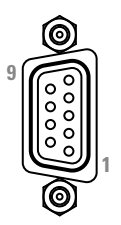

SubD 9-pin female connector

| Pin | Description        |
|-----|--------------------|
| 1   | +5 V               |
| 2   | Private data in 2  |
| 3   | Private data out 1 |
| 4   | Private data in 1  |
| 5   | GND                |
|     |                    |

| Pin | Description               |
|-----|---------------------------|
| 6   | GND                       |
| 7   | Private data out 2        |
| 8   | Private data out 1 return |
| 9   | Private data in 1 return  |

Shield of cable directly to the connector housing.

#### 7.6.4 C2IP connector (top)

8-pin standard RJ-45 ethernet connector

| Pin | Description            |
|-----|------------------------|
| 1   | Transmit data + (TX+ ) |
| 2   | Transmit data - (TX-)  |
| 3   | Receive data+ (RX+)    |
| 4   | no connection          |
| 5   | no connection          |
| 6   | Receive data - (RX-)   |
| 7   | no connection          |
| 8   | no connection          |

Ethernet 10Base-T, 100Base-TX compliant with IEEE-802.3 (edition 2000)

#### 7.6.5 IP Trunk connector (bottom)

|--|--|--|

8-pin standard RJ-45 ethernet connector

| Pin | Description            |
|-----|------------------------|
| 1   | Transmit data + (TX+ ) |
| 2   | Transmit data - (TX-)  |
| 3   | Receive data+ (RX+)    |
| 4   | TD2+                   |
| 5   | TD2-                   |
| 6   | Receive data - (RX-)   |
| 7   | TD3+                   |
| 8   | TD3-                   |

Ethernet 10Base-T, 100Base-TX, 1000BASE-T and Gigabit Ethernet compatible.

#### 7.6.6 Digital Audio OUT 1+2 connector

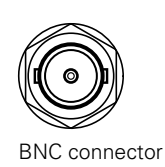

BNC connector, 2-channel AES/EBU compliant audio output, 1.0 Vpp, 75  $\Omega$ 

This connector carries the digitally converted audio channel 1 and 2 from the camera's Mic 1 and Mic 2 connectors.

#### 7.6.7 Digital Audio OUT 3+4 connector

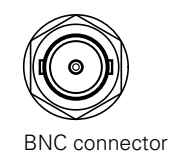

BNC connector, 2-channel AES/EBU compliant audio output, 1.0 Vpp, 75  $\Omega$ 

This connector carries digital audio channel 3 and 4 from the camera's VF connector (when AES In is selected by the VF connector signal selection switch on the adapter).

#### 7.6.8 Analog Audio OUT 1 connector

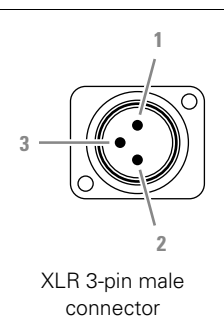

| Pin | Description  |
|-----|--------------|
| 1   | Audio shield |
| 2   | Audio output |
| 3   | Audio return |

Sensitivity range: -64 dBu to -22 dBu

Signal at pin 2 of audio output is in phase with signal at pin 2 of audio input.

#### 7.6.9 Analog Audio OUT 2 connector

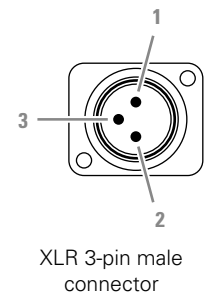

| Pin | Description  |
|-----|--------------|
| 1   | Audio shield |
| 2   | Audio output |
| 3   | Audio return |

Sensitivity range: -64 dBu to -22 dBu

Signal at pin 2 of audio output is in phase with signal at pin 2 of audio input.

Chapter 7 - Connectors and signals

# **Chapter 8**

# Specifications

### 8.1 Technical specifications

| Item                             | Value                                                                                     |  |
|----------------------------------|-------------------------------------------------------------------------------------------|--|
| General                          |                                                                                           |  |
| Dimensions (W x H x D)           | 448  x  86.5  x  533  mm (17.6x $3.4  x  21.0$ in) incl. mounting brackets and UXF cradle |  |
| Weight (max.)                    | 7.8 kg (17.2 lbs) excl. UXF cradle; 12.5 kg (27.6 lbs) incl. UXF cradle                   |  |
| Operating temperatures           | 0 to +45 °C (+32 to +113 °F)                                                              |  |
| Storage temperatures             | -20 to +70 °C (-4 to +158 °F)                                                             |  |
| Operating humidity               | max. 90% relative humidity (non condensing)                                               |  |
| Shock resistance                 | max. 10 G (transport)                                                                     |  |
|                                  | max. 2 G (operating)                                                                      |  |
| Altitude                         | max. 15,420 m (50,000 ft)                                                                 |  |
| Power                            |                                                                                           |  |
| Power requirements               | 100 to 240 VAC, 50 to 60 Hz                                                               |  |
| Power consumption                | 450 W max. fully equipped                                                                 |  |
| Power connection                 | IEC type, 3-pin male                                                                      |  |
| Transmission (camera connection) |                                                                                           |  |
| Transmission connector(s)        | LEMO Hybrid Fiber according to SMPTE 304 (other fiber connectors on request)              |  |
| Video and signal connectors      |                                                                                           |  |
| IP Media Network                 | 4x SFP+ connector cages for 10G Ethernet (SFP+ modules not included)                      |  |
| HD-SDI outputs (A, B and C)      | 4K UHD (2x) or 3G HD-SDI (8x); BNC, 0.8 Vpp, 75 Ω, Quad, Level-A                          |  |
| HD-SDI output (D) (Live/Effect)  | 2x BNC, 0.8 Vpp, 75 Ω                                                                     |  |
| SD-SDI monitoring output         | 1x BNC, 0.8 Vpp, 75 Ω, SMPTE 259M ITU-R, BT.601                                           |  |
| HD-SDI monitoring output         | 1x BNC, 0.8 Vpp, 75 $\Omega,$ SMPTE 292M, 1080i/720p at 59.94/50 Hz                       |  |
| Composite monitoring output      | 1x BNC, 0.8 Vpp, 75 $\Omega$ , (CVBS text with video, for viewing purposes)               |  |
| Teleprompter input               | 1x BNC (+ loop-through output), 1.0 Vpp, 75 $\Omega$                                      |  |

| Item                         | Value                                                                                                    |
|------------------------------|----------------------------------------------------------------------------------------------------|
| Reference input              | 1x BNC (+ loop-through output), 1.0 Vpp, 75 $\Omega,$ HD Tri-Level sync or SD Black Burst                                                                                       |
| External video inputs        | 3x BNC, 0.8 Vpp, 75 $\Omega$ , HD-SDI or SDI + 1x loop through output                                                                                                    |
| Data connectors              |                                                                                                    |
| C2IP camera control Ethernet | Standard Ethernet RJ-45 connector; Ethernet 10Base-T, 100Base-TX, 1000BASE-T and Gigabit Ethernet compatible.                                                                   |
| IP Trunk Ethernet            | Standard Ethernet RJ-45 connector; Ethernet 10Base-T, 100Base-TX, 1000BASE-T and Gigabit Ethernet compatible.                                                                   |
| Signalling in/out            | D-sub 15-pin, male; preview, green tally (Call), dry contact; yellow tally (ISO), dry contact; red tally (On Air), dry contact; remote audio level control (-22 to -64 dBu), DC |
| Auxiliary in/out             | D-sub 9-pin, female; private data in/out, 115 kbits/s TTL-levels (RS-232)                                                                                                    |
| Analog audio outputs         |                                                                                                    |
| Analog audio outputs         | 2x XLR-3, 0/+6 dBu (±1.5 dB, max. 18 dBu, 600 $\Omega$ , max. gain 70 dB)                                                                                                    |
| Frequency response           | 40 Hz to 15 kHz, (+1/-3 dB, 1 kHz, -10 dBu output level)                                                                                                    |
| Distortion                   | less than 0.5% (100 Hz / 1 kHz, +6 dBu output level, 600 $\Omega$ )                                                                                                    |
| S/N ratio                    | 58 dB (unweighted RMS)                                                                                                    |
| Digital audio outputs        |                                                                                                    |
| Audio channel 1+2            | 2x BNC, digital audio AES/EBU compliant, 48 kHz/24 bits, 1.0 Vpp, 75 $\Omega$                                                                                                   |
| Audio channel 3+4            | 2x BNC, digital audio AES/EBU compliant, 48 kHz/24 bits, 1.0 Vpp, 75 $\Omega$                                                                                                   |
| Intercom                     |                                                                                                    |
| Intercom in/out              | D-sub 15-pin, female (Prog in, Prod in/out, Eng in/out)                                                                                                    |
| Input                        | 0 or 6 dBu (max. 6dBu or 12 dBu), 9 k $\Omega$                                                                                                    |
| Output                       | 0 or 6 dBu (±2 dB, max 12 dBu), 600 Ω                                                                                                    |
| Frequency response           | 150 Hz to 6 kHz (1 kHz, -10 dBu output level)                                                                                                    |
| Distortion                   | less than 2% (1 kHz, +12 dBu output level)                                                                                                    |

## 8.2 Dimensions

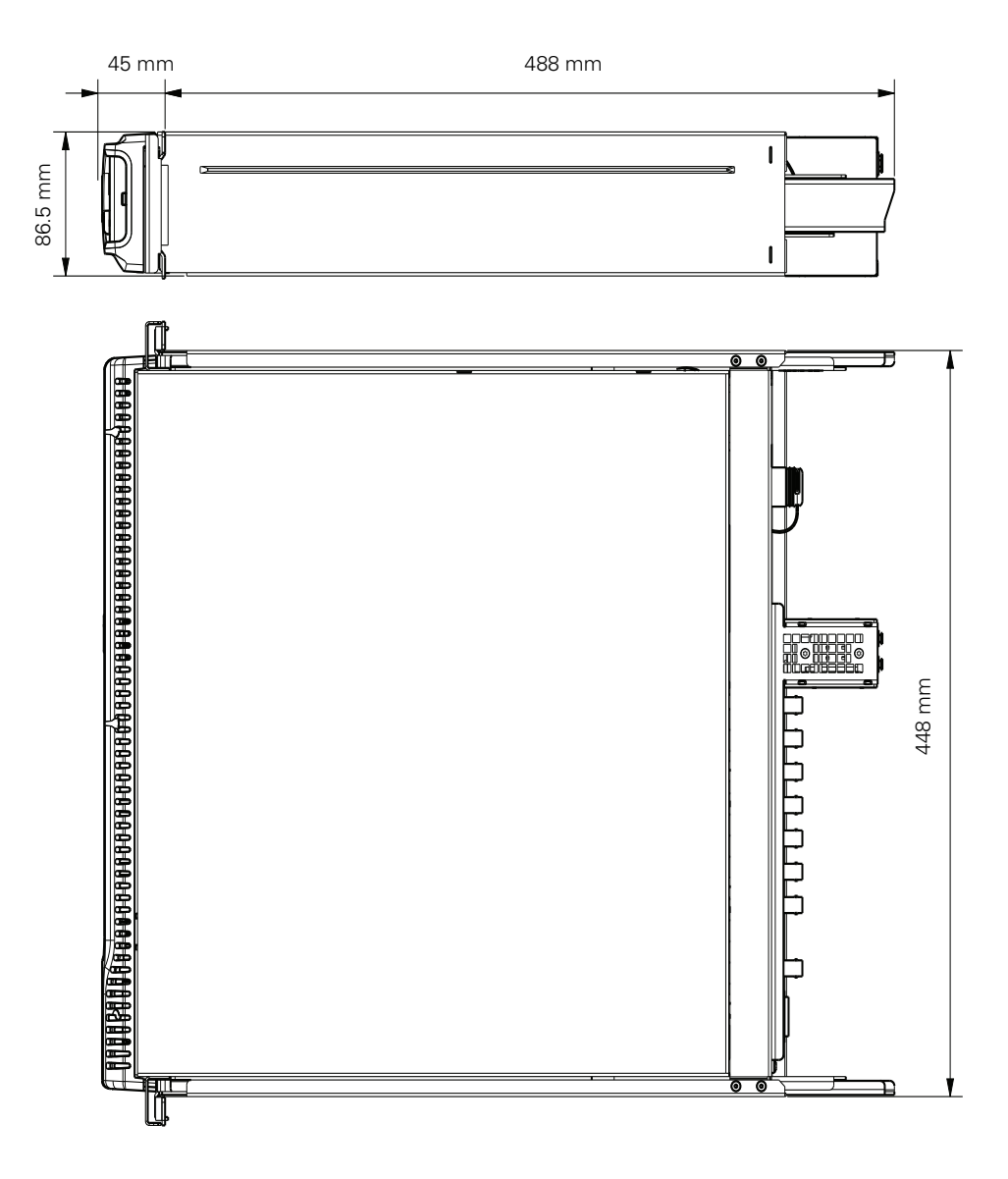

XCU UXF Fiber Series XF Transmission Fiber Base Station User's Guide (v2.0)

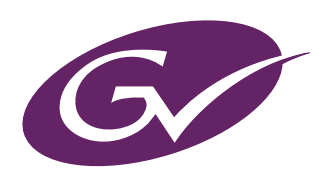